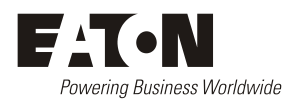

# Access Power Solutions Installation and Operation Guide (APS6-400 Series)

Issue: IPN 997-00012-53B Issue Date: December 2010

Refer to the separate SC200 or SC100 system controller handbook for full details of the system controller operation - www.powerquality.eaton.com/DC-Manuals.

Eaton Corporation Telecommunications Power Solutions www.eaton.com/telecompower DCinfo@eaton.com

The product discussed in this literature is subject to terms and conditions outlined in Eaton selling policies. The sole source governing the rights and remedies of any purchaser of this equipment is the relevant Eaton selling policy.

No warranties, express or implied, including warranties of fitness for a particular purpose or merchantability, or warranties arising from course of dealing or usage of trade, are made regarding the information, recommendations and descriptions contained herein.

In no event will Eaton be responsible to the purchaser or user in contract, in tort (including negligence), strict liability or otherwise for any special, indirect, incidental or consequential damage or loss whatsoever, including but not limited to damage or loss of use of equipment, plant or power system, cost of capital, loss of power, additional expenses in the use of existing power facilities, or claims against the purchaser or user by its customers resulting from the use of the information, recommendations and descriptions contained herein.

The information contained in this literature is subject to change without notice.

Subject to the right to use its equipment, Eaton Corporation does not convey any right, title or interest in its intellectual property, including, without limitation, its patents, copyrights and know-how.

No part of this literature may be reproduced or transmitted in any form, by any means or for any purpose other than the Purchaser's personal use, without the express written permission of Eaton Corporation.

Eaton<sup>®</sup>, Matrix, Powerware<sup>®</sup>, Intergy<sup>™</sup>, CellSure<sup>™</sup>, SiteSure<sup>™</sup>, PowerManagerII<sup>™</sup> and DCTools<sup>™</sup> are trade names, trademarks, and/or service marks of Eaton Corporation or its subsidiaries and affiliates. Unless otherwise noted, brands, product names, trademarks or registered trademarks are the property of their respective holders. Copyright © 2009-2010 Eaton Corporation. All Rights Reserved.

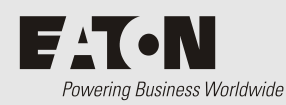

## Scope

This guide covers installation, operation and maintenance of Access Power Solutions (APS6-400 Series) dc power systems (APS), controlled by the SC200 or SC100 system controller.

Refer to the separate SC200 or SC100 system controller handbook for full details of the system controller operation - www.powerquality.eaton.com/DC-Manuals.

# Audience

This guide is intended for use by:

- Installers competent in:
  - installing and commissioning dc power systems
  - safe working practices for ac and dc powered equipment
  - the relevant local electrical safety regulations and wiring standards
- Operators and maintenance staff competent in:
  - operation of dc power systems
  - safe working practices for ac and dc powered equipment

### **Related Information**

- SC100 System Controller Operation Handbook\* IPN 997-00012-63
- SC200 System Controller Operation Handbook\* IPN 997-00012-50
- *PowerManagerII* Online Help
- DCTools Online Help
- SiteSure-3G Installation and Operation Guide IPN 997-00012-51

\* Download from: www.powerquality.eaton.com/DC-Manuals http://powerquality.eaton.com/DC-Manuals.

# Reporting Problems with this Guide

Please use this email address to report any problems you find in this guide:

### Eaton DC Product Marketing Communications

EMAIL: DCMarketingNZ@eaton.com

# For Further Information and Technical Assistance

For further information and technical assistance see Worldwide Support on page <u>101</u>.

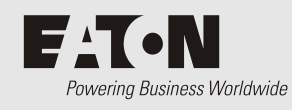

# Table of Contents

### About This Guide

|           | Scope                                                        | i  |
|-----------|--------------------------------------------------------------|----|
|           | Audience                                                     | i  |
|           | Related Information                                          | i  |
|           | Reporting Problems with this Guide                           | i  |
|           | For Further Information and Technical Assistance             | i  |
| Chapter 1 | General Description                                          |    |
|           | Overview                                                     | 1  |
|           | Access Power Solutions DC Power Systems                      |    |
|           | Front View                                                   | 2  |
|           | Rear View                                                    |    |
|           | Model Numbers                                                |    |
|           | Rectifiers                                                   |    |
|           | System Controller                                            | 5  |
|           | SC200 System Controller                                      | 5  |
|           | SC100 System Controller                                      | 5  |
|           | Compatible Software                                          | 6  |
|           | Other Features                                               | 7  |
|           | External communications                                      | 7  |
|           | Low Voltage Disconnect Options                               | 7  |
|           | Battery Mid-point Monitoring Option (SC200 only)             | 8  |
|           | Battery Time Remaining                                       | δ  |
| Chapter 2 | Preparation                                                  |    |
|           | Overview                                                     | 9  |
|           | Warnings                                                     |    |
|           | Inspecting the Equipment and Reporting Damage                |    |
| Chapter 3 | Installation                                                 |    |
| -         | Overview                                                     |    |
|           | Installation Tasks                                           |    |
|           | Task 1 - Check the AC Supply and Grounding                   |    |
|           | Task 2 - Customize APS                                       |    |
|           | Task 3 - Mount the APS in the Rack                           |    |
|           | Task 4 - Connect External Input/Output Cabling (if required) |    |
|           | Task 5 - Connect the DC Load and Battery Cables              | 28 |
|           | Task 6 - Install the Batteries                               |    |
|           | Task 7 - Mount the Battery Temperature Sensor                |    |
|           | Task 8 - Connect the AC Supply Cable                         | 32 |
|           | Installation Completed                                       |    |
| Chapter 4 | Start-Up                                                     |    |
|           | Overview                                                     | 35 |
|           | Start-Un Tasks                                               | 36 |
|           | Task 1 - Inserting the Rectifiers                            | 36 |
|           | Task 2 - Pre-Power-Un Checklist                              | 37 |
|           | Task 3 - Applying AC Power                                   |    |
|           | Task 4 - Configuring the DC Power System                     |    |
|           | Task 5 - Applying DC Power to Bettery and Load               | 20 |
|           | Start Un Completed                                           |    |
|           | Start-Op Completed                                           |    |

| Chapter 5 | System Controller                                             |    |
|-----------|---------------------------------------------------------------|----|
| -         | Configuration File                                            |    |
|           | Backup and Restore                                            | 42 |
|           | Starting the SC200 or SC100                                   | 43 |
|           | SC200                                                         |    |
|           | SC100                                                         | 43 |
|           | SC200 or SC100 Operation using the Keypad and Screen          | 44 |
|           | Keypad Access Security                                        | 44 |
|           | Alarm Indicators                                              | 45 |
|           | SC200 or SC100 Operation Using a PC/Laptop                    | 46 |
|           | Using DCTools via USB (SC200 only)                            | 46 |
|           | Using DCTools via RS232                                       | 46 |
|           | SC200 or SC100 Identity Information                           | 48 |
| Chapter 6 | Maintenance                                                   |    |
| -         | Overview                                                      | 49 |
|           | Troubleshooting                                               |    |
|           | System Problems                                               |    |
|           | System Controller Problems                                    | 53 |
|           | Replacing or Adding a Rectifier                               | 57 |
|           | Replacing or Adding a Load circuit breaker                    | 59 |
|           | Replacing the System Controller                               | 60 |
|           | Replacing the Input/Output Board                              | 62 |
|           | Battery Mid-point Monitoring (String Fail) Alarm (SC200 only) | 64 |
|           | Battery Disposal and Recycling                                | 64 |
|           |                                                               |    |

| Appendix A   | Equipment and Tools                          |  |
|--------------|----------------------------------------------|--|
|              | Safety Equipment                             |  |
|              | Essential Tools                              |  |
|              | Recommended Tools                            |  |
|              | Standard Torque Settings                     |  |
| Appendix B   | Spare Parts Lists                            |  |
|              | Spare Parts Lists APS6-400                   |  |
| Appendix C   | Specifications                               |  |
|              | LVD Specifications APS6-400                  |  |
| Appendix D   | Controller Menus                             |  |
| II           | SC200 Menu                                   |  |
|              | SC100 Menu                                   |  |
| Appendix E   | Connector Pin-outs                           |  |
|              | System Controller Connector Pin-outs         |  |
|              | I/O Board (IOBGP-00, -01) Connector Pin-outs |  |
|              | Input/Output Board                           |  |
|              | Connections                                  |  |
| Appendix F   | Commissioning                                |  |
| 11           | Analog Inputs                                |  |
|              | System Controls                              |  |
|              | System Alarms                                |  |
|              | Digital Inputs                               |  |
|              | Digital Outputs (Relays)                     |  |
|              | Commissioning Completed                      |  |
| Appendix G   | Circuit Diagrams                             |  |
| Equipment In | cident Report                                |  |
| Worldwide St | upport                                       |  |
| Index        | **                                           |  |
|              |                                              |  |

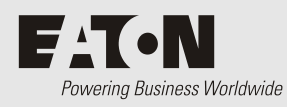

# Overview

| Торіс                                   | Page     |
|-----------------------------------------|----------|
| Access Power Solutions DC Power Systems | <u>2</u> |
| Model Numbers                           | <u>4</u> |
| Rectifiers                              | <u>4</u> |
| System Controller                       | <u>5</u> |
| Other Features                          | <u>7</u> |

# Access Power Solutions DC Power Systems

### **Front View**

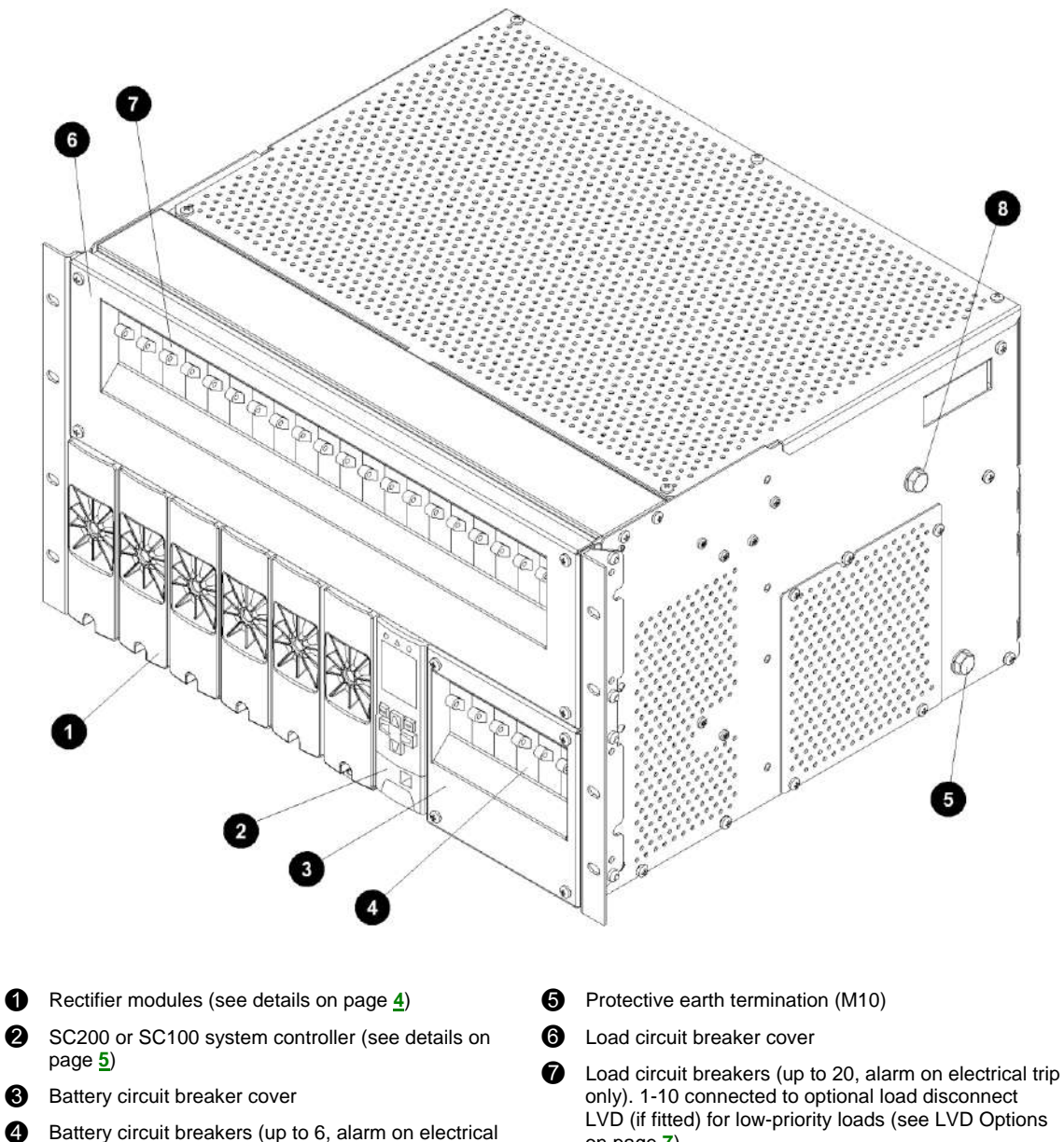

- Battery circuit breakers (up to 6, alarm on electrical trip or when switched off). Connected to optional battery disconnect LVD (if fitted).
- on page  $\underline{Z}$ ).
- Telecom ground link terminal (M10, see details on page <u>25</u>)

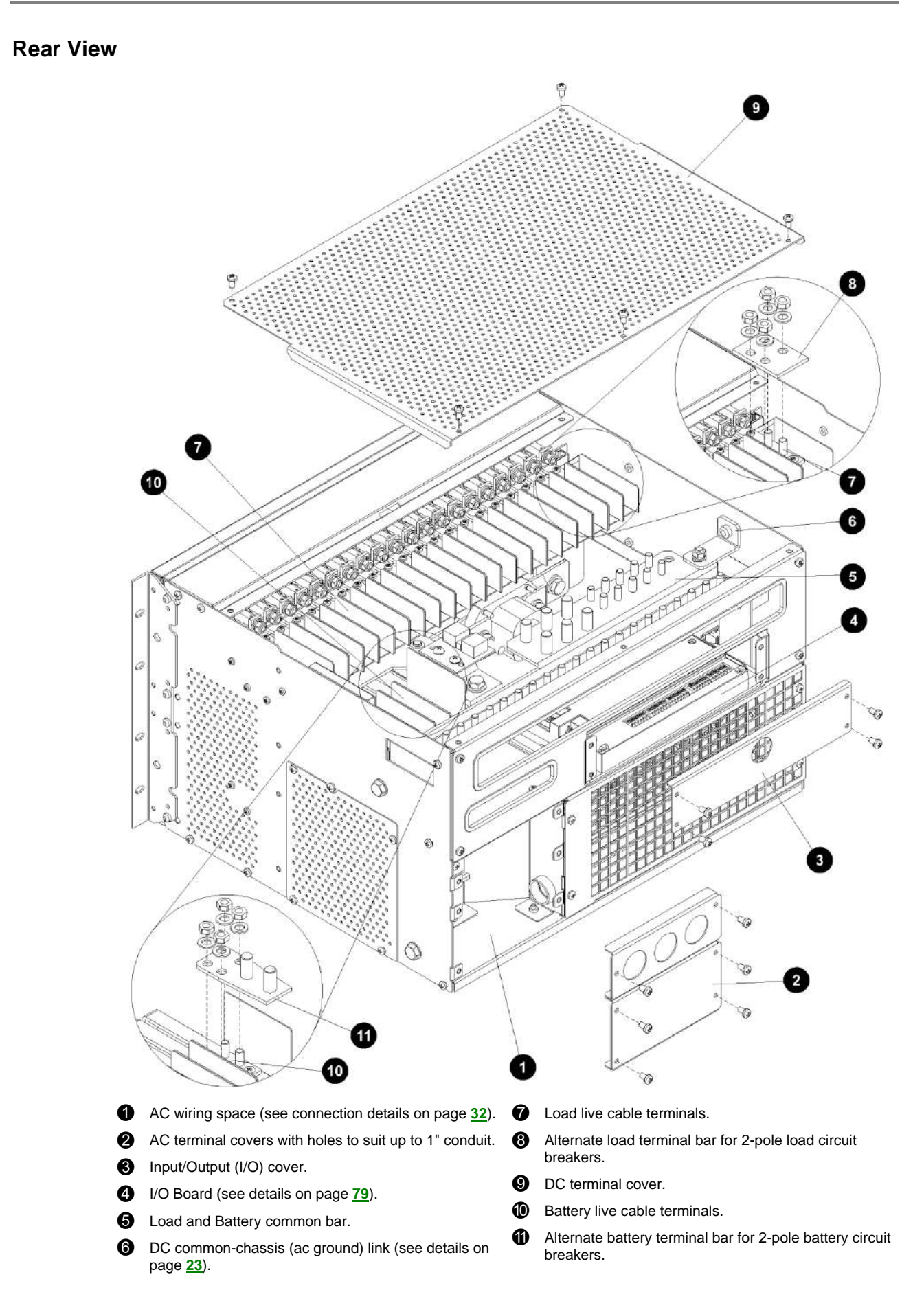

# Model Numbers

| Model Number | System Controller | LVD Contactor(s)              |
|--------------|-------------------|-------------------------------|
| APS6-410     | SC100             | None *                        |
| APS6-411     | SC100             | Battery only                  |
| APS6-41L     | SC100             | Low-priority load only *      |
| APS6-412     | SC100             | Battery and low-priority load |
| APS6-420     | SC200             | None *                        |
| APS6-421     | SC200             | Battery only                  |
| APS6-42L     | SC200             | Low-priority load only *      |
| APS6-422     | SC200             | Battery and low-priority load |

\* In APSs without an internal battery disconnect LVD, either the total battery current must be less than 285A or the APS must be protected by an external battery LVD set to 43V or higher.

# Rectifiers

Access Power Solutions are fitted with 48V, 2000W (APR48-ES) and/or 48V, 1800W (APR48-3G) rectifiers. The rectifiers are fan-cooled and hot-pluggable.

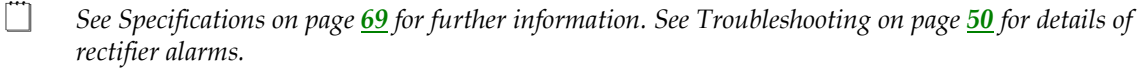

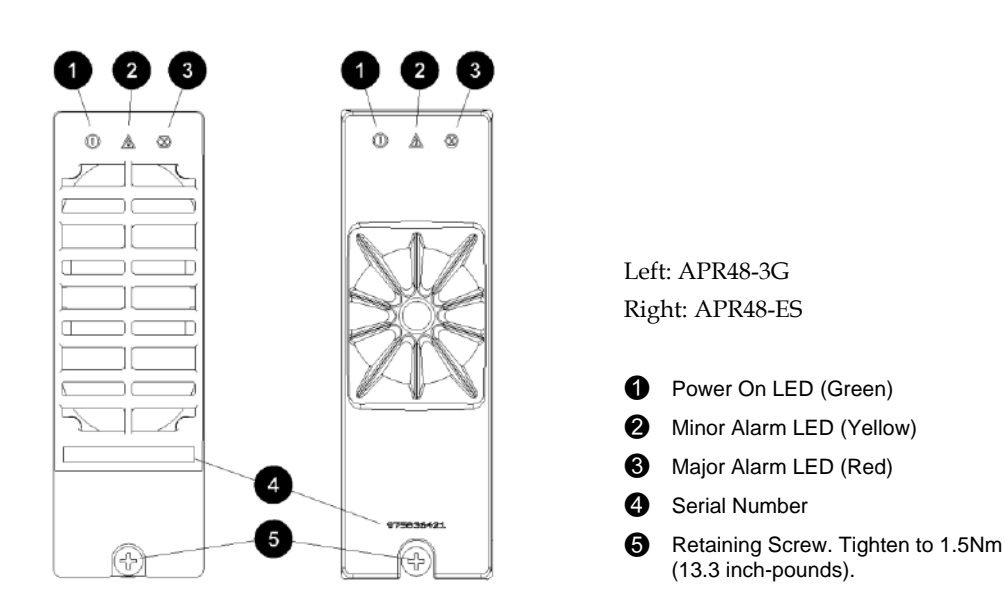

## System Controller

The SC200 or SC100 system controller provides control, communications and alarm functions.

The system controller is supplied pre-configured. Configuration changes can be made with the keypad, or via a PC connected to the USB connector (SC200) or RS232 (SC100) connector. Or changes can be made remotely (see External Communications on page <u>7</u>).

For basic operating information see System Controller on page  $\underline{41}$ . For further details refer to the System Controller Operation Handbook (see Related Information on page  $\underline{i}$ ).

See Troubleshooting on page <u>53</u> in the System Controller Operation Handbook for details of system controller alarms.

### SC200 System Controller

The SC200 system controller is an advanced control and monitoring solution which provides a full suite of communications options, including built-in Ethernet interface, Web server, and SNMP agent.

Alarm notifications may be by SNMP traps, SMS text messaging, dial-out to PowerManagerII remote monitoring software, or relay contact closures.

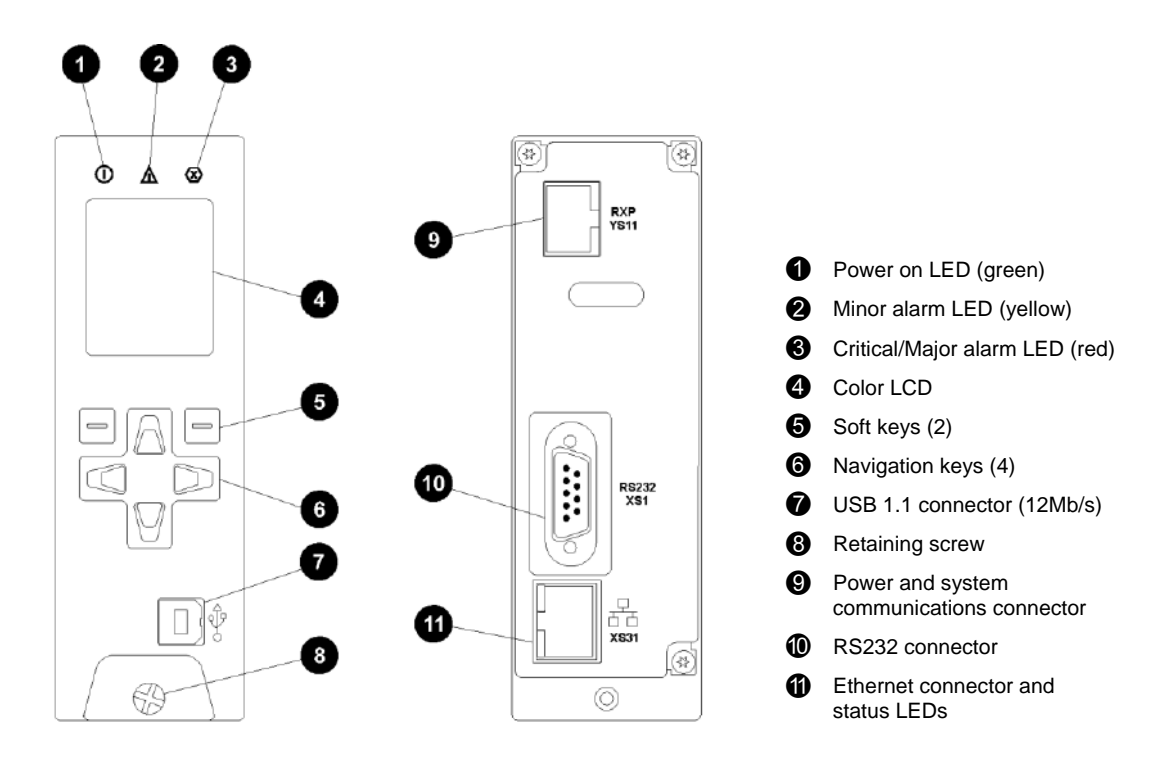

### SC100 System Controller

The SC100 system controller is a full-featured control and monitoring solution which provides alarm notifications via dial-out modem to PowerManagerII remote monitoring software, SMS text messaging, or by relay contact closures.

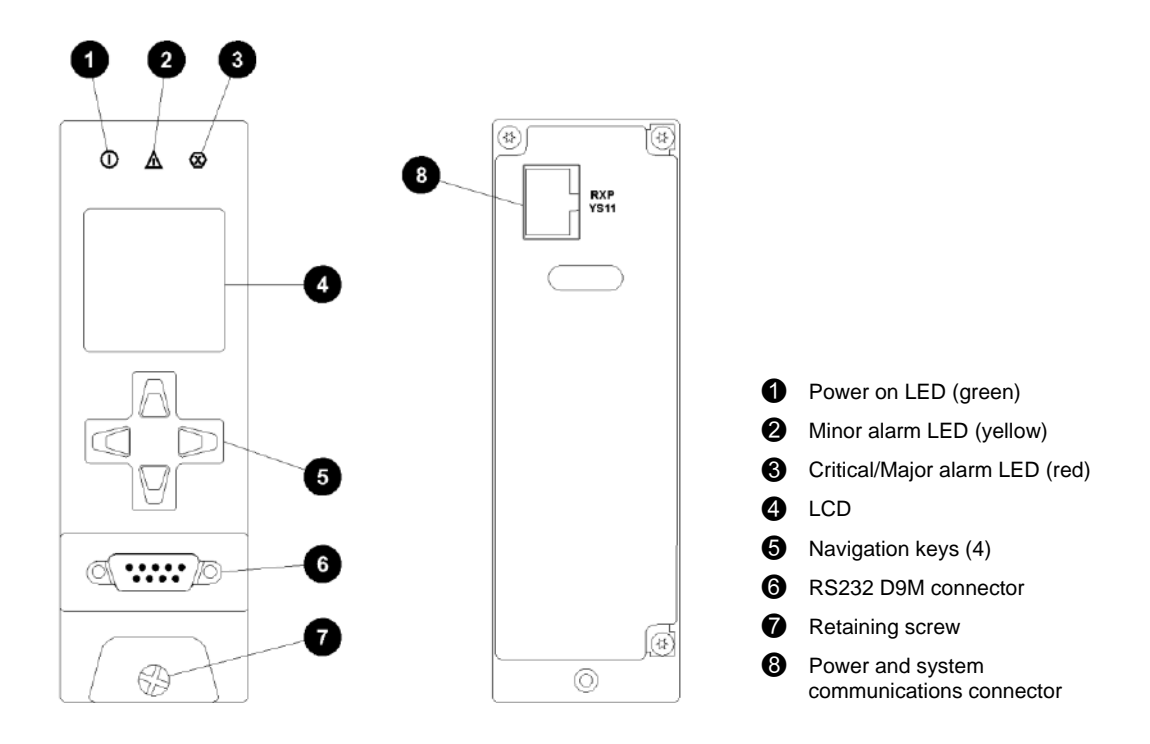

### **Compatible Software**

The following software is compatible with the SC200 or SC100 system controller:

- DCTools Configuration Software. Latest version is available free from www.powerquality.eaton.com/downloads.
- PowerManagerII Remote Control and Monitoring Software. Contact your Eaton dc product supplier for further information (see Worldwide Support on page <u>101</u>).
- Recommended web browsers (SC200 only): Microsoft Internet Explorer 8 (IE6 is compatible but with reduced performance), Mozilla Firefox 3.0.

# **Other Features**

### **External communications**

Refer to the system controller handbook for information on these communications options.

| Communications options                                                                                                    | SC200        | SC100        |
|----------------------------------------------------------------------------------------------------|--------------|--------------|
| Communication with DCTools via USB                                                                                           | $\checkmark$ | -            |
| Communication with DCTools or PowerManagerII via RS232                                                                       | $\checkmark$ | $\checkmark$ |
| Communication with <i>DCTools</i> or <i>PowerManagerII</i> via an external PSTN or GSM modem (dial-in and dial-out on alarm) | $\checkmark$ | ~            |
| Communication with DCTools or PowerManagerII via Ethernet                                                                    | $\checkmark$ | -            |
| Communication with web browser software via an IP network                                                                    | $\checkmark$ | -            |
| Communication with a Network Management System (NMS) using SNMP                                                              | $\checkmark$ | -            |
| Communication with a Building Management System (BMS) using<br>Modbus                                                        | $\checkmark$ | -            |
| Alarm and status messages to GSM Short Messaging Service (SMS) text capable cell phones                                      | $\checkmark$ | ~            |
| Communication with an alarm management system using voltage-free relay contacts (on an IOBGP I/O board)                      | √            | ✓            |

### Low Voltage Disconnect Options

The APS can be fitted with one or two Low Voltage Disconnect (LVD) contactors (see Model Numbers on page  $\underline{4}$ ) at the time of installation (see details on page  $\underline{19}$ ).

One of the two LVDs is connected as a battery disconnect and the other as a low-priority load disconnect (connected to circuit breakers 1-10).

See LVD Specifications on page <u>70</u> for the current ratings. In APSs without an internal battery disconnect LVD, either the total battery current must be less than 285A or the APS must be protected by an external battery LVD set to 43V or higher.

For information on operation see Low Voltage Disconnect (LVD) in the System Controller Operation Handbook.

### Battery Mid-point Monitoring Option (SC200 only)

Battery Mid-point Monitoring provides a cost-effective method for the early detection of internal battery faults. The voltages of the two halves of a battery string are measured and the system controller generates an alarm signal if a voltage imbalance is detected.

A voltage imbalance is an indication that one or more cells has an internal fault. Further investigation can then isolate the faulty cell(s) and action can be taken to correct the problem and prevent a total battery failure.

To connect the Battery Mid-point Monitoring option see details on page 30. If a *String Fail* alarm is generated see Troubleshooting on page 50.

To ensure reliable operation Mid-point Monitoring operates only when the battery is in float charge and after a configurable lockout period since the last battery discharge, Fast Charge, Equalize or Battery Test.

### **Battery Time Remaining**

The SC200 or SC100 obtains characterization data from either periodic battery discharges (SC100) or every full battery discharge (SC200), to a specified end voltage.

During a battery discharge, the SC200 or SC100 uses this characterization data to calculate an estimated time until the battery will reach the specified end voltage.

- If a battery disconnect LVD is fitted then the end voltage will usually be the voltage at which the LVD disconnects the battery.
- Battery Time Remaining is designed for a constant power load. The accuracy of the time remaining calculation will be reduced if the dc power system is connected to a predominantly resistive (constant current) load.
- The time remaining calculation will not be correct if a non-essential load is disconnected during the battery discharge.

| Parameter                        | Description                                                                                                    | Where to find:                                                                        |
|----------------------------------|----------------------------------------------------------------------------------------------------|---------------------------------------------------------------------------------------|
| Battery Time<br>Remaining*       | During a battery discharge, this is the estimated time<br>until the battery voltage will be equal to the <i>End</i><br><i>Voltage</i> , at the present battery current. <i>Time Remaining</i><br>will be re-calculated if the load current varies during<br>discharge (for example, when a load disconnect LVD<br>operates). | SC200 or SC100: Menu ><br>Controls > Batt Time<br>Remaining<br>DCTools/Web: Batteries |
| Estimated State of Charge (SOC)* | The estimated charge left in the battery (Ah).                                                                                                    |                                                                                       |

The following information is available about *Battery Time Remaining*.

\*Values of Battery Time Remaining and SOC are only available during a discharge and if the battery has been characterized. The values will be N/A when the Battery Charge State is Floating or Charge, or if the battery has not been characterized. See Battery Characterization.

For details refer to *Battery Time Remaining* in the SC200 or SC100 System Controller Operation Handbook (see Related Information on page  $\underline{i}$ ).

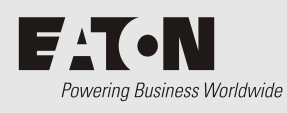

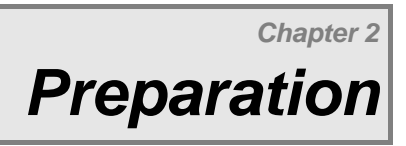

# Overview

| Торіс                                         | Page      |
|-----------------------------------------------|-----------|
| Warnings                                      | <u>10</u> |
| Inspecting the Equipment and Reporting Damage | <u>12</u> |

## Warnings

This section contains important warnings. Read these warnings before installing or operating Access Power Solutions dc power systems.

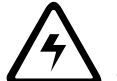

### **Electrical Safety**

- The case of the Access Power Solutions (APS6-400 Series) dc power system is a fire enclosure as specified in UL 60950-1. The system can be installed in an enclosed cabinet or an open relay rack.
- The dc power system may be powered from multiple ac sources. All power sources must be isolated before internally servicing the equipment.
- The dc power system must be connected to a suitable and readily accessible disconnect device(s).
- The dc power system is not compatible with IT (Impedance Terra) ac supply. For advice see Worldwide Support on page <u>101</u>.
- A registered electrician (or suitably qualified person) must check the integrity of the installed cabling, BEFORE the dc power system is powered up.
- Tasks must be performed in the sequence documented in this guide.

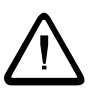

### Location and Environment

- The APS must be installed in a Restricted Access Location (dedicated equipment rooms, equipment closets, or similar) in accordance with the U.S. National Electric Code (NEC), ANSI/NFPA No. 70, and according to the applicable local codes.
- For ease of access and to maintain optimum system cooling, observe the clearances stated on page 22.
- Ensure the ambient temperature and humidity are within the ranges in the Specifications on page <u>70</u>.
- Dust build-up within the APS may cause premature failure. In dusty environments filter the ventilation air entering the equipment room. Ensure regular cleaning of the air filters.
- Do not allow water or any foreign object to enter the APS. Do not place objects containing liquid on top of or near the unit.

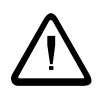

### Reverse Polarity

 Always check that the battery cables have been terminated to the correct system polarity BEFORE connecting the batteries or closing the battery disconnect device. Connecting batteries to the dc power system with incorrect system polarity will damage the rectifiers and void all warranty claims.

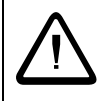

### Hazardous Energy Levels

- Rectifiers and batteries contain hazardous energy levels. Only personnel trained and experienced in dc power systems are to service/maintain this equipment.
- Always use insulated tools.
- Do not short-circuit the live and common bus bars or cables.

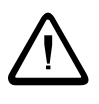

### Battery Current

- In APSs without an internal battery disconnect LVD, either the total battery current must be less than 285A or the APS must be protected by an external battery LVD set to 43V or higher.
- The short circuit current capability of the battery circuit connected to the battery input terminals must not exceed 5,000A.

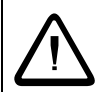

### Batteries

- The plastic cases of batteries installed in Eaton dc power system racks must have a flammability rating of UL 94-V2 or better.
- Flooded cell lead acid batteries must be installed in a battery room. Do not install flooded lead acid batteries in an Eaton dc power system rack.
- Flooded cell and VRLA lead acid batteries can emit explosive gases and must be installed with adequate ventilation. Refer to the battery manufacturer or supplier for advice on minimum ventilation levels.
- Do not wear a synthetic dust-coat or overalls. Synthetic fabrics can hold static electric charges that create sparks during discharge.
- Remove rings, wristwatch and other metal jewelry that might be exposed to battery terminals, before installing batteries.
- Batteries are powerful sources of energy and present a potential electrical shock and energy hazard. The energy hazard is always present, even if the batteries are not connected. Avoid short circuiting terminals of opposite polarity.
- Always use insulated tools.
- Do not place tools, loose cables or metal objects (such as interconnecting bars) on top of batteries.
- Do not drop tools, loose cables or metal objects onto intercell connections or terminals of opposite polarity.
- Only terminate cables and interconnecting bars after confirming that the termination will not create a short circuit.
- Always tighten battery terminal bolts according to the battery manufacturer's specification. Failing to do so can cause erratic battery performance, possible damage to the battery, and/or personal injury.
- There is a risk of electric shock if a battery is replaced by an incorrect type.
- Dispose of batteries according to the instructions on page <u>64</u>.

### Rectifiers

- Do not install the rectifiers until the room has been cleaned and is dust free.
- To reduce the risk of electric shock and maintain optimum system cooling, always cover empty rectifier slots with blanking panels.
- To avoid electrical shock, do not place hands inside the rectifier magazine.
- Rectifier cases may exceed 100°C (212°F), especially after prolonged operation. Use suitable gloves when removing a rectifier from the magazine.
- Do not attempt to disassemble faulty rectifiers. Return them (in their original packaging) with a completed Equipment Incident Report on page <u>99</u>.

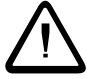

### Servicing and Maintenance

- The APS contains hazardous voltages and hazardous energy levels. Before undertaking any maintenance task refer to the Warnings on page <u>10</u>.
- If a maintenance task must be performed on a "live" system then take all necessary precautions to avoid short-circuits or disconnection of the load equipment, and follow any "live-working" instructions applicable to the site.
- Only perform the maintenance tasks described in the Maintenance chapter. All other tasks are classified as Servicing. Servicing must only be performed according to specific instructions and only by personnel authorized by Eaton. This includes disassembly and/or servicing of any modules.
- For further information on Servicing contact your local Eaton dc product supplier, or refer to the contact details on page <u>101</u>.

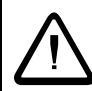

### Telecom Ground and dc Supply Bond to Chassis

CAUTION: This equipment has a connection between the earthed conductor of the dc supply circuit and the earthing conductor.

*Cet appareil comporte une connexion entre le conducteur relié à la terre du circuit d'alimentation c.c. et son conducteur de terre.* 

- All of the following installation conditions must be met:
  - This equipment shall be connected directly to the dc supply system earthing electrode conductor or to a bonding jumper from an earthing terminal bar or bus to which the dc supply system earthing electrode conductor is connected.
  - This equipment shall be located in the same immediate area (such as adjacent cabinets) as any other equipment that has a connection between the earthed conductor of the same dc supply circuit and the earthing conductor, and also the point of earthing of the dc system. The dc system shall not be earthed elsewhere.
  - The dc supply source shall be located within the same premises as this equipment.
  - Switching or disconnecting devices shall not be in the earthed circuit conductor between the dc source and the point of the connection of the earthing electrode conductor.
- Ce matériel doit être raccordé directement au conducteur de la prise de terre du circuit d'alimentation c.c. ou à une tresse de mise à la masse reliée à une barre omnibus de terre laquelle est raccordée à l'électrode de terre du circuit d'alimentation c.c. Les appareils dont les conducteurs de terre respectifs sont raccordés au conducteur de terre du même circuit d'alimentation c.c. doivent être installés à proximité les uns des autres (p.ex., dans des armoires adjacentes) et à proximité de la prise de terre du circuit d'alimentation c.c. ne doit comporter aucune autre prise de terre. La source d'alimentation du circuit c.c. doit être située dans la même pièce que le matériel. Il ne doit y avoir aucun dispositif de commutation ou de sectionnement entre le point de raccordement au conducteur de la source d'alimentation c.c. et le point de raccordement à la prise de terre.

### **EMC** Compliance

- This Eaton product ("the equipment") has been tested and found to comply with the limits for a Class A digital device, pursuant to part 15 of the Federal Communications Commission (FCC) Rules. These limits are designed to provide reasonable protection against harmful interference when the equipment is operated in a commercial environment.
- The equipment generates, uses, and can radiate radio frequency energy and, if not installed and used in accordance with the instructions in this installation guide, may cause harmful interference to radio communications.
- Operation of this equipment in a residential area is likely to cause harmful interference in which case the user will be required to correct the interference at his own expense.
- Changes or modifications to the equipment not approved by Eaton Corporation could void the FCC authority to operate the equipment.

### Inspecting the Equipment and Reporting Damage

Unpack the equipment and inspect it carefully for possible damage that may have occurred while in transit. Do not use any damaged equipment.

Report any damage immediately, using a completed Equipment Incident Report on page 99.

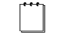

Keep the original packaging to use if any item needs to be returned for replacement or repair.

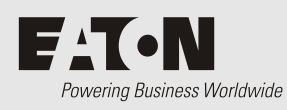

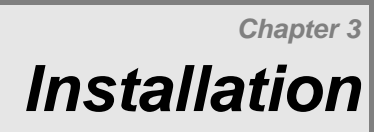

# Overview

| Торіс                                                        | Page      |
|--------------------------------------------------------------|-----------|
| Installation Tasks                                           | <u>14</u> |
| Task 1 - Check the AC Supply and Grounding                   | <u>14</u> |
| Task 2 - Customize APS                                       | <u>16</u> |
| Task 3 - Mount the APS in the Rack                           | <u>22</u> |
| Task 4 - Connect External Input/Output Cabling (if required) | <u>25</u> |
| Task 5 - Connect the DC Load and Battery Cables              | <u>28</u> |
| Task 6 - Install the Batteries                               | <u>30</u> |
| Task 7 - Mount the Battery Temperature Sensor                | <u>31</u> |
| Task 8 - Connect the AC Supply Cable                         | <u>32</u> |
| Installation Completed                                       | <u>33</u> |

## Installation Tasks

Before starting the installation, review the following information:

- Required Equipment and Tools on page <u>65</u>
- Warnings and Cautions on page <u>10</u>
- Inspecting the Equipment and Reporting Damage on page <u>12</u>

Complete the Installation tasks in the following order:

| Task | Description                                         | Reference                     |
|------|-----------------------------------------------------|-------------------------------|
| 1    | Check the AC Supply and Grounding                   | See details on page <u>14</u> |
| 2    | Customize the APS                                   | See details on page <u>16</u> |
| 3    | Mount the APS in the Rack                           | See details on page <u>22</u> |
| 4    | Connect External Input/Output Cabling (if required) | See details on page <u>25</u> |
| 5    | Connect the DC Load and Battery Cables              | See details on page <u>28</u> |
| 6    | Install the Batteries                               | See details on page <u>30</u> |
| 7    | Mount the Battery Temperature Sensor                | See details on page <u>31</u> |
| 8    | Connect the AC Supply Cable                         | See details on page <u>32</u> |

# Task 1 - Check the AC Supply and Grounding

It is important that the ac supply for the Access Power Solutions dc power system includes the correct levels of protection.

### Step 1 - High ac voltage protection at the site

- 1 Check if the ac voltage is expected to exceed 275V (L-N or L1-L2).
- **2** If so, then it is strongly recommended that an external high voltage protection unit (HVPU) be installed. This will automatically disconnect the ac at high voltage and reconnect it at normal voltage.
  - **3** Install the HVPU as in the following diagram.
  - **4** Connect the High VAC alarm output to one of the Digital Inputs on the I/O Interface Board (see the diagram on page <u>79</u> for location).
    - The High VAC alarm signal lines must be isolated from the ac supply by a voltagefree relay contact.

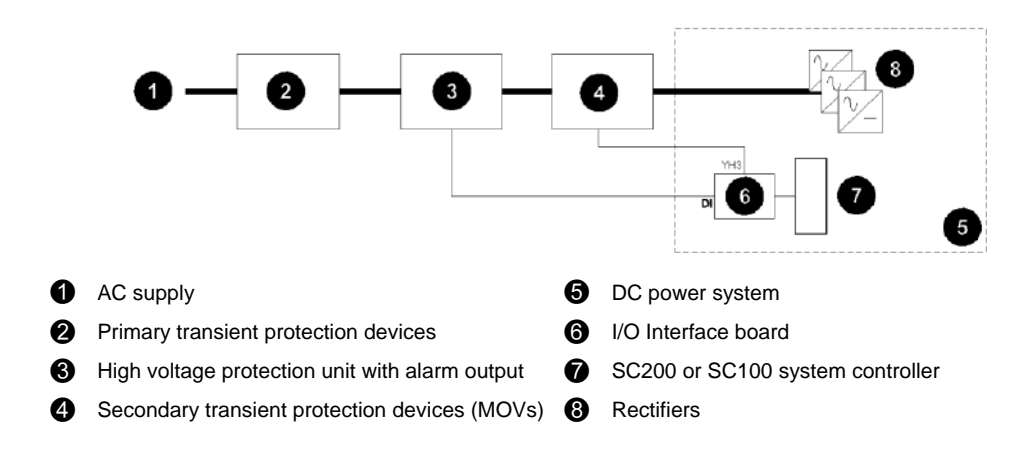

### Step 2 - Check the type of ac supply

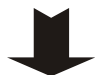

Check the type of ac supply required (see Specifications on page <u>69</u>). The APS can be configured for supply from either two or three ac feeds, L-L or L-N.

Only use an ac supply referenced to ground, or with a protection system so that the phase-ground voltage cannot exceed the rating of the rectifier.

#### Step 3 - Disconnect device and overcurrent protection

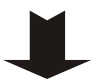

1

- Confirm that the following requirements are complied with:
  - A readily accessible disconnect device shall be incorporated external to the APS.
  - The disconnect devices (one per ac input feed) shall be circuit breakers suitable for Branch Circuits and rated: Three ac feeds: 40A Two ac feeds: 50A.
- 2 The external circuit breaker(s) must be two-pole type wired in each conductor, if:
  - the ac supply is 2W (see Specifications on page 69), or
  - the ac supply is 1W+N but the neutral is not clearly identified.

#### Step 4 - Check ac discrimination

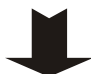

Each rectifier has two internal fast-acting fuses. Under certain internal fault conditions these fuses will blow.

If there is insufficient discrimination between these fuses and an upstream ac supply-disconnect device supplying the APS then the ac supply to all rectifiers will be disconnected if a rectifier fuse blows.

- Check the time-current (tripping) curve(s) of all ac supply-disconnect device(s) upstream of the APS with the following curve for the rectifier fuses.
  - *Refer to the manufacturer's data for tripping curves.*
- **2** No action is required if the time-current curves of the upstream ac supplydisconnect devices are entirely to the right of the curves for the rectifier fuses.
- **3** If the curve of an upstream ac supply-disconnect device crosses the curve for the rectifier fuse there may not be adequate discrimination. Contact your Eaton dc product supplier for advice (see Worldwide Support on page <u>101</u>).

There is a maximum rating for the first upstream circuit breaker(s). See Step 3.

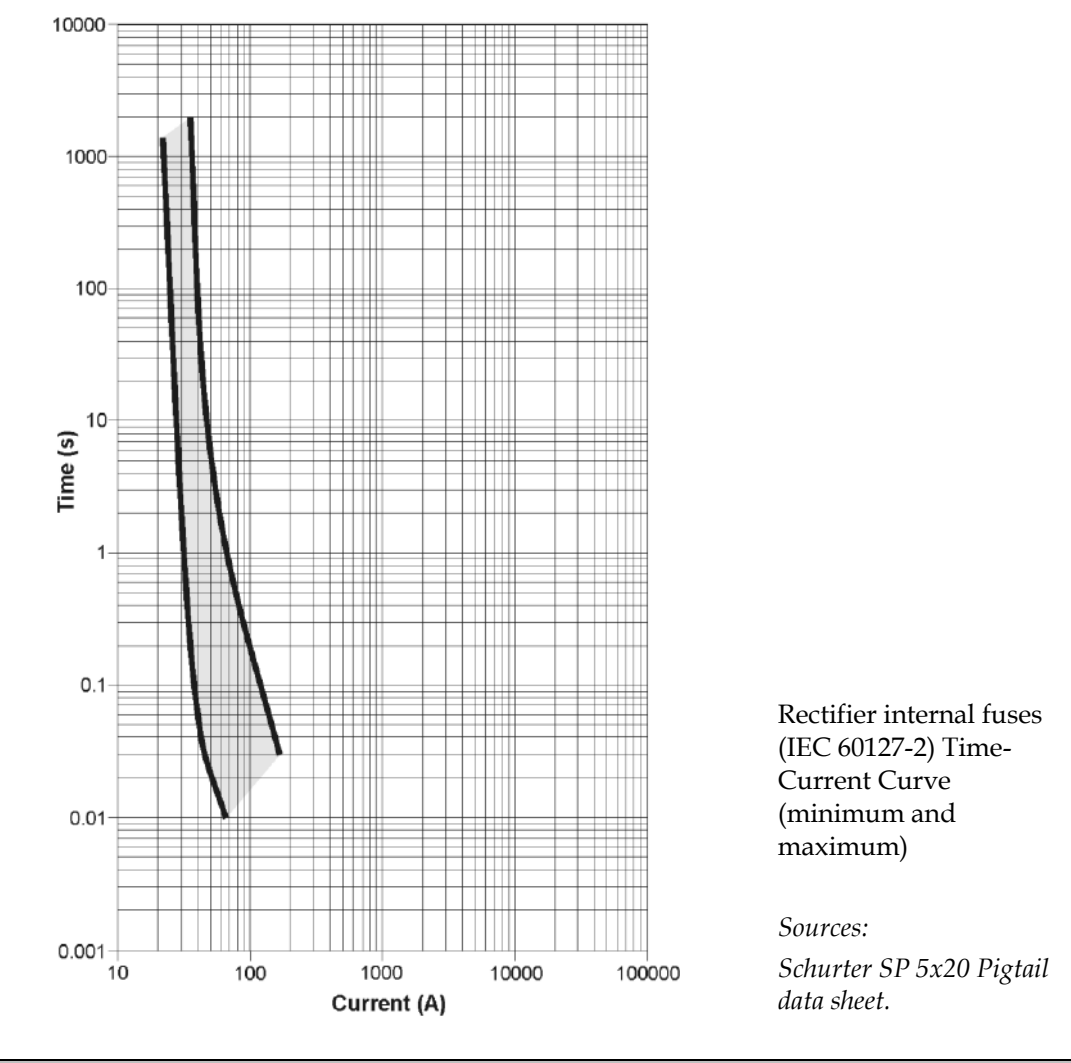

### Step 5 - Check the grounding arrangements at the site

Confirm that all grounds are brought together at one "star" point so that surge currents cannot flow in "ground loops" and create large voltages.

**Procedure complete** 

## Task 2 - Customize APS

### Step 1 - Change mounting brackets if required

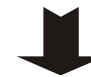

APSs are pre-assembled with 19-inch rack-mounting brackets.

If required, the brackets can be moved for relay-rack mounting and/or replaced with brackets for use in 23-inch wide racks (supplied):

- 1 Undo the screws holding each bracket.
- **2** Relocate to the alternate position or attach the replacement brackets. Tighten the screws.

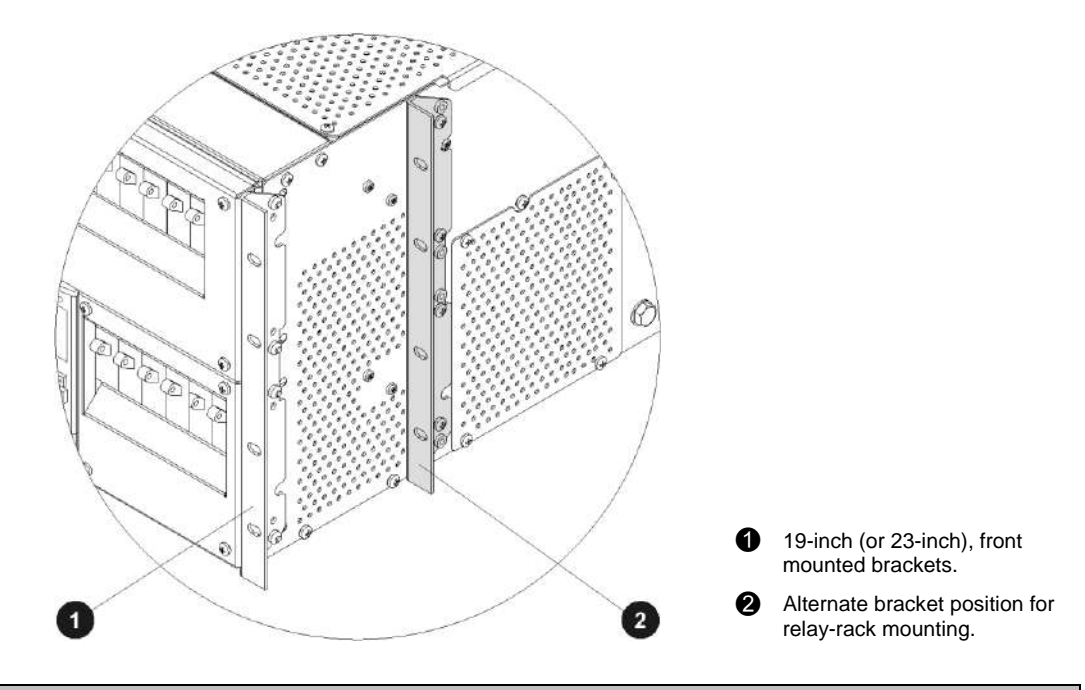

### Step 2 - Install Load and Battery circuit breakers (if required)

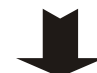

Ignore this Step if the Load and Battery circuit breakers are already fitted.

- 1 Remove the dc circuit breaker cover (see following diagram).
- **2** Starting at the left-hand end, push in the load circuit breakers\*. Leave a space either side of any 80A or 100A circuit breakers, to maintain their thermal performance.
  - Use only Heinemann UL Listed DIVQ circuit breakers. See the following table for part numbers. Pay particular attention to the derating factors.
- **3** Push in the battery circuit breakers\*.
  - Use only Heinemann (UL Listed DIVQ) circuit breakers. See the following table for part numbers.
- **4** Fit circuit breaker blank panels to cover any unused positions.
- **5** Replace the dc circuit breaker cover.
- **6** Switch all circuit breakers to the OFF ("0") position.

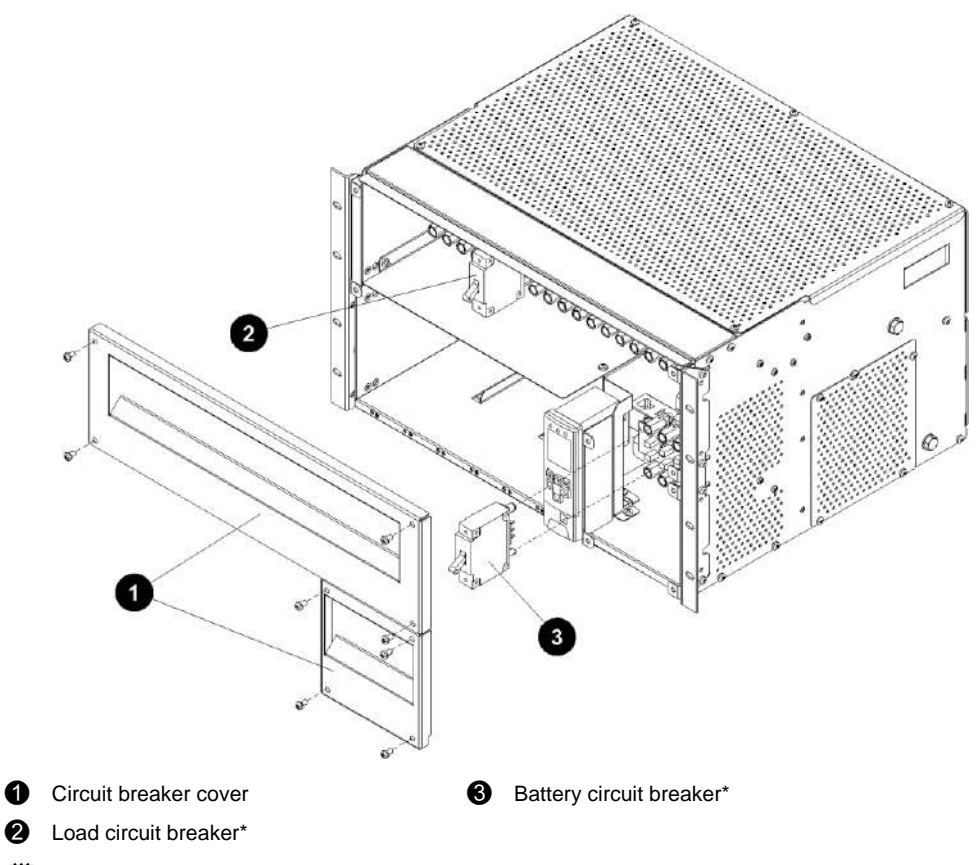

\* Be careful to insert circuit breakers the right way up.

| ltem | Description                                                               | Part Number                            |
|------|---------------------------------------------------------------------------|----------------------------------------|
| 1    | 5A, 1-pole, 80V dc (derates to 4A)                                        | Heinemann AMA1R-B2-AI-20-D-DU-52-5-1   |
| 2    | 10A, 1-pole, 80V dc (derates to 8A)                                       | Heinemann AMA1R-B2-AI-20-D-DU-52-10-1  |
| 3    | 15A, 1-pole, 80V dc (derates to 12A)                                      | Heinemann AMA1R-B2-AI-20-D-DU-52-15-1  |
| 4    | 20A, 1-pole, 80V dc (derates to 16A)                                      | Heinemann AMA1R-B2-AI-20-D-DU-52-20-1  |
| 5    | 25A, 1-pole, 80V dc (derates to 20A)                                      | Heinemann AMA1R-B2-AI-20-D-DU-52-25-1  |
| 6    | 30A, 1-pole, 80V dc (derates to 24A)                                      | Heinemann AMA1R-B2-AI-20-D-DU-52-30-1  |
| 7    | 40A, 1-pole, 80V dc (derates to 32A)                                      | Heinemann AMA1R-B2-AI-20-D-DU-52-40-1  |
| 8    | 50A, 1-pole, 80V dc (derates to 40A)                                      | Heinemann AMA1R-B2-AI-20-D-DU-52-50-1  |
| 9    | 60A, 1-pole, 80V dc (derates to 48A)                                      | Heinemann AMA1R-B2-AI-20-D-DU-52-60-1  |
| 10   | 80A, 1-pole, 80V dc (derates to 64A) *                                    | Heinemann AMA1R-B2-AI-20-D-DU-52-80-1  |
| 11   | 100A, 1-pole, 80V dc (derates to 70A at 45°C, 75A at 40°C, 80A at 35°C) * | Heinemann AMA1R-B2-AI-20-D-DU-52-100-1 |
| 12   | 100A, 2-pole, 80V dc (derates to 80A) *                                   | Heinemann AMA2R-B2-LI-20-D-DU-52-100-1 |
| 13   | 120A, 2-pole, 80V dc (derates to 96A) *                                   | Heinemann AMA2R-B2-LI-20-D-DU-52-120-1 |

### Load Circuit Breakers

\* Circuit breaker must have adjacent space. Refer to the installation instructions.

| Item | Description          | Part Number                              |
|------|----------------------|------------------------------------------|
| 1    | 80A, 1-pole, 80V dc  | Heinemann AM1R-B39-AJ-20-D-DU-52-80-251  |
| 2    | 100A, 1-pole, 80V dc | Heinemann AM1R-B39-AJ-20-D-DU-52-100-251 |
| 3    | 100A, 2-pole, 80V dc | Heinemann AM2R-B39-LJ-20-D-DU-52-100-251 |
| 4    | 120A, 2-pole, 80V dc | Heinemann AM2R-B39-LJ-20-D-DU-52-120-251 |
| 5    | 150A, 2-pole, 80V dc | Heinemann AM2R-B39-LJ-20-D-DU-52-150-251 |
| 6    | 200A, 2-pole, 80V dc | Heinemann AM2R-B39-LJ-20-D-DU-52-200-251 |

### **Battery Circuit Breakers**

### Step 3 - Link Load and/or Battery circuit breaker terminals (if required)

For each 2-pole load or battery circuit breaker (if any) fitted:

- **1** Undo the screws and remove the 1-pole plastic insulators.
- **2** Install the supplied 2-pole plastic insulator and 2-pole load/battery terminal bar (see diagram on page <u>3</u>).
- **3** Tighten the terminals to 3.9 4.5Nm (35 39 inch-pounds).

### Step 4 - Fit or remove the battery disconnect LVD (if required)

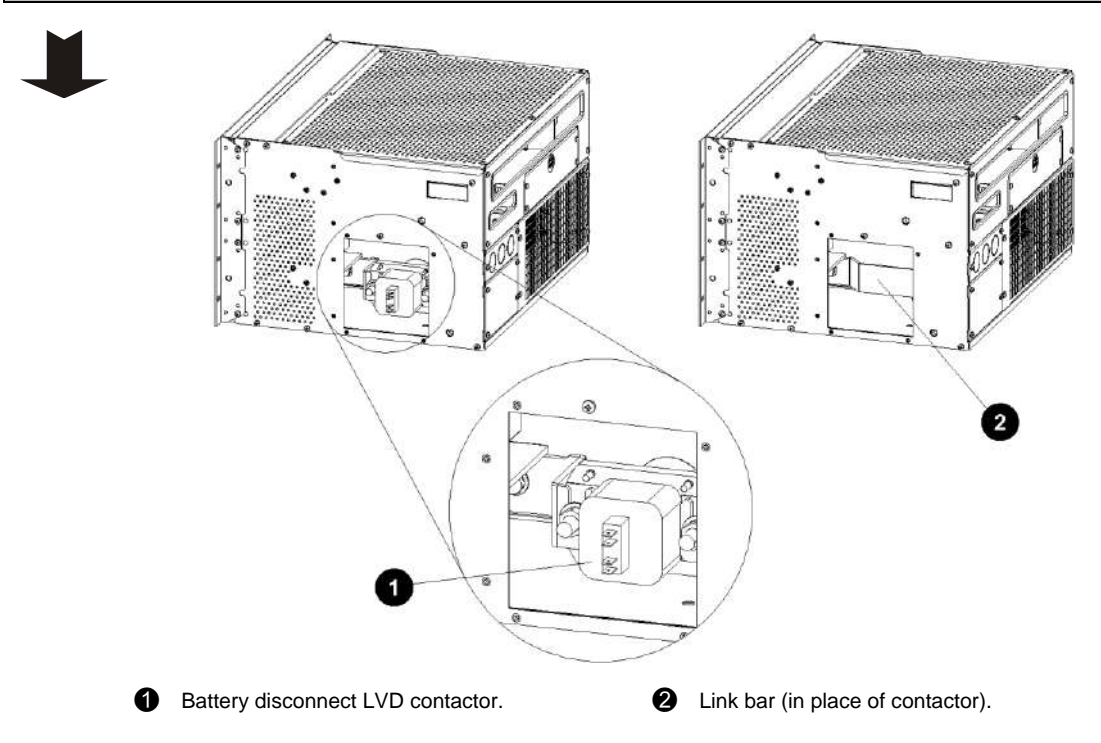

- **1** Remove the access panel on the side of the APS.
- **2** Either:

To fit the battery LVD contactor:

- Undo the two bolts and remove the link bar.
- Fit the two pieces of bus work. Tighten the M8 bolts to 9.5 11.1Nm (85 98 inch-pounds).
- Fit the contactor and tighten the M10 nuts to 18.7 21.9Nm (166 194 inchpounds).
- Connect the contactor control cable to the contactor.

Or, to remove the battery LVD contactor:

- Disconnect the contactor control cable from the contactor.
- Undo the two nuts and remove the contactor.
- Undo the two bolts and remove the two pieces of bus work.
- Fit the link bar and tighten the M8 bolts to 9.5 11.1Nm (85 98 inch-pounds)
- **3** Replace the access panel.

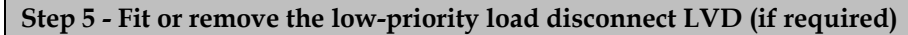

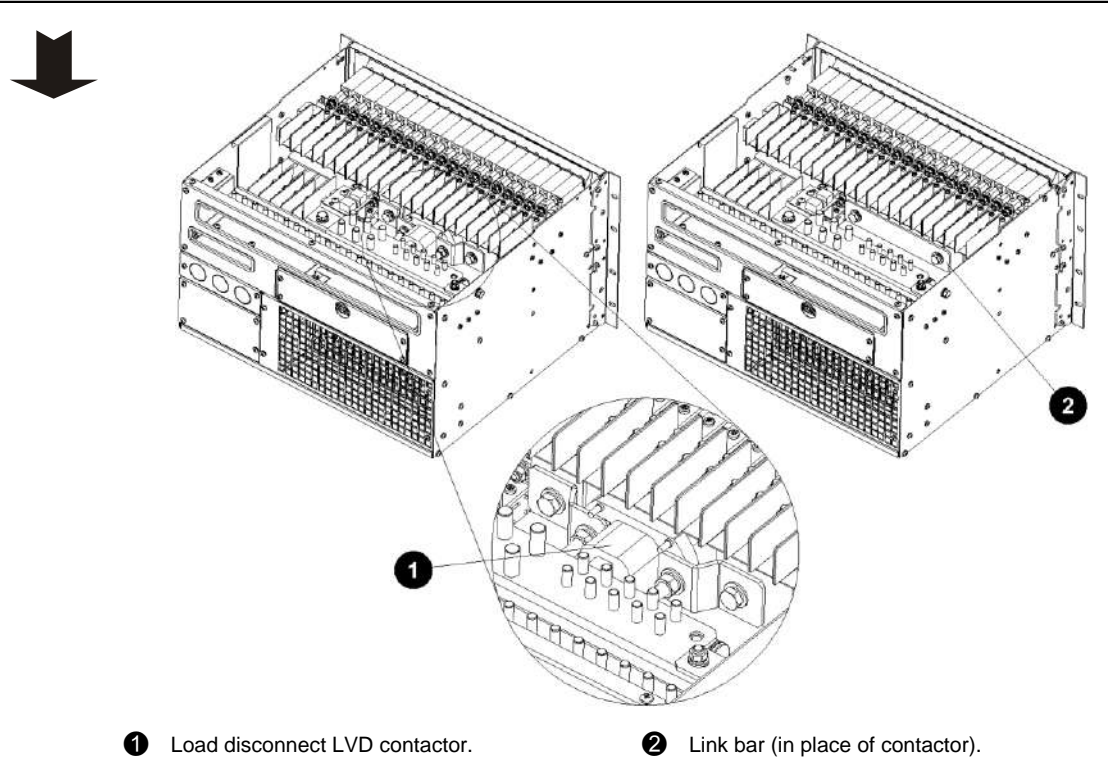

- **1** Remove the top cover of the APS.
- 2 Either:

To fit the load LVD contactor:

- Undo the two bolts and remove the link bar.
- Fit the two pieces of bus work to the contactor. Tighten the M10 nuts to 18.7 21.9Nm (166 194 inch-pounds).
- Fit the contactor (with bus work) and tighten the M8 bolts to 9.5 11.1Nm (85 98 inch-pounds).
- Connect the contactor control cable to the contactor.

Or, to remove the load LVD contactor:

- Disconnect the contactor control cable from the contactor.
- Undo the two bolts and remove the contactor and bus work.
- Fit the link bar and tighten the M8 bolts to 9.5 11.1Nm (85 98 inch-pounds).
- **3** Replace the top cover.

### Step 6 - Change the ac wiring configuration (if required)

The APS can be configured for supply from either two or three ac feeds, L-L or L-N. The ac terminals are located behind the cover on the rear of the APS (see location on page  $\underline{3}$ ).

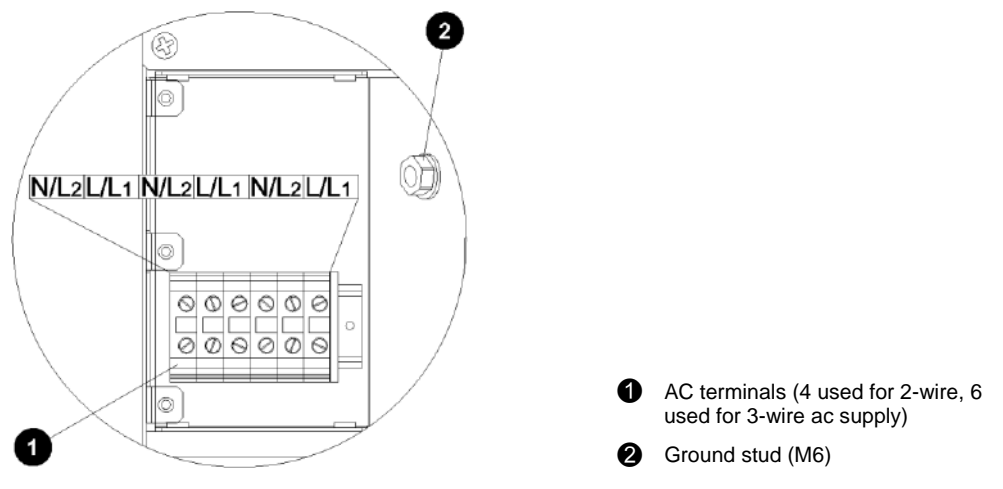

- **1** Remove the ac terminal cover.
- **2** If necessary, change the live/neutral connections to the rectifiers to suit the ac supply as shown in the following diagrams.

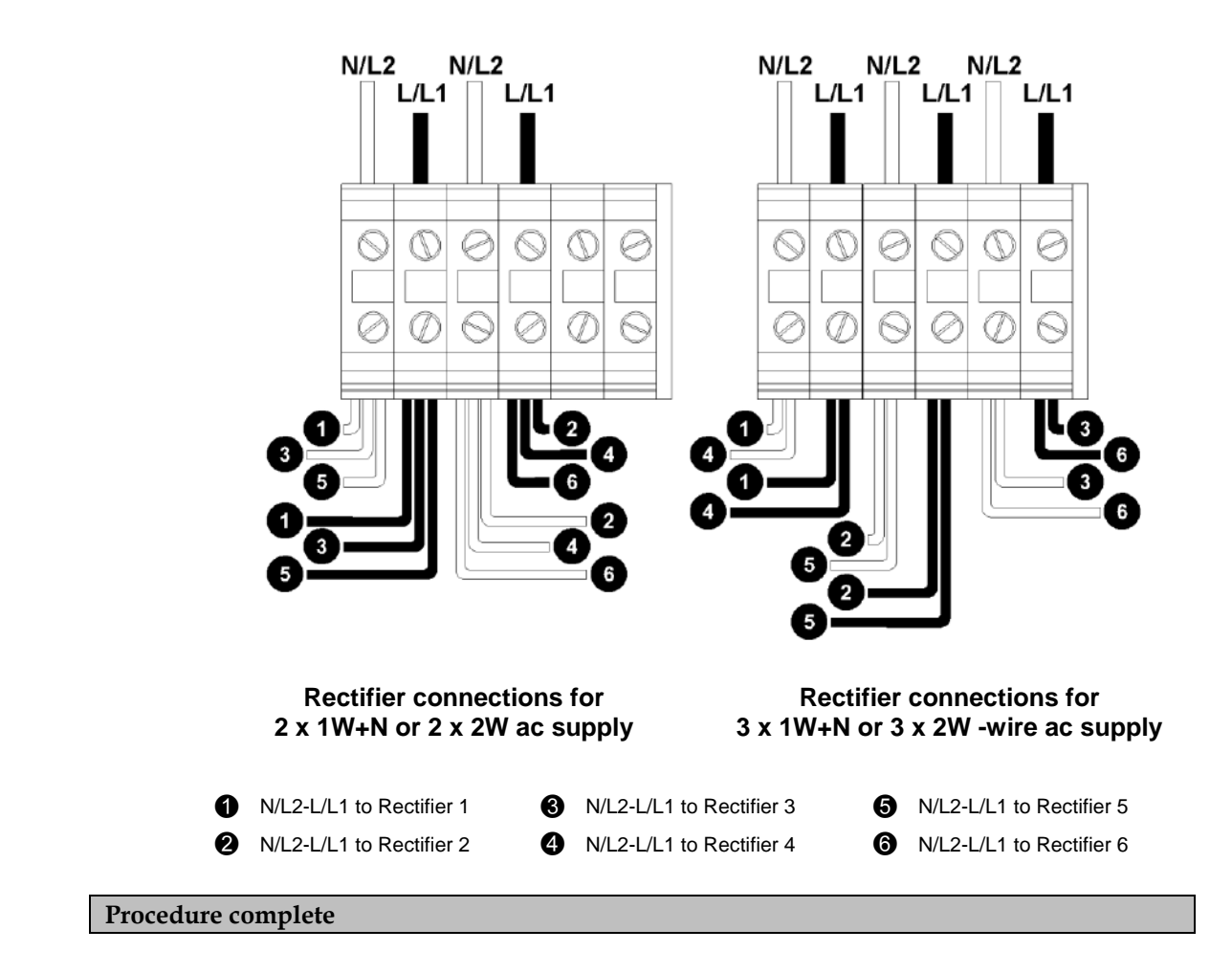

# Task 3 - Mount the APS in the Rack

### **Step 1 - Check clearances**

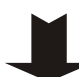

APSs require the following minimum clearances for access and/or adequate air flow:

- Front: 24" (600mm)
- Rear:If top access is unrestricted:4" (100mm)If top access is restricted:24" (600mm)
- Top: 3" (75mm) minimum from other equipment in the rack.

### **Step 2 - Fit cage nuts**

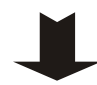

Fit cage nuts in the correct positions to match the screw holes in the APS rack mounting brackets.

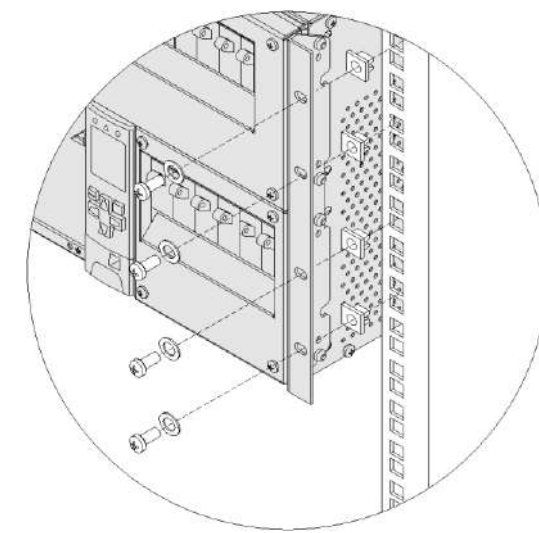

### **Step 3 - Mount the APS**

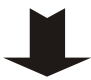

- **1** Remove the ground connection bolts on the sides of the APS to allow clearance to mount in rack.
- **2** Lift the APS to the correct position in the rack.
  - A suitable mechanical support or a second person must support the weight of the *APS*.
- **3** Attach the APS using four rack mounting screws. Tighten the screws.

### **Step 4 - Grounding**

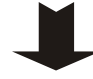

The grounding arrangement of your communications equipment determines how the dc common bus of the dc power system is referenced to ground.

There are two options, Either:

- the dc supply is referenced (bonded) to a telecom ground electrode (Step 4A), or
- the dc supply is referenced (bonded) to the ac ground, via the chassis (Step 4B).
- The APS is supplied with the dc common bar bonded to the chassis via a link on the dc common bar.

### Step 4A - Bond dc output to a telecom ground electrode (if required)

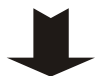

Ignore this Step if the dc supply must be referenced (bonded) to the ac ground, via the chassis (see Step 4B).

If the grounding policy at the site requires that the dc supply must be referenced to a telecom ground electrode, then:

- 1 Remove the link that bonds the dc common bar to the chassis.
- **2** Connect a telecom ground link cable to the dc common bar as shown in the following diagram. Use:

| Wire:         | Multi-strand, copper conductor, 3/0 AWG* with green/yellow insulation |
|---------------|-----------------------------------------------------------------------|
| Strip length: | 5/8" (16mm)                                                           |
| Crimp lug:    | FCI-Burndy type YAV27L-TC14-FX                                        |
| Crimp tool:   | FCI-Burndy type MY29-11                                               |

- *\* If 3/0 AWG cable is not available, use 2/0 AWG cable and appropriate UL-Listed Crimp Lug.*
- **3** Tighten terminal to 3.9 4.5Nm (35 39 inch-pounds).
- **4** Terminate the cable at the site's telecom ground electrode directly or via the site's telecom ground bus bar, if provided.

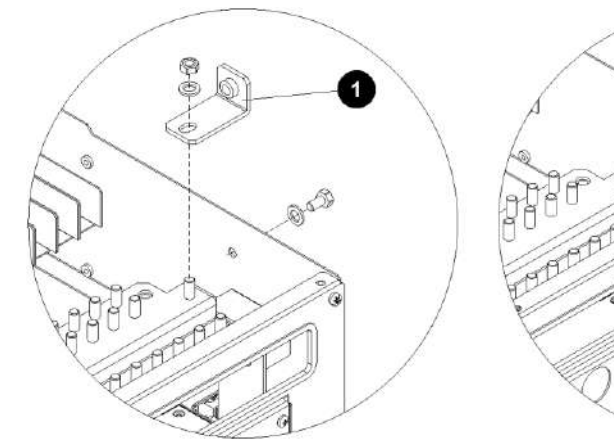

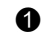

Remove link between dc common bar and chassis.

Provide the state of the state of the sta

### Step 4B - Bond ac ground and dc output to telecom ground electrode (if required)

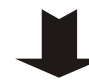

Ignore this Step if the DC common bar must be connected directly to the telecom ground electrode (see Step 4A on page  $\underline{23}$ ).

**1** Connect a telecom ground link cable to the chassis of the APS as shown in the following diagram. Use:

| Wire:         | Multi-strand, copper conductor, 3/0 AWG* with green/yellow insulation |
|---------------|-----------------------------------------------------------------------|
| Strip length: | 5/8" (16mm)                                                           |
| Crimp lug:    | FCI-Burndy type YAV27L-TC12-FX, or                                    |
|               | YAV27L-TC12-45, or YAV27L-TC12-90                                     |
| Crimp tool:   | FCI-Burndy type MY29-11                                               |

- *\* If 3/0 AWG cable is not available, use 2/0 AWG cable and appropriate UL-Listed Crimp Lug.*
- **2** Tighten terminal to 18.7 21.9Nm (166 194 inch-pounds).
- **3** Terminate the cable at the site's telecom ground electrode directly or via the site's telecom ground bus bar, if provided.

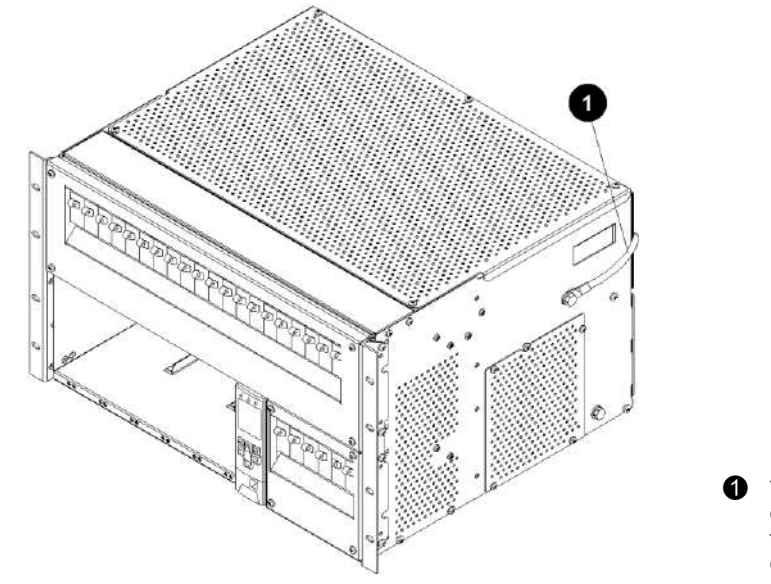

 Telecom ground link cable to site's telecom ground electrode (3/0 AWG\*)

**Procedure complete** 

# Task 4 - Connect External Input/Output Cabling (if required)

The APS is fitted with an input/output (I/O) board. This provides a number of digital inputs and digital outputs (relays). See Input/Output Board on page <u>79</u> for details of how the I/O board can control and monitor external devices.

If no external devices are to be connected then ignore this task.

### Step 1 - Access the I/O terminals

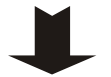

Remove the Input/Output cover (see the diagram on page  $\underline{3}$ ) and partly withdraw the I/O board.

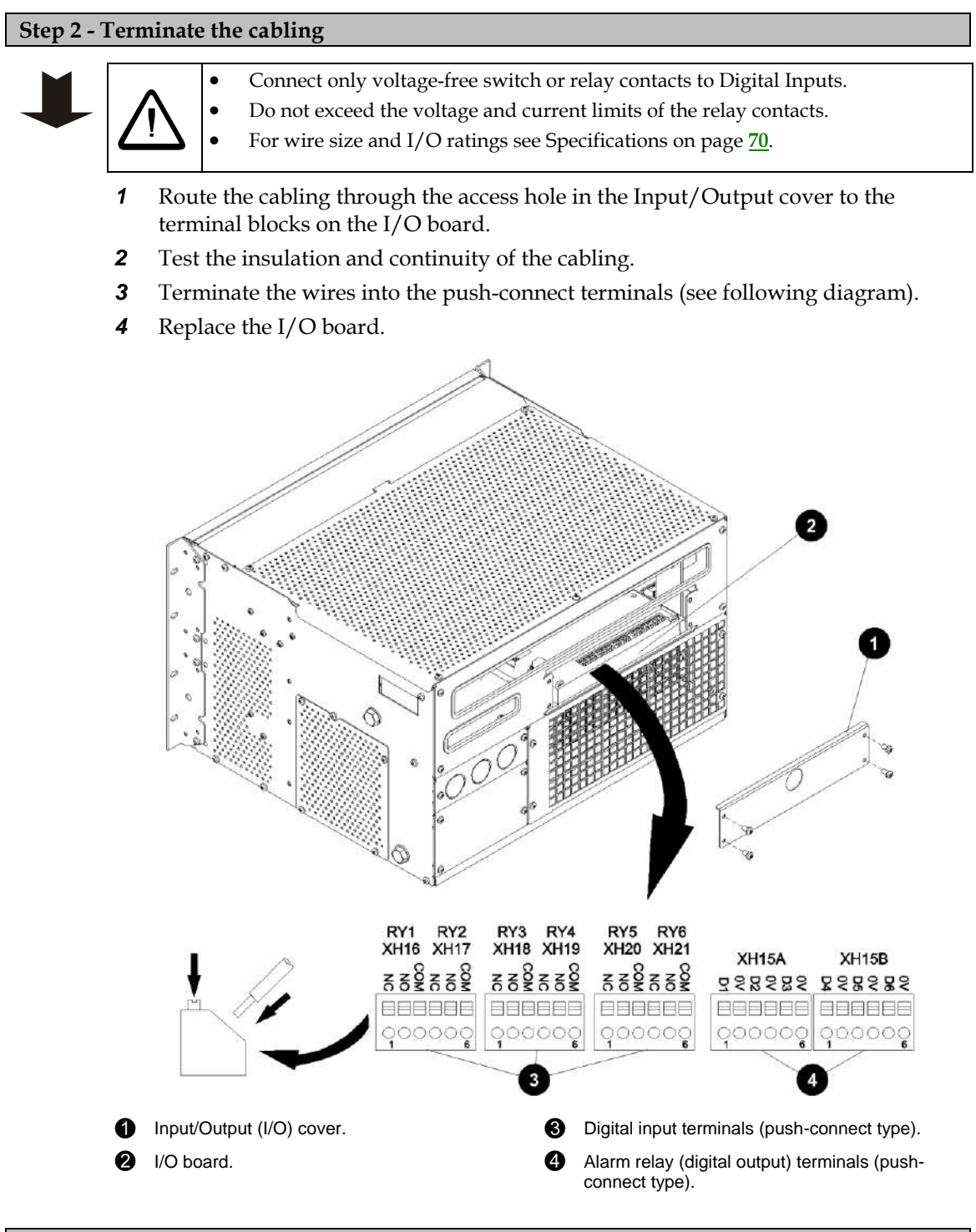

### Step 3 - Replace the cover and secure cables

1

Replace the Input/Output (I/O) cover.

**2** Use cable ties to secure the cable(s) and prevent strain on the connections.

### Step 4 - Set up SC200 or SC100

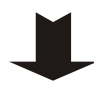

Configure the inputs and outputs after completing the installation and all the Startup Tasks on page  $\underline{36}$ .

*For configuration details see Digital Inputs and Digital Outputs in the System Controller Operation Handbook. For details about setting up and testing see Input/Output (I/O) in the System Controller Operation Handbook.* 

#### Step 5 - Connect SiteSure-3G input/output module(s), if required (SC200 only)

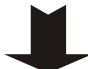

If additional input/outputs are required then connect SiteSure-3G modules to the dc power system. A SiteSure-3G input/output module has the following features:

| Digital Inputs               |  |
|------------------------------|--|
| Digital Outputs (relays)     |  |
| Analog Inputs (-10V to +10V) |  |
| Current Sense Inputs         |  |
| Temperature Sense Inputs     |  |
| Bus Voltage Input (0-60V)    |  |

- **1** Route CAT 3 patch cable (4 pair, 26AWG, UTP, 75°C) from the SiteSure-3G module to the rear of the dc power system.
- **2** Terminate the cable with RJ45 plugs.
- **3** Test the insulation and continuity of the conductors.
- **4** Connect the cable to a spare RJ45 socket (S1, S2 or S3) on the Voltage Feed Module board (see following diagram).
  - *If additional SiteSure-3G input/output modules are to be connected then use an RJ45 splitter.*
- **5** Use cable ties to secure the cable and prevent strain on the connectors.
- **6** Connect the cable to socket YH11 on the SiteSure-3G module.
- **7** Replace the APS covers.

6)

*For details on setup refer to the SiteSure-3G Installation Guide. See Related Information on page <u>i</u>.* 

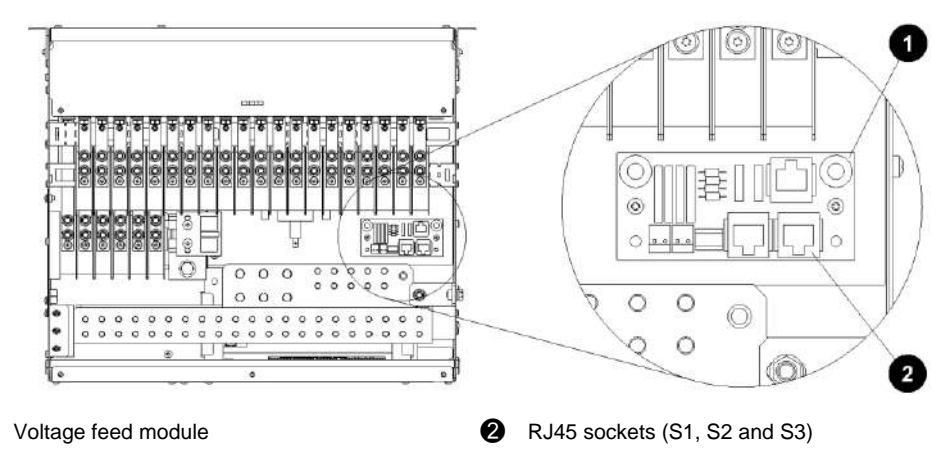

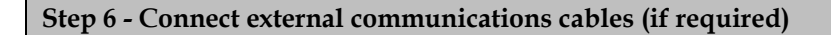

See System Controller on page <u>5</u> and External Communications on page <u>7</u>.

SC100: Connect RS232 communications cable to the front connector.

Ensure the cable is secured so that no force is applied to the RS232 connector as this may damage the connector.

SC200: Connect Ethernet and/or RS232 communications cables to the rear connectors:

- 1 Undo the retaining screw and partly withdraw the SC200.
- **2** Route the communications cable(s) from the SC200 position, through the APS to the I/O panel cable access hole at the rear.
- **3** Connect the communications cable(s) to the connector(s) on the rear of the SC200.
  - *RS232 connection access is restricted. If necessary, use a DB9 ribbon cable extension (Farnell part number 869-6411 or similar).*
- **4** Replace the SC200 and tighten the retaining screw.
- *For details on setup refer to Communications in the SC200 or SC100 Operation Handbook. See Related Information on page <u>i</u>.*

Procedure complete

### Task 5 - Connect the DC Load and Battery Cables

### **Step 1 - Connect battery cables**

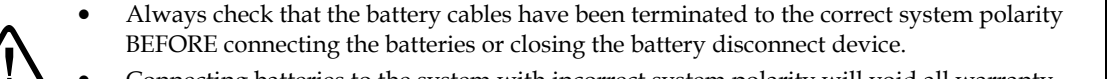

• Connecting batteries to the system with incorrect system polarity will void all warranty claims.

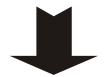

- **1** Switch OFF all circuit breakers.
- 2 Select battery cable to suit the battery circuit breaker (refer to following table).
- **3** Route the battery cables to the APS.
- **4** Terminate the battery live and common cable(s) with suitable crimp lugs (refer to the following table).
- **5** Connect the battery common cable(s) on the common bar at the battery termination points.
- **6** Terminate the battery live cable(s) at the battery circuit breaker terminal(s) and tighten:
  - all 1/4" terminations to 3.9 4.5Nm (35 39 inch-pounds).
  - all 3/8" terminations to 18.7 21.9Nm (166 194 inch-pounds).
- **7** Secure the cables to the tie bar.
| Battery CB | Cable<br>size<br>(Note 1) | 2-hole or 3-hole Crimp Lug<br>(¼" studs, 5/8" spacing)<br>(Note 2) | Crimping tool<br>(Note 2) |
|------------|---------------------------|--------------------------------------------------------------------|---------------------------|
| 80A        | 2 AWG                     | YA2CL-2TC14                                                        |                           |
| 100A       | 1 AWG                     | YA1CL-2TC14                                                        | Y1MR                      |
| 120A       | 1 AWG                     | YA1CL-2TC14                                                        |                           |
| 150A       | 1/0 AWG                   | YAV25L-2TC                                                         |                           |
| 175A       | 2/0 AWG                   | YAV26L-2TC                                                         | Y81KFT,<br>Y81KFTMBH.     |
| 200A       | 3/0 AWG<br>(Note 3)       | YAV25L-2TC                                                         | PAT81KFT18V               |

#### Notes:

- **1** Minimum cable size. Does not allow for excessive voltage drop in long cable runs at high current.
- **2** Part numbers are for FCI-BURNDY® products. In US/Canada use these parts or equivalent UL-listed crimp lugs.
- **3** If 3/0 AWG cable is not available, use 2/0 AWG cable and appropriate UL-Listed Crimp Lug.

### Step 2 - Connect load cables

- **1** Select load cable to suit the load circuit breaker (refer to following table).
- **2** Route the load cables to the APS.
- **3** Terminate the load live and common cable(s) with suitable crimp lugs (refer to the following table).
- **4** Connect the load common cable(s) on the common bar at the load termination points.
- **5** Terminate the load live cable(s) at the load circuit breaker terminal(s).
- **6** Tighten all terminations to 3.9 4.5Nm (35 39 inch-pounds).
- **7** Secure the cables to the tie bar.

| Load CB<br>Rating<br>(Note 1) | Cable size<br>(Note 2) | 2-hole Crimp Lug<br>(¼" studs, 5/8" spacing)<br>(Note 3) | Crimping tool<br>(Note 3) |
|-------------------------------|------------------------|----------------------------------------------------------|---------------------------|
| 5-15A                         | 14 AWG                 |                                                          |                           |
| 20A                           | 12 AWG                 | YAV10-2TC14                                              | Y8MRB-1                   |
| 25-30A                        | 10 AWG                 |                                                          |                           |
| 40A                           | 8 AWG                  | YA8CL-2TC14                                              |                           |
| 50A                           | 6 AWG                  | YA6CL-2TC14                                              |                           |
| 60A                           | 4 AWG                  | YA4CL-2TC14                                              |                           |
| 80A                           | 3 AWG<br>(Note 4)      | YA3CL-2TC14                                              | Y1MR                      |
| 100A                          | 1 AWG                  | YA1CL-2TC14                                              |                           |
| 120A                          | 1 AWG                  | YA1CL-2TC14                                              |                           |

### Notes:

- 1 See load circuit breaker derating factors on page <u>69</u>.
- **2** Minimum cable size. Does not allow for excessive voltage drop in long cable runs at high current.
- **3** Part numbers are for FCI-BURNDY® products. In US/Canada use these parts or equivalent UL-listed crimp lugs.
- **4** If 3 AWG cable is not available use 2 AWG cable and YA2CL-2TC14 crimp lug (Y1MR crimping tool).

### Step 3 - Check terminations, secure cables and test insulation

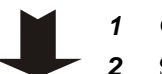

- 1 Check all terminations are correct and are tightened.
- 2 Secure the cables with cable ties to ensure there will be no strain on the terminals.
- **3** Test the insulation resistance of the cables.

### **Procedure complete**

# Task 6 - Install the Batteries

• Always check that the battery cables have been terminated to the correct system polarity BEFORE connecting the batteries or closing the battery disconnect device.

• Connecting batteries to the system with incorrect system polarity will void all warranty claims.

### Installation procedure

### **Step 1 - Install the batteries**

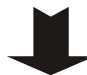

Follow the battery supplier's/manufacturer's installation instructions.

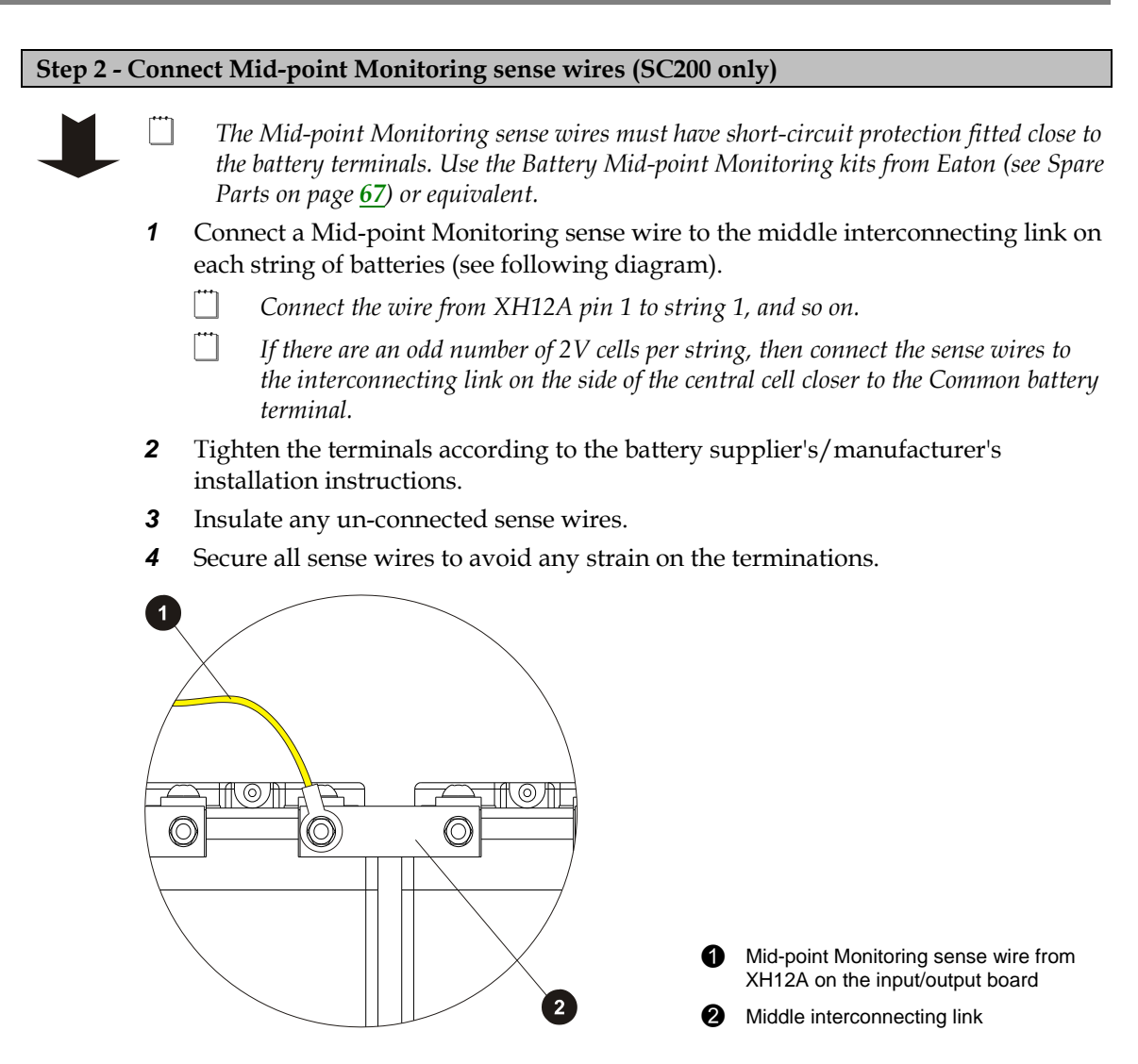

Procedure complete

# Task 7 - Mount the Battery Temperature Sensor

The dc power system is supplied with a battery temperature sensor and standard 2m (6.5 feet) long cable, already connected to the IOBGP input/output (I/O) board.

If required, longer cables are available (see Worldwide Support on page <u>101</u>) or you can make up your own. We recommend a maximum cable length of 20m (65 feet) because of noise considerations.

The battery temperature sensor measures the ambient temperature around the batteries and is required for the temperature compensation control process (see details in the System Controller Operation Handbook).

The best location for the battery temperature sensor is in the middle of the battery stand above the batteries.

To avoid false readings do not:

- Place the sensor on a battery case.
- Attach the sensor to battery cables, terminals or interconnecting bars.
- Expose the sensor to direct sunlight or air movements from air-conditioning systems or open windows.

Run the sensor cable along ac supply cables.

# Task 8 - Connect the AC Supply Cable

### **Step 1 - Access ac terminals**

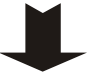

- 1 Remove ac terminal cover to access the ac wiring space. See the diagram on page  $\underline{3}$ .
- Check that the APS is correctly wired for either two or three ac feeds, as required. See details on page <u>21</u>.

### Step 2 - Route the ac wiring

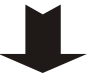

1 Use:

Two ac feeds:8 AWG wire, rated 90°C.Three ac feeds:10 AWG wire, rated 90°C.

- Three ac feeds: 10 AWG wire, rated 90°C. Route the ac wires to the rack via suitable conduit.
- **3** At the APS end, cut the conductors to suit the positions of the ac terminals.

### Step 3 - Connect at APS

2

- **1** Connect the line/neutral wires to the ac terminals.
- **2** Tighten terminals to 10.6 12.4 in-lb (1.2 1.4Nm).
- **3** Connect the ground wires to the ground stud. Use:

| Wire:         | Multi-strand, copper conductor, 8 or 10 AWG (to match live conductors) with green/yellow insulation |                             |  |
|---------------|----------------------------------------------------------------------------------------------------|-----------------------------|--|
| Strip length: | 7/16"                                                                                               |                             |  |
| Crimp lug:    | 8 AWG:                                                                                              | FCI-Burndy type YA8CL1-BOX  |  |
|               | 10 AWG:                                                                                             | FCI-Burndy type YAV10T3-BOX |  |
| Crimp tool:   | 8 AWG:                                                                                              | FCI-Burndy type MY29-11     |  |
|               | 10 AWG:                                                                                             | FCI-Burndy type Y8MRB-1     |  |

**4** Tighten the ground stud to 3.9 - 4.5Nm (35 - 39 inch-pounds).

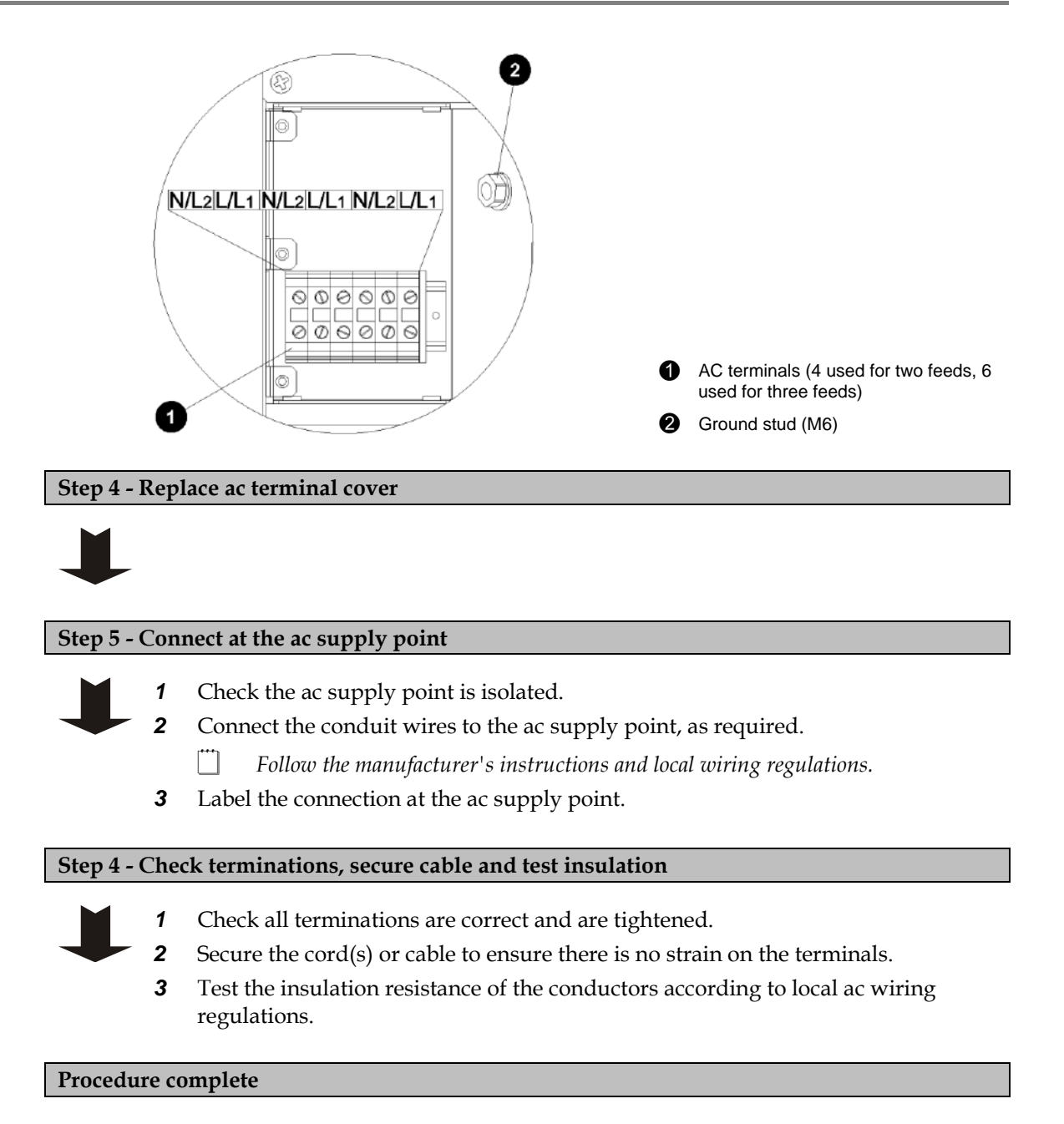

### Installation Completed

Installation of the APS is now complete. Follow the instructions in Start-Up on page <u>36</u> to make the system operational.

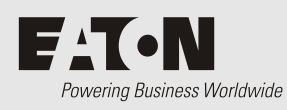

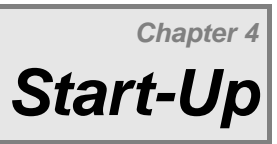

# Overview

| Торіс                                          | Page      |
|------------------------------------------------|-----------|
| Start-Up Tasks                                 | <u>36</u> |
| Task 1 - Inserting the Rectifiers              | <u>36</u> |
| Task 2 - Pre-Power-Up Checklist                | <u>37</u> |
| Task 3 - Applying AC Power                     | <u>37</u> |
| Task 4 - Configuring the DC Power System       | <u>38</u> |
| Task 5 - Applying DC Power to Battery and Load | <u>39</u> |
| Start-Up Completed                             | <u>40</u> |

# Start-Up Tasks

Complete all the Installation tasks (see details on page  $\underline{14}$ ) before starting these Start-Up tasks. Complete the Start-Up tasks in the following order:

| Task | Description                         | Reference                     |
|------|-------------------------------------|-------------------------------|
| 1    | Insert the Rectifiers               | See details on page <u>36</u> |
| 2    | Complete the Pre-Power-Up Checklist | See details on page <u>37</u> |
| 3    | Apply AC Power                      | See details on page <u>37</u> |
| 4    | Configure the dc power system       | See details on page <u>38</u> |
| 5    | Apply DC Power to Battery and Load  | See details on page <u>39</u> |

# Task 1 - Inserting the Rectifiers

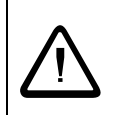

• Do NOT install the rectifiers until the room has been cleaned and is dust free.

• Do NOT switch on the ac supply at this stage.

### **Step 1 - Unpack the rectifiers**

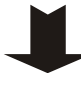

Unpack the rectifiers and inspect them carefully for possible transport damage. Report any damage immediately using a completed Equipment Incident Report on page <u>99</u>.

Keep the original packaging to return a rectifier for replacement or repair, if required.

### Step 2 - Fit first rectifier

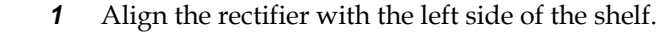

- **2** Push in the rectifier until the retaining screw contacts the shelf.
- **3** Check the rectifier's rear connector is correctly aligned with the shelf connector, or damage may occur.
- **4** Tighten the retaining screw to 1.5Nm (13.3 inch-pounds). This will locate the rectifier in its rear connector.

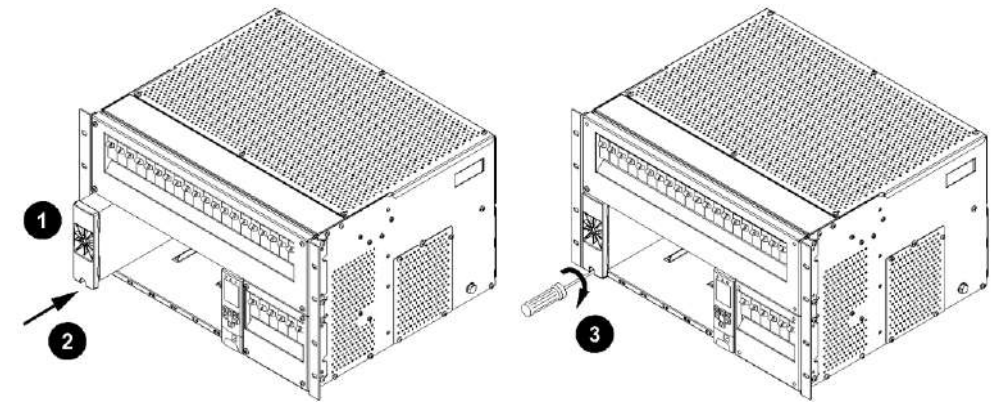

### Step 3 - Repeat for other rectifiers or fit blank panels

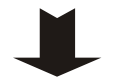

Fit the remaining rectifiers.

**2** Fit rectifier blank panels in any vacant rectifier positions.

**Procedure complete** 

1

# Task 2 - Pre-Power-Up Checklist

Complete the checklist to confirm initial work is complete before progressing further.

| All cabling is installed, securely tied and correctly insulated                                               |
|----------------------------------------------------------------------------------------------------|
| Ground bonding is correct (see details on page <u>16</u> )                                                    |
| DC battery and load cabling has the correct polarity                                                          |
| A registered electrician or other suitable approved person has checked the integrity of the installed cabling |
| All panels are in place and all empty rectifier slots are covered with blanking panels                        |
| All dc circuit breakers are switched off and/or fuses removed                                                 |
| AC supply is isolated at each point of isolation leading back to the ac supply point                          |
| Batteries are electrically isolated from the dc power system                                                  |
| The site is clean.                                                                                            |

# Task 3 - Applying AC Power

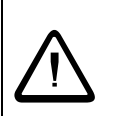

A registered electrician (or suitably qualified person) must check the integrity of the installed cabling, BEFORE the dc power system is powered up.

- **1** Switch on the AC supply.
  - All rectifiers start up (after the startup delay).
  - The rectifier alarm LEDs will turn on for a short time.
  - The SC200 or SC100 system controller will turn on (green Power On LED is on) when the rectifiers start.
  - During start-up of the system controller the rectifier yellow alarm LEDs will flash until the rectifiers are registered.
- **2** After start-up of the system controller:
  - Press any key on the system controller to silence the alarm.
  - Depending on the configuration file settings, one or both alarm LED(s) may be on and the system controller may display some system alarm messages. This is normal. For an explanation of alarm messages see Alarm Descriptions in the System Controller Operation Handbook.
  - The LCD module shows the summary screen. See details on page <u>43</u>.
    - If no load or battery is connected the current will be 0A.
  - If fitted and enabled, the LVD(s) operate.

- **3** Check all rectifiers are running and only the rectifier green Power On LEDs are on (no alarm LEDs).
  - On the system controller keypad select *Menu* > *Rectifiers*. See details on page <u>73</u>. Check that all rectifiers are registered.

If any problems see Troubleshooting on page <u>50</u>.

# Task 4 - Configuring the DC Power System

The operational settings of the dc power system are stored in a configuration file loaded into the SC200 or SC100 system controller. See details on page  $\underline{42}$ .

The system controller is supplied pre-loaded with a configuration file. If this configuration file has been customized for the site then no further configuration changes will be necessary.

If the configuration file has not been customized for the site, then check the following settings and change if necessary.

Other configuration settings can be changed after all Start-Up tasks are complete. Refer to the System Controller Operation handbook (see Related Information on page *i*) for details on how to customize the system's configuration.

| Parameter                   | Action                                                                                        | Where to find |                                                                       |
|-----------------------------|-----------------------------------------------------------------------------------------------|---------------|-----------------------------------------------------------------------|
| Float Voltage               | Set to the value<br>recommended by the                                                        | SC100:        | Menu > Configuration > System > Edit ><br>Float Voltage               |
|                             | battery manufacturer.                                                                         | SC200:        | Control Processes > Voltage Control > Float<br>Voltage                |
|                             |                                                                                               | DCTools:      | Control Processes > Voltage Control > Float<br>Voltage                |
| Battery Capacity            | Set to the rated 10 hour capacity of the installed                                            | SC100:        | Menu > Configuration > System > Edit ><br>Battery Capacity >Edit      |
|                             | battery strings, or set to zero if no battery connected.                                      | SC200:        | Battery > Battery > Battery Capacity                                  |
|                             |                                                                                               | DCTools:      | Batteries                                                             |
| Cells Per String            | Set to the number of cells<br>in each battery string (if<br>battery connected).               | SC100:        | Menu > Configuration > Temp<br>Compensation > Edit > Cells Per String |
|                             |                                                                                               | SC200:        | Battery > Battery > Cells Per String                                  |
|                             |                                                                                               | DCTools:      | Batteries                                                             |
| Temperature<br>Compensation | Enable (if battery and<br>battery temperature<br>sensor connected) and<br>check the settings. | SC100:        | Menu > Configuration > Temp<br>Compensation > Edit                    |
|                             |                                                                                               | SC200:        | Control Processes > Temp. Compensation > Enable                       |
|                             |                                                                                               | DCTools:      | Control Processes > Temperature<br>Compensation                       |
| Low Voltage<br>Disconnect   | Enable (if LVD(s) installed<br>and battery connected)<br>and check the settings.              | SC100:        | Menu > Configuration > LVD1/LVD2                                      |
| (LVD)                       |                                                                                               | SC200:        | Battery > $LVDs$ > $LVD x$                                            |
|                             |                                                                                               | DCTools:      | Control Processes > LVD                                               |

<sup>[\*\*\*]</sup> 

| Parameter                        | Action                                                                                                    | Where to fi | ind                                            |
|----------------------------------|----------------------------------------------------------------------------------------------------|-------------|------------------------------------------------|
| System controller<br>time (SC200 | Connect using Web to set correct time manually or                                                                     | Web:        | Configuration > Time                           |
| only)                            | connect using DCTools to<br>synchronize to PC time.<br>See details in the System<br>Controller Operation<br>Handbook. | DCTools:    | Configuration > Time > Time<br>Synchronization |

# Task 5 - Applying DC Power to Battery and Load

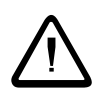

### **Reverse Polarity**

Always check that the battery cables have been terminated to the correct system polarity BEFORE connecting the batteries or closing the battery disconnect device. Connecting batteries to the dc power system with incorrect system polarity will damage the rectifiers and void all warranty claims.

### Step 1 - Check dc voltage and polarity

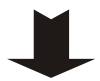

Check the dc output voltage and polarity of the power system and the battery string(s).

### Step 2 - Connect batteries

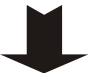

- **1** If connecting multiple battery strings then check the individual strings are of similar voltage.
- **2** Switch on all Battery circuit breaker(s).
- **3** Check the *Battery Fuse Fail* alarm clears.
  - All Battery circuit breakers (including any unused circuit breakers) must be switched on to clear the alarm.
- **4** Check the battery current. The actual value depends on the state of charge of the batteries.

### Step 3 - Connect load

1 2

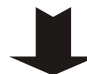

**1** Switch on the Load circuit breaker(s).

**2** Check the equipment powers up and the *Load Fuse Fail* alarm clears.

### Step 4 - Check the rectifier currents

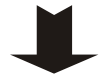

Check the rectifier currents.

Verify the load current is as expected for the load and battery size.

### **Step 5 - Charge the batteries**

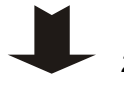

1 Charge the batteries according to the battery manufacturer's recommendations.

If an *Equalize* charge is recommended by the battery manufacturer then follow the instructions in the System Controller Operation Handbook.

*Equalize increases the system voltage to the Equalize voltage for the Equalize duration. After the Equalize duration has expired, the dc power system voltage reverts to float voltage automatically.* 

**Procedure complete** 

# Start-Up Completed

Start-Up of the APS is now complete and the system is operational.

If a formal commissioning test is required then see the Commissioning check lists on page <u>83</u>. The System Controller Operation Handbook (see Related Information on page <u>i</u>) describes how to use the SC200 or SC100 system controller. See:

- System Operation to customize the system configuration settings, and
- *Communications* to setup the remote communications options.

For information on alarms, or operation problems see Maintenance on page 49.

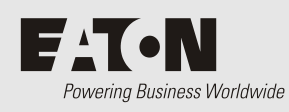

| Торіс                                                | Page      |
|------------------------------------------------------|-----------|
| Configuration File                                   | <u>42</u> |
| Starting the SC200 or SC100                          | <u>43</u> |
| SC200 or SC100 Operation using the Keypad and Screen | <u>44</u> |
| SC200 or SC100 Operation Using a PC/Laptop           | <u>46</u> |
| SC200 or SC100 Identity Information                  | <u>48</u> |

# **Configuration File**

The operational settings of the dc power system are stored in a configuration file loaded into the SC200 or SC100 system controller.

The SC200 or SC100 is supplied pre-loaded with a configuration file. If this configuration file has been customized for the site then no further configuration changes will be necessary.

Otherwise, it is important that the settings of this configuration file are checked and changed as required for site-specific conditions. In particular, settings that may affect the performance and life expectancy of the battery must be checked and set according to the battery manufacturer's recommendations.

Some settings in the configuration file can be edited using the system controller's keypad (see details on page <u>44</u>), or all settings can be edited using a PC/laptop with DCTools/Web (see details on page <u>46</u>) or remotely, see Communications Options in the System Controller Operation Handbook.

### **Backup and Restore**

The configuration file settings in the SC200 or SC100 can be saved to (Backup) or loaded from (Restore) a PC/laptop using DCTools/Web.

Backup and Restore can be used to:

- Load a standard (master) configuration file into an SC200 or SC100 for customization.
- Copy a customized configuration file from one SC200 or SC100 to others (at similar sites).
- Save a copy of a customized configuration file. This is recommended in case the SC200 or SC100 has to be replaced.

### ► To use DCTools for Backup and Restore

- 1 Connect to the SC200 or SC100 with DCTools. See Communications Options in the System Controller Operation Handbook.
- **2** In DCTools go to *File* > *ICE Backup/Restore* and follow the prompts.

The saved file does not include site specific settings including Site Identity, IP Address, S3P Address, battery characterization data.

#### To use a web browser for Backup (SC200 only)

- **1** Connect to the SC200 via a web browser. For details see Ethernet Communications in the System Controller Operation Handbook.
- **2** Go to *Tools*.
- 3 Select Backup Tool.
- **4** Select the file type:
  - System Snapshot (\*.dcs): Configuration file including site specific settings.
  - **Configuration (\*.dcc):** Configuration file without site specific settings Site Identity, IP Address, S3P Address, battery characterization data).
- 5 Click *Proceed* to Backup the configuration.

- ► To use a web browser for Restore (SC200 only)
- **1** Connect to the SC200 via a web browser. For details see Ethernet Communications in the System Controller Operation Handbook.
- **2** Go to *Tools*.
- **3** Select *Restore Tool*.
- **4** Select the file type:
  - System Snapshot (\*.dcs): Configuration file including site specific settings.
  - **Configuration (\*.dcc):** Configuration file without site specific settings Site Identity, IP Address, S3P Address, battery characterization data).
  - **Fragment (\*.dcf):** Restore part of a configuration file (such as battery characterization data).
- **5** Click *Next*, and then select a file name to *Restore* a configuration.

### Starting the SC200 or SC100

When dc power is applied to the SC200 or SC100 (via the RXP connector YS11) the start-up sequence begins.

### SC200

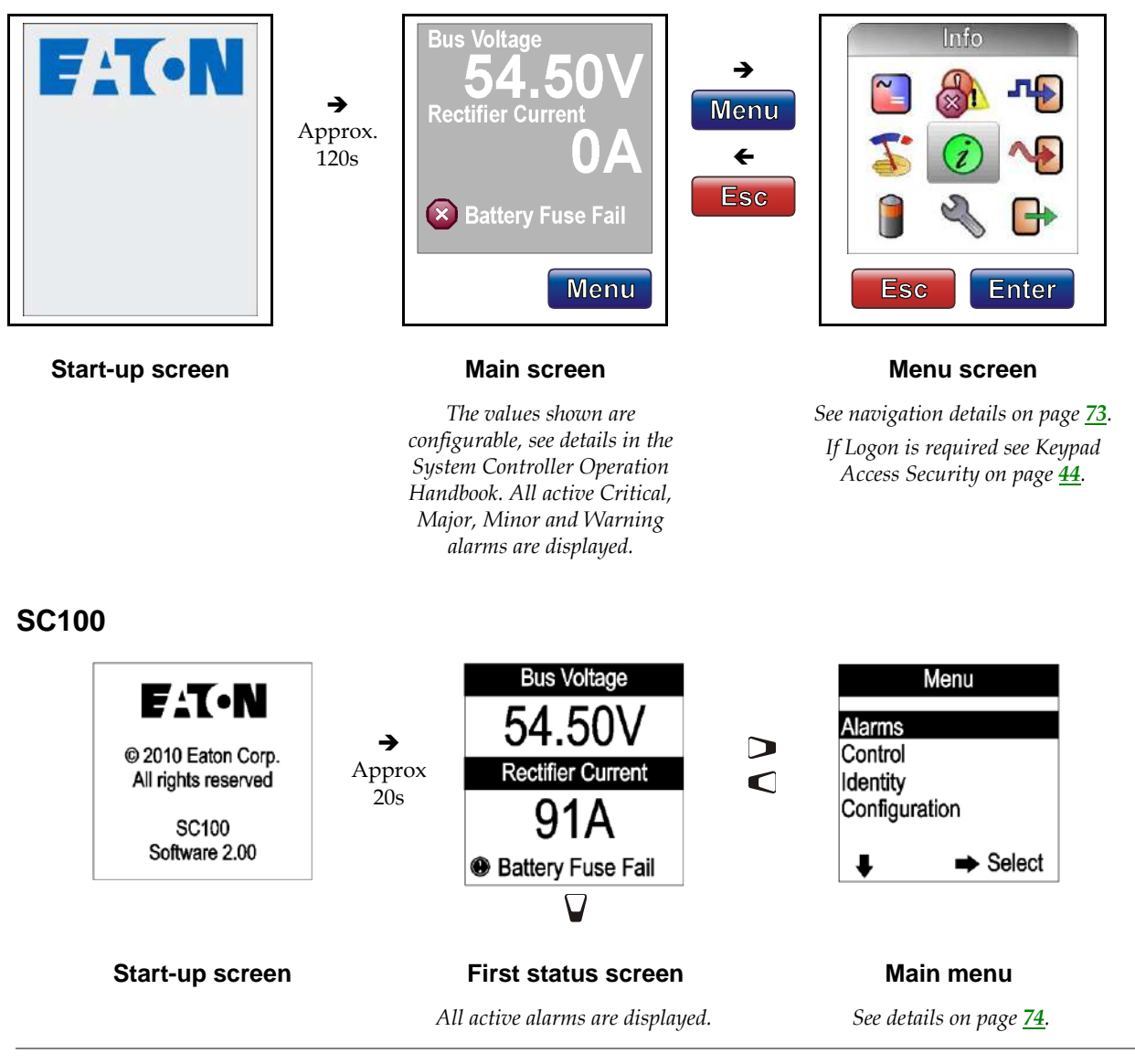

### SC200 or SC100 Operation using the Keypad and Screen

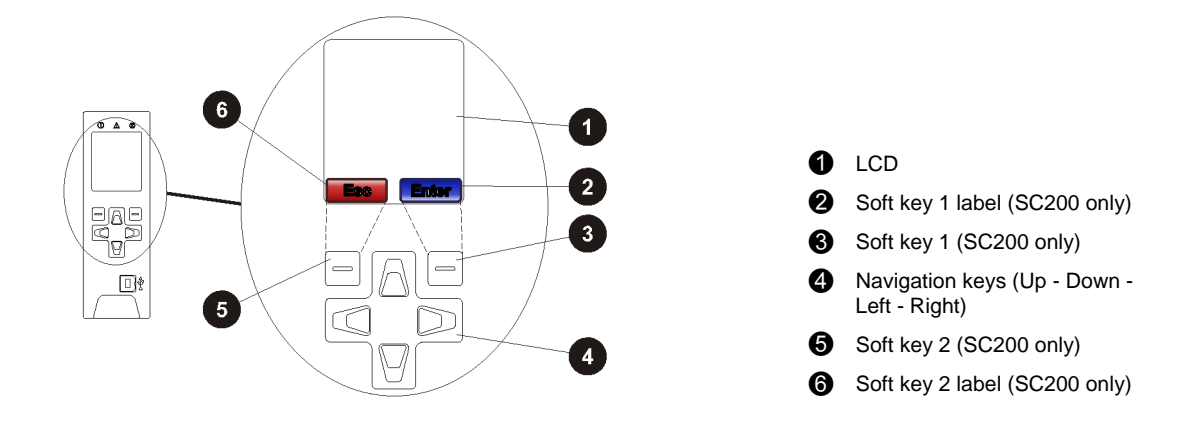

### **Keypad Access Security**

### SC200 System Controller

This feature prevents accidental or unauthorized changes to settings from the SC200 keypad.

All access to change an SC200's settings will be lost if:

• All communications are disabled (see S3P Access and HTTP/HTTPS Access in the System Controller Operation Handbook), and

• Keypad access is *Read Only*, or *PIN Protected* and the keypad access PIN is lost.

The SC200 will continue to function, but no configuration changes can be made. Contact your Eaton dc product supplier or Eaton for advice (see Worldwide Support on page <u>101</u>).

### ► To use DCTools/Web to enable/disable keypad access

- In DCTools/Web go to *Communications* > *Front Panel*.
- Set *Access* to:
  - Unprotected keypad access is allowed to view and change parameters, or
  - Read Only keypad access is allowed to view parameters only, or
  - *PIN Protected* keypad access is allowed to view and change parameters if the correct 4-digit number is typed in the *Access PIN* field. Otherwise, *Read Only* access is allowed.

### ► To use the SC200 when access is set to PIN Protected

- At the Main Screen press Menu. The Logon screen appears.
- If the Access PIN is not known then press Skip to use the SC200 with Read Only access.
- If the *Access PIN* is known:
  - Use the Left and Right keys to access each digit position. Use the Up and Down keys to change the digits.
  - When the correct digits are entered, press *Logon*.
  - *Keypad access will return to PIN Protected mode when the display returns to the Main Screen.*

### SC100 System Controller

This feature prevents accidental or unauthorized changes to settings from the SC100 keypad.

- To use DCTools/Web to enable/disable keypad access
- In DCTools/Web go to Communications.
- Set *UI Access* to:
  - Unprotected keypad access is allowed, or
  - *Protected* keypad access is denied (can be temporarily over-ridden, see below).
- ▶ To temporarily enable keypad access at the SC100 when access is set to Protected
- Press *Up* and *Down* keys together for 5 seconds.
  - *Keypad access is now temporarily enabled. Keypad access control reverts back to Protected mode after the display goes back to the Summary screen.*

### **Alarm Indicators**

### Visual indicators

- Power on LED (green)
- Minor Alarm LED (yellow)
- Critical/Major Alarm LED (red)
- **???** The system value cannot be displayed because of a failed, disconnected or unconfigured sensor.

### Audible indicator

- One beep indicates an invalid key press
- Three beeps every 2 seconds refer to the alert message on the display (SC200 only)
- One beep every 2 seconds Minor alarm is active
- Continuous sound Critical/Major alarm is active
  - Critical/Major alarms always override Minor alarms.

### ► To stop the audible indicator

- Press any key
  - The audible indicator will restart at the next active alarm or alert message.

### ► To enable/disable the audible alarm indicator

Either:

- On SC200 go to: Alarms > Alarm Settings > Audible Alarms > Edit.
- or on SC100 go to: Menu > Configuration > Audible Alarm.

Or:

- In DCTools/Web go to: *Alarms > Alarm Configuration*.
- When Disabled, the audible indicator will still indicate an invalid key press.

# SC200 or SC100 Operation Using a PC/Laptop

*DCTools* is configuration software for editing a system controller's configuration file (on-line) and monitoring the operation of Eaton's dc power systems. It is available free from www.powerquality.eaton.com/downloads.

### Using DCTools via USB (SC200 only)

DCTools can be run on a PC/laptop connected to the SC200's USB port.

DCTools can also be run on a remote PC/laptop connected to the SC200's RS232 serial port (via a modem) or Ethernet port. For remote PC/laptop connection details see Communications Options in the System Controller Operation Handbook.

Before you start you will need:

- The latest version of *DCTools* available from www.powerquality.eaton.com/downloads.
- A PC/laptop with USB port and USB A/B cable (RadioShack 55010997, Jaycar WC7700, or equivalent).

### ► To connect a PC/laptop to the SC200:

- **1** Download the latest version of *DCTools* from www.powerquality.eaton.com/downloads.
- **2** Install *DCTools* on the PC/laptop.
- Connect a USB A/B cable from a USB port on the PC/laptop to the USB port on the SC200.
  See the diagram on page 5 for location of the USB port.
- 4 *DCTools* will now connect to the SC200.
  - *If connection is not successful refer to DCTools Help (press F1) or Troubleshooting on page* <u>50</u>.
- **5** For details of the SC200 control and monitoring functions available via *DCTools see* System Operation in the System Controller Operation Handbook.
  - For help using DCTools press F1.

### Using DCTools via RS232

DCTools can be run on a PC/laptop connected to the SC200 or SC100's RS232 port.

For remote PC/laptop connection details see Communications Options in the System Controller Operation Handbook.

Before you start you will need:

- The latest version of *DCTools* available from: www.powerquality.eaton.com/downloads.
- A PC/laptop with USB port and USB A/B cable (RadioShack 55010997, Jaycar WC7700 or similar)
- ► To connect a PC/laptop to the SC200 or SC100:
- 1 Download the latest version of *DCTools* from: www.powerquality.eaton.com/downloads.
- **2** Install *DCTools* on the PC/laptop.
- **3** Connect a null-modem cable from the COM1 RS232 port on the PC/laptop to the RS232 connector on the SC200 or SC100.
  - *Ensure the cable is secured so that no force is applied to the RS232 connector as this may damage the connector.*
  - *If COM1 port is not available or for more details see Direct RS232 Communications in the System Controller Operation Handbook.*
- 4 Start DCTools to open the Connection List. Check the box for the COM1 connection.

| <u>Global</u> <u>Connection</u> <u>H</u> elp |                   |            |
|----------------------------------------------|-------------------|------------|
|                                              |                   |            |
| Name                                         | Comms Properties  | Status     |
| 🗹 🛹 🗐 сомі                                   | COM1; S3P Addr: 0 | Connecting |

**5** *DCTools* will now connect to the SC200 or SC100.

If connection is unsuccessful refer to DCTools help (press F1) or Troubleshooting on page 50.

- **6** For details of the SC200 or SC100 control and monitoring functions available via *DCTools see* System Operation in the System Controller Operation Handbook.
- . File Edit View Go Help G Full Screen F =) 199 Home Form Tree \* × System Summary. System System Configuration Alarms Analog Inputs Digital Inputs Digital Outputs Control LVD Rectifiers Batteries Event Log PC Log Configuration Identity Communications 🔗 Alarms 229 54.51 V Alarms Analog Inputs Digital Inputs 45 50 Digital Outputs A Control Processes Voltage Control Active Voltage Control A Temperature Compensation Equalise Fast Charge Battery Current Limit Battery Test Aux: N/A °C 20 °C LVD 🞝 Voltage Control Summary Auxiliary Temperature Disconnec Battery Characterization Active Voltage Control Rectifiers Batteries Event Log C Log PC Log > 💐 Online 🚊 🖪
- For help using DCTools press F1.

m

# SC200 or SC100 Identity Information

| Parameter                         | Description                                                                     | Where to find:                                          |
|-----------------------------------|---------------------------------------------------------------------------------|---------------------------------------------------------|
| Serial Number                     | The SC200 or SC100 serial number (factory set).                                 | SC100: Menu > Identity >SC100<br>Identity               |
| Software Version<br>(App Version) | The version of the embedded<br>software in the SC200 or SC100<br>(factory set). | SC200: Info<br>DCTools/Web:<br>Configuration > Identity |

The following identity information is stored in the SC200 or SC100.

If required, the following site specific information can be stored in the SC200 or SC100 to assist site management.

| Parameter               | Description                                                     | Where to find:           |
|-------------------------|-----------------------------------------------------------------|--------------------------|
| System<br>Manufacturer  | The manufacturer of the dc power system.                        |                          |
| System Type             | The APS model number.                                           |                          |
| System Serial<br>Number | The APS serial number.                                          |                          |
| System Location         | Location of APS at the site.                                    | _                        |
| Site Name               | Name of the site.                                               | DCTools/Web:             |
| Site Address            | Address of the site.                                            | Configuration > Identity |
| Site Notes              | Any notes relevant to site access, location or other matters.   |                          |
| Contact                 | Contact name, phone number, and so on.                          |                          |
| Configuration<br>Name   | Reference name of the configuration file in the SC200 or SC100. | -                        |

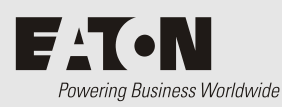

# Maintenance

# Overview

- The APS contains hazardous voltages and hazardous energy levels. Before undertaking any maintenance task refer to the Warnings on page <u>10</u>.
- If a maintenance task must be performed on a "live" system then take all necessary precautions to avoid short-circuits or disconnection of the load equipment, and follow any "live-working" instructions applicable to the site.
  - Only perform the maintenance tasks described in the Maintenance chapter. All other tasks are classified as Servicing. Servicing must only be performed according to specific instructions and only by personnel authorized by Eaton. This includes disassembly and/or servicing of any modules.
  - For further information on Servicing contact your local Eaton dc product supplier, or refer to the contact details on page <u>101</u>.

| Торіс                                                         | Page      |
|---------------------------------------------------------------|-----------|
| Troubleshooting                                               | <u>50</u> |
| Replacing or Adding a Rectifier                               | 57        |
| Replacing or Adding a Load circuit breaker                    | <u>59</u> |
| Replacing the System Controller                               | <u>60</u> |
| Replacing the Input/Output Board                              | <u>62</u> |
| Battery Mid-point Monitoring (String Fail) Alarm (SC200 only) | <u>64</u> |
| Battery Disposal and Recycling                                | <u>64</u> |

# Troubleshooting

Use the table to troubleshoot minor installation and operational problems. For additional assistance see contact details on page <u>101</u>. Return items for replacement or repair with a completed Equipment Incident Report on page <u>99</u>.

### **System Problems**

| Problem                                                                           | Possible Cause                                                                                | Required Action                                                                                                    |
|-----------------------------------------------------------------------------------|-----------------------------------------------------------------------------------------------|----------------------------------------------------------------------------------------------------|
| All rectifiers are off (no<br>LEDs on) and system<br>controller display is blank. | AC supply to the system is off<br>and batteries are not connected<br>or are fully discharged. | Restore ac supply.                                                                                                    |
| Green LED of one or more rectifiers is off.                                       | AC supply to rectifier(s) off or one or more phases are off.                                  | Restore ac supply.                                                                                                    |
|                                                                                   | Rectifier(s) not fully inserted.                                                              | Insert rectifier and tighten retaining screw.                                                                                                    |
|                                                                                   | Internal rectifier fault.                                                                     | Remove the rectifier and insert another<br>one in the same slot. If second rectifier<br>fails to start, then there is a fault with the<br>rectifier position. Check ac connections.   |
|                                                                                   |                                                                                               | If the second rectifier operates normally,<br>then the first rectifier is faulty and must<br>be returned for service.                                                                 |
| All rectifier LEDs flash.                                                         | The rectifier is responding to an <i>Identify</i> command from the system controller.         | None, this is normal operation. See<br>details in the System Controller<br>Operation Handbook.                                                                                        |
| Rectifier yellow LED flashes                                                      | The system controller is starting.                                                            | Wait for system controller to complete start-up.                                                                                                    |
|                                                                                   | Rectifier has not registered with the system controller.                                      | Remove, and then re-insert the rectifier.                                                                                                    |
|                                                                                   |                                                                                               | Replace the rectifier with another<br>rectifier. If second rectifier fails to<br>register, then there is a fault with the<br>rectifier position. Check rectifier comms<br>bus wiring. |
|                                                                                   |                                                                                               | If second rectifier registers, then first<br>rectifier is faulty and must be returned<br>for service.                                                                                 |

| Problem                                                            | Possible Cause                                                                                                    | Required Action                                                                                                    |
|--------------------------------------------------------------------|----------------------------------------------------------------------------------------------------|----------------------------------------------------------------------------------------------------|
| Rectifier yellow LED on.                                           | Rectifier power limit or current limit is active.                                                                          | Power system is charging the batteries.<br>If required, activate the Battery Current<br>Limit control process.                                                             |
|                                                                    | Load current exceeds the total rectifier capacity.                                                                         | Install additional rectifiers.                                                                                                    |
|                                                                    | Rectifier temperature turndown<br>is active due to low ac supply<br>voltage or high ambient<br>temperature.                | Power system will return to normal operation when the ac supply voltage and/or ambient temperature are within the specified ranges. See Specifications on page <u>69</u> . |
|                                                                    | System controller has shut<br>down the rectifier. (Depending<br>on model, rectifier may also<br>click every 5-15 seconds.) | Normal operation. See Rectifier<br>Shutdown in the System Controller<br>Operation Handbook.<br>If required, restart the rectifier.                                         |
| Rectifier red LED on.                                              | Very high or low ac voltage, or ac supply failed.                                                                          | Power system will return to normal<br>operation when the ac supply voltage is<br>within the specified range. See<br>Specifications on page <u>69</u> .                     |
|                                                                    | DC overvoltage                                                                                                    | Remove and re-insert rectifier(s) or shut down and restart using <i>DCTools/Web</i> .                                                                                      |
|                                                                    | Internal rectifier fault.                                                                                                  | Replace the rectifier.                                                                                                    |
| Low system output voltage<br>(rectifiers not in current<br>limit). | Rectifiers off.                                                                                                    | Restore the ac supply.                                                                                                    |
|                                                                    | Temperature Compensation is<br>active and the battery<br>temperature is above the<br>reference temperature.                | None. This is normal operation (if<br>batteries are connected). Disable<br>Temperature Compensation if no<br>batteries connected.                                          |
|                                                                    | Battery Test or Battery<br>Characterization is active.                                                                     | None. Output voltage will return to<br>normal when Battery Test or Battery<br>Characterization is completed.                                                               |
|                                                                    | Incorrect float voltage setting at system controller.                                                                      | Correct the float voltage setting of the<br>system controller.<br>Record new setting.                                                                                      |
| Low system output voltage and rectifier yellow LEDs                | Load is too high for rectifier capacity.                                                                                   | Install additional rectifiers.                                                                                                    |
| are on (rectifiers are in current limit).                          | Battery is recharging after ac supply failure.                                                                             | Check battery has recharged within expected time.                                                                                                    |

| Problem                     | Possible Cause                                                                                              | Required Action                                                                                                    |
|-----------------------------|----------------------------------------------------------------------------------------------------|----------------------------------------------------------------------------------------------------|
| High system output voltage. | Temperature Compensation is<br>active and the battery<br>temperature is below the<br>reference temperature. | None. This is normal operation (if<br>batteries are connected). Disable<br>Temperature Compensation if no<br>batteries connected.                                                                                                    |
|                             | Equalize or Fast Charge is active.                                                                          | None. Output voltage will return to<br>normal when Equalize or Fast Charge is<br>completed.                                                                                                    |
|                             | Incorrect float voltage setting at system controller.                                                       | Correct the float voltage setting of the<br>system controller.<br>Record new setting.                                                                                                    |
|                             | Faulty rectifier.                                                                                           | Locate the rectifier with the highest output current and remove this one first.                                                                                                    |
|                             |                                                                                                    | If the first rectifier removed is not faulty,<br>remove each of the remaining rectifier<br>modules one at a time, until the faulty<br>rectifier is found. (The output voltage<br>returns to normal when faulty rectifier is<br>removed.) |
|                             |                                                                                                    | Replace faulty rectifier with one that is working.                                                                                                    |
|                             |                                                                                                    | Return the faulty rectifier for service.                                                                                                    |
| System has no dc output     | Load circuit breaker open.                                                                                  | Check for open circuit breaker.                                                                                                    |
| (rectifiers are on).        | LVD contactor has disconnected the load.                                                                    | Use <i>DCTools/Web to c</i> heck LVD is enabled<br>and set to correct values. (LVD status<br>LED on the I/O board is on when<br>contactor is energized.)                                                                                 |
|                             |                                                                                                    | Check that the I/O board is connected (Power LED is on).                                                                                                    |
|                             |                                                                                                    | Check that the LVD control and power cables connections on page $\underline{81}$ .                                                                                                    |
|                             |                                                                                                    | Check the connections from the load bus to the LVD.                                                                                                    |
| System has no battery input | Battery circuit breaker open.                                                                               | Check for open battery circuit breaker.                                                                                                    |
|                             | LVD has disconnected the<br>battery because ac supply is off<br>and the battery is fully<br>discharged.     | None. The battery will be automatically reconnected when the ac supply is restored.                                                                                                    |
|                             | LVD contactor is open.                                                                                      | Use <i>DCTools/Web to c</i> heck LVD is enabled<br>and set to correct values. (LVD status<br>LED on the I/O board is on when<br>contactor is energized.)                                                                                 |
|                             |                                                                                                    | Check that the I/O board is connected (Power LED is on).                                                                                                    |
|                             |                                                                                                    | Check that the LVD control and power cables are connected. See Connections on page $\underline{81}$ .                                                                                                    |
|                             |                                                                                                    | bus to the LVD.                                                                                                    |

| Problem                        | Possible Cause                                                                                                   | Required Action                                      |
|--------------------------------|----------------------------------------------------------------------------------------------------|------------------------------------------------------|
| String Fail Alarm (SC200 only) | The Battery Mid-point<br>Monitoring system has detected<br>a voltage imbalance in one of<br>the battery strings. | See Battery Mid-point Monitoring on page <u>64</u> . |
|                                | A Battery Mid-point Monitoring sense wire is disconnected.                                                       | Check the sense wires.                               |

# System Controller Problems

| Problem                                                          | Possible Cause                                                                                                    | Required Action                                                                                                    |
|------------------------------------------------------------------|----------------------------------------------------------------------------------------------------|----------------------------------------------------------------------------------------------------|
| SC200 or SC100 displays a dc power system alarm message.         |                                                                                                    | See Alarm Descriptions in the System<br>Controller Operation Handbook.                                                                                                |
| SC200 or SC100 LCD is<br>blank and green Power On<br>LED is off. | RXP/power cable is disconnected from the SC200 or SC100.                                                                        | Connect cable from connector YS11 to the dc power system voltage feed module (see Connections on page <u>81</u> ). Wait for start-up to complete.                     |
|                                                                  | The ac supply is off and the<br>batteries are not connected<br>because the Low Voltage<br>Disconnect (LVD) has<br>disconnected. | None. The power system including the SC200 or SC100 will return to normal operation when the ac supply is within its specified voltage range.                         |
|                                                                  | Faulty Voltage Feed Module<br>(VFM) or faulty SC200 or SC100.                                                                   | Replace faulty unit.                                                                                                    |
| SC200 or SC100 LCD is<br>blank and green Power On                | SC200 or SC100 is in start-up mode                                                                                              | Wait for start-up to complete. See<br>Starting the SC200 or SC100 on page <u>43</u> .                                                                                 |
| LED is on.                                                       | Faulty SC200 or SC100                                                                                                    | Replace faulty SC200 or SC100.                                                                                                    |
| SC200 or SC100 Red LED or<br>Yellow LED is on.                   | An alarm is active.                                                                                                    | Check the type of alarm on the LCD or<br>with <i>DCTools/Web</i> or <i>PowerManagerII</i> . See<br>Alarm Descriptions in the System<br>Controller Operation Handbook. |
| Unable to change settings<br>from SC200 or SC100<br>keypad.      | Keypad access is set to <i>Read</i> Only or PIN Protected.                                                                      | See Keypad Access Security on page <u>44</u> .                                                                                                    |
| Monitor OK relay (RLY6) is de-energized.                         | An active alarm, digital input or<br>analog input is mapped to this<br>relay.                                                   | Check relay mapping. See Digital<br>Outputs in the System Controller<br>Operation Handbook.                                                                           |
|                                                                  | Problem with power or communications to I/O board.                                                                              | Check all connections (see Connections on page <u>81</u> ).                                                                                                    |
|                                                                  | SC200 or SC100 or I/O board software corrupt or hardware fault.                                                                 | Replace faulty unit.                                                                                                    |

| Problem                                                                          | Possible Cause                                                                                                    | Required Action                                                                                        |
|----------------------------------------------------------------------------------|----------------------------------------------------------------------------------------------------|----------------------------------------------------------------------------------------------------|
| Incorrect battery or load current readings.                                      | Bus voltage sense polarity is incorrect.                                                                                        | Check the bus voltage sense polarity and correct if necessary.                                         |
|                                                                                  | Incorrectly configured shunt inputs.                                                                                            | Check shunt mapping and gain is correct.                                                               |
|                                                                                  | Current is within the <i>Battery</i><br><i>State Threshold</i> . See details in the<br>System Controller Operation<br>Handbook. | None, normal operation.                                                                                |
| SC200 or SC100 or<br>DCTools/Web displays <b>???</b>                             | Failed, disconnected or unconfigured sensor.                                                                                    | Replace, connect or configure sensor.                                                                  |
| or N/A                                                                           | Faulty or disconnected voltage feed module.                                                                                     | Replace or connect voltage feed module.                                                                |
|                                                                                  | Incorrect I/O board mapping (SC200 only).                                                                                       | Check I/O board mapping. See details in<br>the System Controller Operation<br>Handbook.                |
| SC200 or SC100 displays                                                          | Missing or invalid configuration file.                                                                                          | Either:                                                                                                |
| Config Error                                                                     |                                                                                                    | Load a valid configuration file into the SC200 or SC100. See Backup and Restore on page <u>42</u> , or |
|                                                                                  |                                                                                                    | Change one or more configuration<br>settings using the SC200 or SC100 keypad<br>or DCTools.            |
|                                                                                  | Incorrect rectifier voltage,<br>because installed rectifiers have<br>different output voltages.                                 | Check that all rectifiers are of the same type and replace as necessary.                               |
| DCTools connection<br>problem ( <i>Target Failed to</i><br><i>Respond</i> error) | Connection problem                                                                                                    | Refer to following communications problems.                                                            |
| USB communications<br>problem (SC200 only)                                       | Incorrect, disconnected or faulty cable.                                                                                        | Check a USB A/B cable is plugged into the USB port and a PC USB port.                                  |
|                                                                                  |                                                                                                    | Replace faulty cable.                                                                                  |
|                                                                                  | SC200 or SC100 serial communications are disabled.                                                                              | Check <i>S3P Access</i> is enabled. See details<br>in the System Controller Operation<br>Handbook.     |
|                                                                                  | DCTools not installed on PC or wrong version.                                                                                   | Install latest version of DCTools.<br>Download from<br>www.powerquality.eaton.com/downloa<br>ds.       |
|                                                                                  | Password required to change settings.                                                                                           | See Write Access Password in the System Controller Operation Handbook.                                 |

| Problem                                            | Possible Cause                                                                | Required Action                                                                                              |
|----------------------------------------------------|-------------------------------------------------------------------------------|----------------------------------------------------------------------------------------------------|
| Modem/RS232<br>communications problem.             | Incorrect, disconnected or faulty cable.                                      | Check an RS232 straight-thru cable is<br>plugged into XS1 and the modem.<br>Replace faulty cable.            |
|                                                    | Access to RS232 connector XS1 is restricted.                                  | Use a DB9 ribbon cable extension (Farnell part number 869-6411).                                             |
|                                                    | Incorrect communications settings.                                            | See PSTN Modem Communications or<br>GSM Modem Communications in the<br>System Controller Operation Handbook. |
|                                                    | Incorrect modem setup string.                                                 | Refer to the AT command section in the modem's manual.                                                       |
|                                                    | Modem not powered or other modem problem.                                     | Refer to the modem's manual.                                                                                 |
|                                                    | Incompatible modem.                                                           | Contact your Eaton dc product supplier<br>or Eaton for advice. See Worldwide<br>Support on page <u>101</u> . |
|                                                    | Password required to change settings.                                         | See Write Access Password in the System<br>Controller Operation Handbook.                                    |
| Serial communications are<br>disabled (SC200 only) | S3P Access is disabled.                                                       | <i>Set S3P Access</i> to Enabled. See details in the System Controller Operation Handbook.                   |
| Ethernet communications problem (SC200 only)       | Incorrect, disconnected or faulty cable.                                      | Check a network patch cable is connected from XS31 to a live network outlet.                                 |
|                                                    |                                                                               | Replace faulty cable.                                                                                        |
|                                                    | Ethernet link is not active.                                                  | On the Ethernet connector (XS31) check:<br>Yellow LED is continuously lit to show<br>link is active.         |
|                                                    |                                                                               | Green LED flashes to show traffic is reaching the SC200.                                                     |
|                                                    |                                                                               | See the diagrams on page <u>5</u> for position of the Ethernet connector.                                    |
|                                                    | Incorrect communications settings.                                            | See Ethernet Communications in the System Controller Operation Handbook.                                     |
|                                                    | SC200 serial communications are disabled.                                     | Check <i>S3P Access</i> is enabled. See details<br>in the System Controller Operation<br>Handbook.           |
|                                                    | Password required to change<br>settings (using DCTools or<br>PowerManagerII). | See Write Access Password in the System<br>Controller Operation Handbook.                                    |

| Problem                                      | Possible Cause                                                                                                    | Required Action                                                                                                    |
|----------------------------------------------|----------------------------------------------------------------------------------------------------|----------------------------------------------------------------------------------------------------|
| Web communications<br>problem (SC200 only)   | Ethernet communications problem.                                                                                  | See previous entry.                                                                                                    |
|                                              | Cannot connect to web server.                                                                                     | Check IP address and other settings in<br>SC200 are correct. Check correct IP<br>address is used in web browser address<br>bar. See Ethernet Communications in the<br>System Controller Operation Handbook. |
|                                              |                                                                                                    | check <i>HTTP Access</i> or <i>HTTPS Access</i> is<br>enabled. See Web Access Security in the<br>System Controller Operation Handbook.                                                                      |
|                                              | Cannot log on to web server.                                                                                      | Incorrect Logon ID or Password, or no active users setup.                                                                                                    |
|                                              |                                                                                                    | Use DCTools to set up an active user. See<br>Web Access Security in the System<br>Controller Operation Handbook.                                                                                            |
|                                              | Web communications lost                                                                                           | Check that the SC200 is operating.                                                                                                    |
|                                              | (Comms Lost error message).                                                                                       | Check the Ethernet communications connections. See previous entry.                                                                                                    |
|                                              |                                                                                                    | Check web browser type and version. See Compatible Software on page $\underline{6}$ .                                                                                                    |
|                                              | Lost Logon ID and/or<br>Password.                                                                                 | Use DCTools to set up a new Logon ID<br>and/or Password. See Web Access<br>Security in the System Controller<br>Operation Handbook.                                                                         |
|                                              | Default User log on is not                                                                                        | Default User is not setup or not active.                                                                                                    |
|                                              | available.                                                                                                    | Use DCTools to set up a <i>Default User</i> . See<br>Web Access Security in the System<br>Controller Operation Handbook.                                                                                    |
|                                              | A user cannot change settings,<br>Backup or Restore, Execute<br>Commands, Upgrade<br>Firmware, or Edit User List. | Check the user's access levels. See Web<br>Access Security in the System Controller<br>Operation Handbook.                                                                                                  |
| SC200 time/date is incorrect<br>(SC200 only) | Time/date is different on SC200 compared to DCTools/Web.                                                          | None. Time shown on SC200 is UTC.<br>Time on PC running DCTools/Web is<br>local time.                                                                                                    |
|                                              | Time needs to be set.                                                                                             | See SC200 Internal Clock in the System<br>Controller Operation Handbook.                                                                                                    |
|                                              | SC200 time can be set, but is incorrect when SC200 restarts.                                                      | Internal battery is dead. Return SC200 for<br>service. (If removed, the battery must be<br>disposed of according to the<br>manufacturer's instructions.)                                                    |
| I/O board Power/Comms<br>OK LED is off       | I/O board is not powered or faulty.                                                                               | Check connection to YH3 on I/O board.<br>See Connections on page <u>81</u> .<br>Replace I/O board if faulty.                                                                                                |
| I/O board Power/Comms<br>OK LED is flashing. | I/O board is responding to an <i>Identify</i> command from the SC200 or SC100.                                    | None, this is normal operation. See<br>details in the System Controller<br>Operation Handbook.                                                                                                    |

| Problem                                                         | Possible Cause                                                                                                    | Required Action                                                                                                    |
|-----------------------------------------------------------------|----------------------------------------------------------------------------------------------------|----------------------------------------------------------------------------------------------------|
| LVD Status LED(s) (on I/O<br>board) are on.                     | LVD contactor is energized.                                                                                                    | None, this is normal operation.                                                                                                    |
| LVD Status LED(s) are off<br>(I/O board Power On LED is<br>on). | LVD contactor is de-energized.                                                                                                    | None, this is normal operation.                                                                                                    |
| LVD Status LED(s) flashing.                                     | The contactor is in the wrong<br>state (SC200 or SC100 internal<br>state does not match signal from<br>contactor auxiliary switch). | Check the electrical and mechanical operation of the contactor and auxiliary switch.                                                                            |
|                                                                 |                                                                                                    | Check all wiring and connectors. See Connections on page <u>81</u> .                                                                                            |
|                                                                 | LVD Type setting is incorrect.                                                                                                    | Check LVD Type setting.                                                                                                    |
| LVD contactor(s) not<br>operating.                              | LVD settings incorrect.                                                                                                    | Check LVD is enabled and set to correct<br>values. See details in the System<br>Controller Operation Handbook.                                                  |
|                                                                 |                                                                                                    | Check that the LVD manual control is set<br>to AUTO. See details in the System<br>Controller Operation Handbook.                                                |
|                                                                 |                                                                                                    | Check that the contactor is correctly<br>configured and mapped to the I/O<br>board. See details in the System<br>Controller Operation Handbook (SC200<br>only). |
|                                                                 | Contactor is disconnected.                                                                                                    | Check the control and dc power cables are connected. See details on page <u>81</u> .                                                                            |

# Replacing or Adding a Rectifier

Rectifiers can be replaced without switching off the dc power system and disconnecting the equipment it powers.

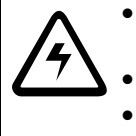

To reduce the risk of electric shock and maintain optimum system cooling, always cover empty rectifier slots with blanking panels.

- To avoid electric shock do not place hands inside the rectifier shelf.
- Do not attempt to disassemble faulty rectifiers. Return them (in their original packaging) with a completed Equipment Incident Report on page <u>99</u>.

### **Removing a Rectifier**

### Step 1 - Undo the rectifier retaining screw

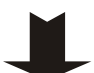

This will release the rectifier from its rear connector.

### Step 2 - Pull out the rectifier

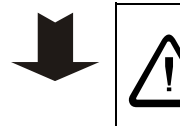

The rectifier may be hot, especially after prolonged operation. Use suitable gloves.

To avoid damage do not rest the rectifier on its connector.

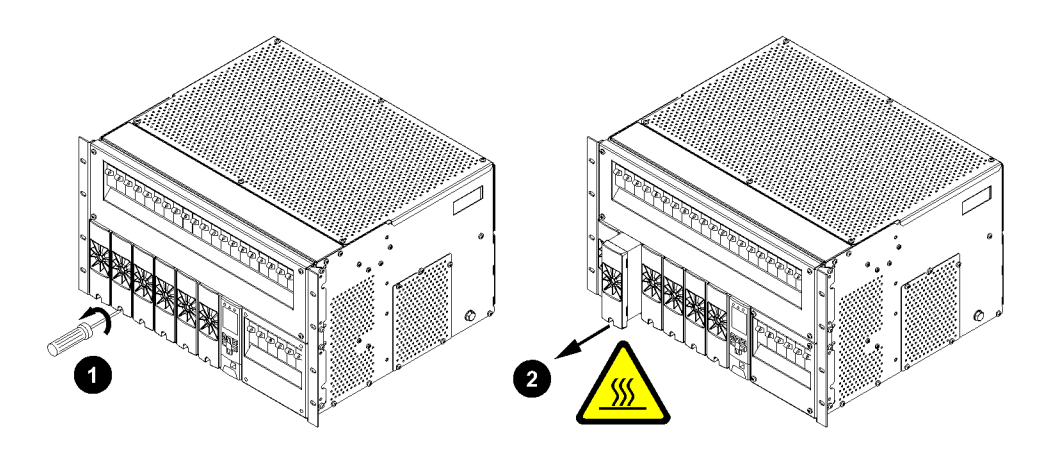

### Step 3 - Replace rectifier or fit blank panel

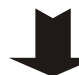

Insert a replacement rectifier into the empty slot (see details in following section), or fit a blank panel.

Procedure complete

#### Installing a Replacement Rectifier

Step 1 - Remove rectifier blank panel (if fitted)

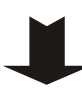

Step 2 - Align the rectifier with the guides

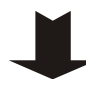

### Step 3 - Push in the rectifier

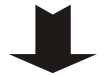

- **1** Push in the rectifier until the retaining screw contacts the shelf.
- **2** Check the rectifier's rear connector is correctly aligned with the shelf connector, or damage may occur.
- **3** Tighten the retaining screw to 1.5Nm (13.3 inch-pounds). This will locate the rectifier in its rear connector.
- **4** Check that the rectifier's Power On LED turns on (after the startup delay) and the alarm LEDs turn off.
  - The rectifier will automatically register with the system controller and download its operating parameters. No adjustments are required.

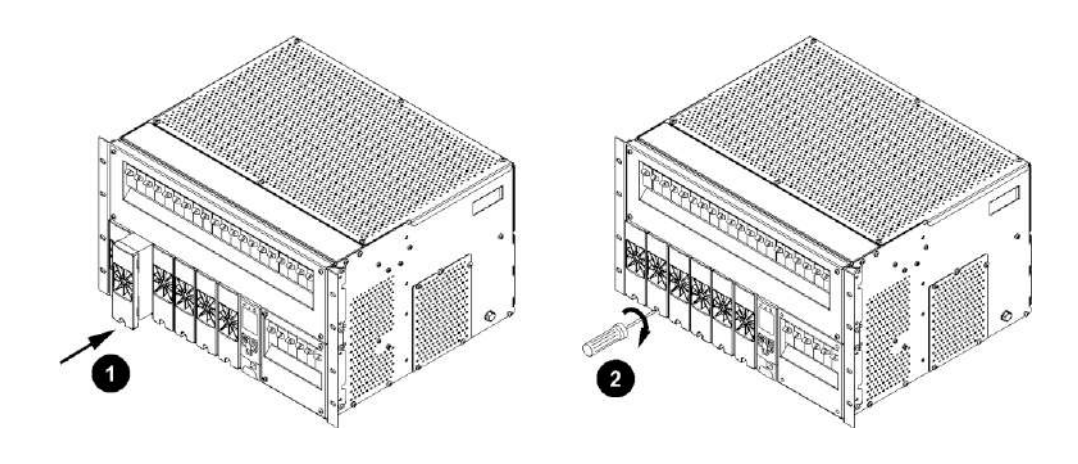

Procedure complete

# Replacing or Adding a Load circuit breaker

Step 1 - Remove dc circuit breaker cover

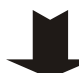

See the diagram on page 2.

Step 2 - Remove existing circuit breaker (if required)

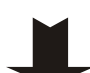

Pull circuit breaker forward to remove.

Step 3 - Plug in new circuit breaker

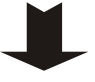

Remove circuit breaker blank panel if fitted.

Follow the procedure on page <u>17</u>. See Spare Parts on page <u>67</u> for available types and part numbers.

**Step 4 - Replace dc circuit breaker cover** 

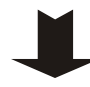

Step 5 - Connect load cable (if required)

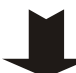

Follow the procedure on page <u>28</u>.

#### **Procedure complete**

# Replacing the System Controller

The SC200 or SC100 system controller can be replaced without switching off the dc power system and disconnecting the equipment it powers.

Before you start you will require:

- A PC/Laptop with *DCTools*\* connected to the system controller or (SC200 only) a web browser\* connected to the system controller via an IP network.
  - \*See Communications Options in the System Controller Operation Handbook.
- A replacement SC200 or SC100 system controller.
  - A new system controller is factory loaded with a 48V (nominal) default configuration file. DCTools/Web (SC200 only) can be used to modify the configuration file already loaded in a system controller. However, a system controller configured for a particular nominal system voltage (48V or 24V) can only be converted to the other nominal system voltage by loading a new configuration file.
- A copy of the appropriate configuration file, either:
  - use the configuration file saved from the existing system controller, or
  - contact your Eaton dc power system supplier to obtain a master configuration file to suit the dc power system. This file will have to be customized for the site.

#### Step 1 - Backup the configuration file of the old SC200 or SC100 if possible

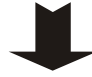

If the old system controller is still operational use DCTools/Web to backup its configuration file.

See Backup and Restore on page <u>42</u>.

### Step 2 - Remove the system controller

- 1 Undo the system controller retaining screw. See the diagram on page 5.
- **2** Partly withdraw the system controller.
- **3** Label, and then disconnect the cable(s) from the rear connectors.
  - When the system controller stops communicating the rectifier output voltage will be unchanged for 2 minutes. After 2 minutes the rectifier output voltage will change to the Float Voltage and the rectifier yellow LEDs will flash.

### Step 3 - Insert the new system controller

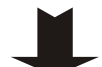

1

Connect the cable(s) to the rear connectors.

- The system controller will start. See Starting the SC200 or SC100 on page <u>43</u>. Various alarms may appear because of incorrect configuration file settings. Press any key to silence the alarm.
- **2** Insert the system controller and tighten the retaining screw.

### Step 4 - Download the configuration file

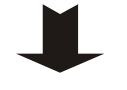

1 2 Connect to the system controller with *DCTools/Web*. See details on page <u>46</u>.

If a copy of the old configuration file, or a master configuration file is available, then use *DCTools* to restore (download) it to the new system controller.

See Backup and Restore on page <u>42</u>.

| If you receive an error message about the MIB file version, please contact your |
|---------------------------------------------------------------------------------|
| <i>Eaton dc product supplier for advice.</i>                                    |

**3** If a copy of the old configuration file, or a master configuration file is not available, then use the keypad or *DCTools/Web* to change the configuration settings to the correct values (provided the system controller is set for the correct nominal system voltage).

#### Step 5 - Check the system controller operation

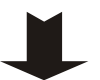

- 1 Map the I/O board (SC200 only):
  - In DCTools/Web go to: *RXP*.
  - Copy the I/O board serial number(s) from the *RXP Devices* table to the *I/O Board to Serial Number Mapping* table to map an *IOB Number* to each I/O board (overwrite an existing serial number if required).
  - *If multiple SiteSure-3G modules are connected use the I/O board Identify function to physically identify each module. See details in the System Controller Operation Handbook.*
- **2** Check that the system controller has registered all rectifiers.
- 3 Check all control processes, alarms and current measurement(s).
- **4** Check the power system identification parameters and communications settings.
- **5** Change the configuration file as required to ensure that the system controller operates as intended.
- **6** Check the system controller time (SC200 only). See details in the System Controller Operation Handbook.

### Step 6 - LVD Characterization Alarm

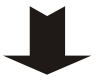

- If LVD(s) fitted the SC200 or SC100 may indicate an LVD Characterization alarm.
  - *If there is no alarm then no further action is required.*
- 1 On the SC200 go to: Battery > LVDs > LVD x > Not Characterized > Edit, or on the SC100 go to: Menu > Configuration > LVD1/LVD2
- **2** If available, select *Characterize With IOB Values*. Press *Enter/Save*. Repeat for the second LVD if fitted. No further action is required.
- **3** If *Characterize With IOB Values* is not available, the LVD(s) must be characterized. This will cause the LVD(s) contactor(s) to disconnect for a few seconds:
  - If a battery disconnect LVD is fitted then the load equipment will continue to be powered by the rectifiers.
  - If a load disconnect LVD is fitted then load equipment connected to circuit breakers 1-10 will be disconnected. Either, arrange to switch off this equipment or connect a temporary external power source to power the equipment when the load LVD disconnects.

- **4** On the SC200 go to: Battery > LVDs > LVD x > Not Characterized > Edit, or on the SC100 go to: Menu > Configuration > LVD1/LVD2
  - Select Characterize. Press Enter/Save.
    - *The LVD contactor will disconnect and connect.*
  - Repeat for the second LVD if fitted.

### **Procedure Complete**

Return the faulty SC200 or SC100 with a completed Equipment Incident Report on page 99.

# Replacing the Input/Output Board

• When the I/O board is removed any LVD fitted will disconnect:

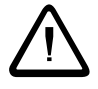

- If a battery disconnect LVD is fitted the battery will be disconnected when the I/O board is removed (the load equipment will continue to operate from the rectifiers).
- If a load disconnect LVD is fitted then the equipment connected to circuit breakers 1-10 will be disconnected when the I/O board is removed.

Before you start you will require:

- A PC/Laptop with *DCTools*\* connected to the system controller or (SC200 only) a web browser\* connected to the system controller via an IP network.
  - \**See Communications Options in the System Controller Operation Handbook.*
- A replacement input/output board.
- An anti-static wrist strap to prevent damage to the static sensitive components on the input/output board.

### Step 1 - Load disconnect LVD (if fitted)

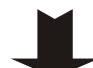

### Ignore this step if there is no load disconnect LVD fitted.

If a load disconnect LVD is fitted then load equipment connected to circuit breakers 1-10 will be disconnected. Either, arrange to switch off this equipment or connect a temporary external power source to power the equipment when the load LVD disconnects.

#### Step 2 - Remove cover to access I/O board

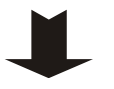

- See the diagram on page  $\underline{3}$  for location of I/O board.
- **2** Remove the Input/Output (I/O) cover.

### Step 3 - Replace I/O board

2

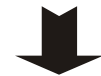

- **1** Slide out the I/O board.
  - Label then disconnect all cables.
    - If an LVD is fitted it will disconnect. The load equipment will be powered by the rectifiers. The SC200 or SC100 will show various alarms. Press any button to silence the alarm.
- 3 Return the board for service. See Equipment Incident Report on page 99.
- **4** Connect all cables to the new I/O board.
- 5 Check the I/O board Power On LED is on. If not see Troubleshooting on page <u>50</u>.
- **6** Slide in the I/O board. Replace the cover.
- **7** SC200 only:
  - In *DCTools/Web* go to: *RXP*.
  - Copy the I/O board serial number from the *RXP Devices* table to the *I/O Board to Serial Number Mapping* table to map an *IOB Number* to the I/O board (overwrite existing serial number).
  - The Missing Hardware alarm will clear.

### Step 4 - Characterize LVD(s) (if required)

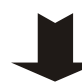

Ignore this Step if there is no LVD Characterization alarm.

- 1 On the SC200 go to: Battery > LVDs > LVD x > Not Characterized > Edit, or on the SC100 go to: Menu > Configuration > LVD1/LVD2
- **2** If available, select *Characterize With SC Values*. Press *Enter/Save*. Repeat for the second LVD if fitted. No further action is required.
- **3** If *Characterize With SC Values* is not available, the LVD(s) must be characterized. This will cause the LVD(s) contactor(s) to disconnect for a few seconds:
  - If a battery disconnect LVD is fitted then the load equipment will continue to be powered by the rectifiers.
  - If a load disconnect LVD is fitted then load equipment connected to circuit breakers 1-10 will be disconnected. Either, arrange to switch off this equipment or connect a temporary external power source to power the equipment when the load LVD disconnects.
- **4** On the SC200 go to: Battery > LVDs > LVD x > Not Characterized > Edit, or on the SC100 go to: Menu > Configuration > LVD1/LVD2
  - Select *Characterize*. Press *Enter/Save*.
  - The LVD contactor will disconnect and connect.
- **5** Repeat for the second LVD if fitted.

**Procedure complete** 

# Battery Mid-point Monitoring (String Fail) Alarm (SC200 only)

Use the following procedure if a String Fail alarm is generated.

### Step 1 - Identify the faulty battery string

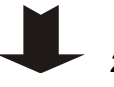

- 1 Press any button on the SC200 to silence the alarm.
- **2** Connect to the SC200 using DCTools/Web. Go to *Batteries > Mid-point Monitoring*.
- **3** Click + to expand the *Mid-point Monitoring* table to identify which battery string has failed.

### Step 2 - Check cell/monobloc voltages

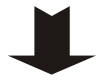

- **1** Use a suitable voltmeter to measure the individual cell/monobloc voltages. Measure on the cable lugs and inter-connecting bars so that loose connections will also be detected.
- **2** The faulty or poorly connected cell/monobloc has the voltage with the greatest deviation from the average.

### Step 3 - Check cell/monobloc terminals

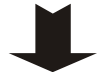

- **1** Check the terminal connections of the cell/monobloc are correctly tightened and clean.
  - *Refer to the battery manufacturer's instructions for correct terminal torque settings.*
- **2** In DCTools/Web go to *Batteries* > *Mid-point Monitoring*. Click *Clear String Fail*.
- **3** If the alarm clears then the fault is fixed. No further action is required.

### Step 4 - Service or replace faulty cell/monobloc (if required)

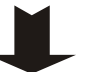

- 1 If the alarm is still present then follow the battery manufacturer's instructions on servicing or replacing the faulty cell/monobloc.
- **2** After the faulty cell/monobloc has been serviced or replaced clear the alarm (see Step 3).

### Procedure complete

# Battery Disposal and Recycling

Follow Environmental Protection Agency (EPA) guidelines or the equivalent local regulations to dispose of all batteries. Please remember that the owner is responsible and liable to ensure those EPA guidelines or equivalent local regulations are followed.

For assistance contact your local hazardous waste center or Worldwide Support on page 101.
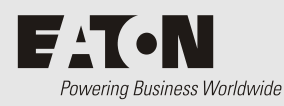

# **Equipment and Tools**

# Safety Equipment

Use approved safety equipment as required by local health and safety regulations including (but not restricted to):

- Safety glasses
- Safety gloves
- Safety footwear
- Appropriate handling equipment for batteries and other heavy items
- Appropriate platform(s) and access for working at height (if required)

# **Essential Tools**

Standard electrical toolkit with insulated tools, plus:

- Cable crimping tool and crimp lugs suitable for all cable sizes and connectors used
- Torque wrench with pivot head and insulated handle
- Heatshrink tubing and heat gun
- Digital multimeter
- Insulation tester
- Non-static clothing

## **Recommended Tools**

- Laptop with:
  - USB port and USB A/B cable (RadioShack 55010997, Jaycar WC7700 or similar)
  - DCTools software (download from www.powerquality.eaton.com/downloads).
- Test load (to suit maximum output of dc power system)
- Labeling tool and labels
- Clamp-on ammeter

# Standard Torque Settings

Use the following torque settings unless specific values are stated on the fastener or elsewhere.

| Fastener                          | Torque                                |
|-----------------------------------|---------------------------------------|
| 1/4" cable terminals              | 3.9 - 4.5Nm (35 - 39 inch-pounds)     |
| 3/8" cable terminals              | 18.7 - 21.9Nm (166 - 194 inch-pounds) |
| #6-32 nuts                        | 1.1Nm (10 inch-pounds)                |
| #10-32 screw for ac and dc covers | 3.9Nm (35 inch-pounds)                |
| #12-24 rack/frame-mounting screws | 3.9Nm (35 inch-pounds)                |

#### Notes:

- **1** When a bolt and nut is torqued use a spanner to prevent rotation.
- **2** For battery terminals use the torque values specified by the battery manufacturer.

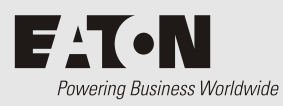

Spare Parts Lists

# Spare Parts Lists APS6-400

#### **System Modules and Miscellaneous**

| ltem | Description                                                                                    | Part Number                                                                                    |
|------|------------------------------------------------------------------------------------------------|------------------------------------------------------------------------------------------------|
| 1    | Rectifier module.<br>See replacement procedure on<br>page <u>57</u> .                          | 48V, 1800W:         Eaton APR48-3G           48V, 2000W:         Eaton APR48-ES                |
| 2    | Rectifier blank panel (to cover un-<br>used rectifier positions)                               | Eaton RMB-09                                                                                   |
| 3    | System controller.<br>See replacement procedure on<br>page <u>60</u> .                         | Eaton SC200-00 or SC100-00                                                                     |
| 4    | Input/Output Board.<br>See replacement procedure on<br>page <u>62</u> .                        | Eaton IOBGP-01                                                                                 |
| 5    | Circuit breaker blank panel<br>(to cover un-used circuit breaker<br>positions)                 | Eaton 621-05985-45                                                                             |
| 6    | Crimp lugs for load and battery cables                                                         | See details on page <u>28</u> .                                                                |
| 7    | 2-pole load circuit breaker linking bus                                                        | Eaton 621-107095-71                                                                            |
| 8    | 2-pole battery circuit breaker linking bus                                                     | Eaton 621-10999-03                                                                             |
| 9    | USB A/B cable                                                                                  | RadioShack 55010997, Jaycar WC7700, or equivalent.                                             |
| 10   | Battery Mid-point Monitoring<br>connection kit for use with SC200<br>(for two battery strings) | Eaton MPTLOOM-3300 (2 x 3m sense wires), or<br>Eaton MPTLOOM-7600 (1 x 7m, 1 x 6m sense wires) |
| 11   | 200A Low Voltage Disconnect<br>(LVD) kit for load disconnect                                   | Eaton KLVD200-002                                                                              |
| 12   | 400A Low Voltage Disconnect<br>(LVD) kit for battery disconnect                                | Eaton KLVD400-002                                                                              |
| 13   | 200A LVD link (to replace 200A load LVD)                                                       | Eaton 621-107095-70                                                                            |
| 14   | 400A LVD link (to replace 400A battery LVD)                                                    | Eaton 621-107095-69                                                                            |

| Item | Description                                                               | Part Number                            |
|------|---------------------------------------------------------------------------|----------------------------------------|
| 1    | 5A, 1-pole, 80V dc (derates to 4A)                                        | Heinemann AMA1R-B2-AI-20-D-DU-52-5-1   |
| 2    | 10A, 1-pole, 80V dc (derates to 8A)                                       | Heinemann AMA1R-B2-AI-20-D-DU-52-10-1  |
| 3    | 15A, 1-pole, 80V dc (derates to 12A)                                      | Heinemann AMA1R-B2-AI-20-D-DU-52-15-1  |
| 4    | 20A, 1-pole, 80V dc (derates to 16A)                                      | Heinemann AMA1R-B2-AI-20-D-DU-52-20-1  |
| 5    | 25A, 1-pole, 80V dc (derates to 20A)                                      | Heinemann AMA1R-B2-AI-20-D-DU-52-25-1  |
| 6    | 30A, 1-pole, 80V dc (derates to 24A)                                      | Heinemann AMA1R-B2-AI-20-D-DU-52-30-1  |
| 7    | 40A, 1-pole, 80V dc (derates to 32A)                                      | Heinemann AMA1R-B2-AI-20-D-DU-52-40-1  |
| 8    | 50A, 1-pole, 80V dc (derates to 40A)                                      | Heinemann AMA1R-B2-AI-20-D-DU-52-50-1  |
| 9    | 60A, 1-pole, 80V dc (derates to 48A)                                      | Heinemann AMA1R-B2-AI-20-D-DU-52-60-1  |
| 10   | 80A, 1-pole, 80V dc (derates to 64A) *                                    | Heinemann AMA1R-B2-AI-20-D-DU-52-80-1  |
| 11   | 100A, 1-pole, 80V dc (derates to 70A at 45°C, 75A at 40°C, 80A at 35°C) * | Heinemann AMA1R-B2-AI-20-D-DU-52-100-1 |
| 12   | 100A, 2-pole, 80V dc (derates to 80A) *                                   | Heinemann AMA2R-B2-LI-20-D-DU-52-100-1 |
| 13   | 120A, 2-pole, 80V dc (derates to 96A) *                                   | Heinemann AMA2R-B2-LI-20-D-DU-52-120-1 |

### Load Circuit Breakers

\* Circuit breaker must have adjacent space. Refer to the installation instructions.

See replacement procedure on page <u>59</u>.

#### **Battery Circuit Breakers**

| ltem | Description          | Part Number                              |
|------|----------------------|------------------------------------------|
| 1    | 80A, 1-pole, 80V dc  | Heinemann AM1R-B39-AJ-20-D-DU-52-80-251  |
| 2    | 100A, 1-pole, 80V dc | Heinemann AM1R-B39-AJ-20-D-DU-52-100-251 |
| 3    | 100A, 2-pole, 80V dc | Heinemann AM2R-B39-LJ-20-D-DU-52-100-251 |
| 4    | 120A, 2-pole, 80V dc | Heinemann AM2R-B39-LJ-20-D-DU-52-120-251 |
| 5    | 150A, 2-pole, 80V dc | Heinemann AM2R-B39-LJ-20-D-DU-52-150-251 |
| 6    | 200A, 2-pole, 80V dc | Heinemann AM2R-B39-LJ-20-D-DU-52-200-251 |

# Specifications

## System Input

|    | Input Voltage                    | 120V, 208-240V (nominal)        |           |
|----|----------------------------------|---------------------------------|-----------|
|    | Frequency                        | 50-60Hz                         |           |
|    | Input Current Rating (maximum)   |                                 |           |
|    | 120V:                            | 2 x (1W + N + PE)               | 36A/phase |
|    |                                  | 3 x (1W + N + PE)               | 24A/phase |
|    | 208 - 240V:                      | 2 x (2W + PE)                   | 36A/phase |
|    |                                  | 3 x (2W + PE)                   | 24A/phase |
|    | AC wire size                     | See details on page <u>32</u> . |           |
|    | Up-stream circuit breaker        | Two ac feeds:                   | 50A       |
|    |                                  | Three ac feeds:                 | 40A       |
|    | Maximum Ground Leakage Current   | 1.3mA per rectifier             |           |
|    | Rectifier Input Fuses (internal) | 16A, 250V                       |           |
| Sy | vstem Output                     |                                 |           |
|    | Output Voltage (nominal)         | 48V                             |           |
|    | Output Voltage                   |                                 |           |
|    | Range<br>Preset Voltage          | 43 - 58V<br>54.5V ± 0.1V        |           |
|    |                                  |                                 |           |

Total Output (maximum) APR48-ES rectifiers

APR48-3G rectifiers 208-240V ac: 208-240V ac: 208-240V ac:

#### **Output Circuit Breakers**

| Ratings and model numbers             | See Spare Parts o                                                   | on page <u>67</u>                                                                                                    |
|---------------------------------------|---------------------------------------------------------------------|----------------------------------------------------------------------------------------------------|
| Load circuit breaker derating factors | 5 - 80A, 1-pole:<br>100A, 1-pole:<br>100A, 2-pole:<br>120A, 2-pole: | 80% of CB rating<br>70% of CB rating at 45°C<br>75% of CB rating at 40°C<br>80% of CB rating at 35°C<br>80% of CB rating<br>80% of CB rating |
| Circuit breaker spacing               | 80-120A load cir<br>space. Refer to tl                              | cuit breaker must have adjacent<br>ne installation instructions on page                                                                      |

<u>17</u>.

120V ac:

7.2kW/150A max.

12.0kW/250A max.

6.6kW/137.4A max.

10.8kW/225A max.

# LVD Specifications APS6-400

#### Low Voltage Disconnect (LVD) Contactors

| Battery Disconnect           | 400A |
|------------------------------|------|
| Low-priority Load Disconnect | 200A |

*In APSs without an internal battery disconnect LVD, either the total battery current must be less than 285A or the APS must be protected by an external battery LVD set to 43V or higher.* 

#### Fuses

| Rectifier (internal) ac input fuses (F1, F2) | 16A, 250Vac, fast acting                                |
|----------------------------------------------|---------------------------------------------------------|
| Rectifier (internal) auxiliary fuse (F3)     | 250mA, 250Vac, fast acting, interrupt rating 1500A min. |

#### Environment

Ambient Temperature Range:

Relative Humidity (operating and storage)

-40°F to 113°F [-40°C to 45°C] <95% (non condensing)

#### Dimensions H, W, D

| APS6-400 |  |  |
|----------|--|--|
|          |  |  |

6U, 19" or 23" mounting, 15.3" [390 mm]\*

\* Additional clear air space is required at rear for rectifier exhaust air venting. See details on page <u>22</u>.

#### Weight

| APS6-400         | 46.3 lb [21kg]* |
|------------------|-----------------|
| Rectifier module | 3.7 lb [1.7kg]  |

\* weight of a typical configuration, excluding rectifiers

#### **Digital Outputs/Alarm Relays (IOBGP)**

| Number of Digital Outputs/Relays | 6 (one also used for Monitor OK alarm)*                                                      |
|----------------------------------|----------------------------------------------------------------------------------------------|
| Contact Arrangement              | One changeover contact per relay                                                             |
| Contact Rating                   | 0.1A @ 60V dc maximum                                                                        |
| Connectors                       | Screwless terminal blocks                                                                    |
| Wire Size                        | 0.5 - 2.0mm <sup>2</sup> [20 - 14 AWG]                                                       |
| Isolation                        | Relay connections are isolated to 500V dc from all other circuitry, earth and system common. |

*\* Digital Output 6 is also used as the Monitor Fail alarm relay. It will de-energize if the I/O board loses power or loses communication with the SC200 or SC100.* 

# Digital Inputs (IOBGP)

| Number of Digital Inputs | 6                                                                    |
|--------------------------|----------------------------------------------------------------------|
| Connectors               | Screwless terminal blocks                                            |
| Wire Size                | 0.5 - 2.0mm² [20 - 14 AWG]                                           |
| Input Types              | Voltage-free switch or relay contacts only                           |
| Input Range              | Live Bus to Live Bus + 5V                                            |
| Input Common             | Same bus as used for current shunts (Live bus is standard)           |
| Input Protection         | Protected against damage from short circuit to live<br>or common bus |

#### **Temperature Sense Inputs (IOBGP)**

| Number of Temperature Sense Inputs | 2<br>One only connected as standard. Second input available<br>(requires additional temperature sensor). |
|------------------------------------|----------------------------------------------------------------------------------------------------|
| Range                              | 2.53V to 3.43V (-20 to +70°C [-4 to +158°F])                                                             |
| Resolution                         | < 0.01V (< 1°C [1.8°F])                                                                                  |
| Accuracy                           | ±1°C [1.8°F] at 25°C [77°F], ±2°C [3.6°F] over rated temperature range                                   |
| Maximum Cable Length               | 20m (65 feet)                                                                                            |
| Connector                          | RJ45                                                                                                    |

## **Current Sense Inputs (IOBGP)**

| Number of Current Sense Inputs | 3 (one used for internal current shunt)                |
|--------------------------------|--------------------------------------------------------|
| Range                          | -50 to +50mV                                           |
| Resolution                     | <50µV                                                  |
| Accuracy                       | ±0.5% at 25°C [77°F], ±1% over rated temperature range |
| Connector                      | RJ45                                                   |

### Bus Voltage Sense Input (IOBGP)

| Number of Bus Voltage Sense Inputs | 1                                                      |
|------------------------------------|--------------------------------------------------------|
| Range                              | -60V to +60V                                           |
| Resolution                         | 30mV                                                   |
| Accuracy                           | ±0.5% at 25°C [77°F], ±1% over rated temperature range |
| Connector                          | MTA156 (2-way)                                         |

|    | Number of Strings      | Standard:<br>Maximum:                                 | 4<br>24 (with additional IOBGP-01 I/O<br>boards)                                                              |
|----|------------------------|-------------------------------------------------------|----------------------------------------------------------------------------------------------------|
|    | Range                  | -35V to +35V                                          |                                                                                                    |
|    | Resolution             | <30mV                                                 |                                                                                                    |
|    | Accuracy               | ±0.5% at 25°C [77°F], ±1% over rated temperatur range |                                                                                                    |
| Co | ommunications          |                                                       |                                                                                                    |
|    | USB (SC200 only)       | Version:                                              | 1.1 (12Mbits/s)                                                                                               |
|    |                        | Connector:                                            | USB B (female)                                                                                                |
|    | RS232                  | Interface:                                            | RS232 (DTE)                                                                                                   |
|    |                        | Connector:                                            | DB9M                                                                                                    |
|    | Ethernet (SC200 only)  | Interface:                                            | 10baseT                                                                                                    |
|    |                        | Connector:                                            | RJ45                                                                                                    |
|    |                        | Protocols:                                            | TCP/IP, SNMP, S3P over IP,<br>http (Web), https (secure Web),<br>SNTP, Modbus-TCP, Serial<br>Server           |
|    |                        | MAC Address:                                          | See details in the System<br>Controller Operation<br>Handbook.                                                |
|    |                        | Web browser:                                          | Microsoft Internet Explorer 8<br>(IE6 is compatible but with<br>reduced performance), Mozilla<br>Firefox 3.0. |
|    | External modem options | Туре:                                                 | PSTN or GSM                                                                                                   |
|    |                        | Operation:                                            | Dial in/Dial out on alarm*                                                                                    |

# Battery Mid-point Monitoring (SC200 only)

\* Can operate as a backup for Ethernet communications (SC200 only).

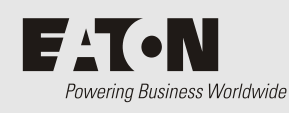

Appendix D Controller Menus

# SC200 Menu

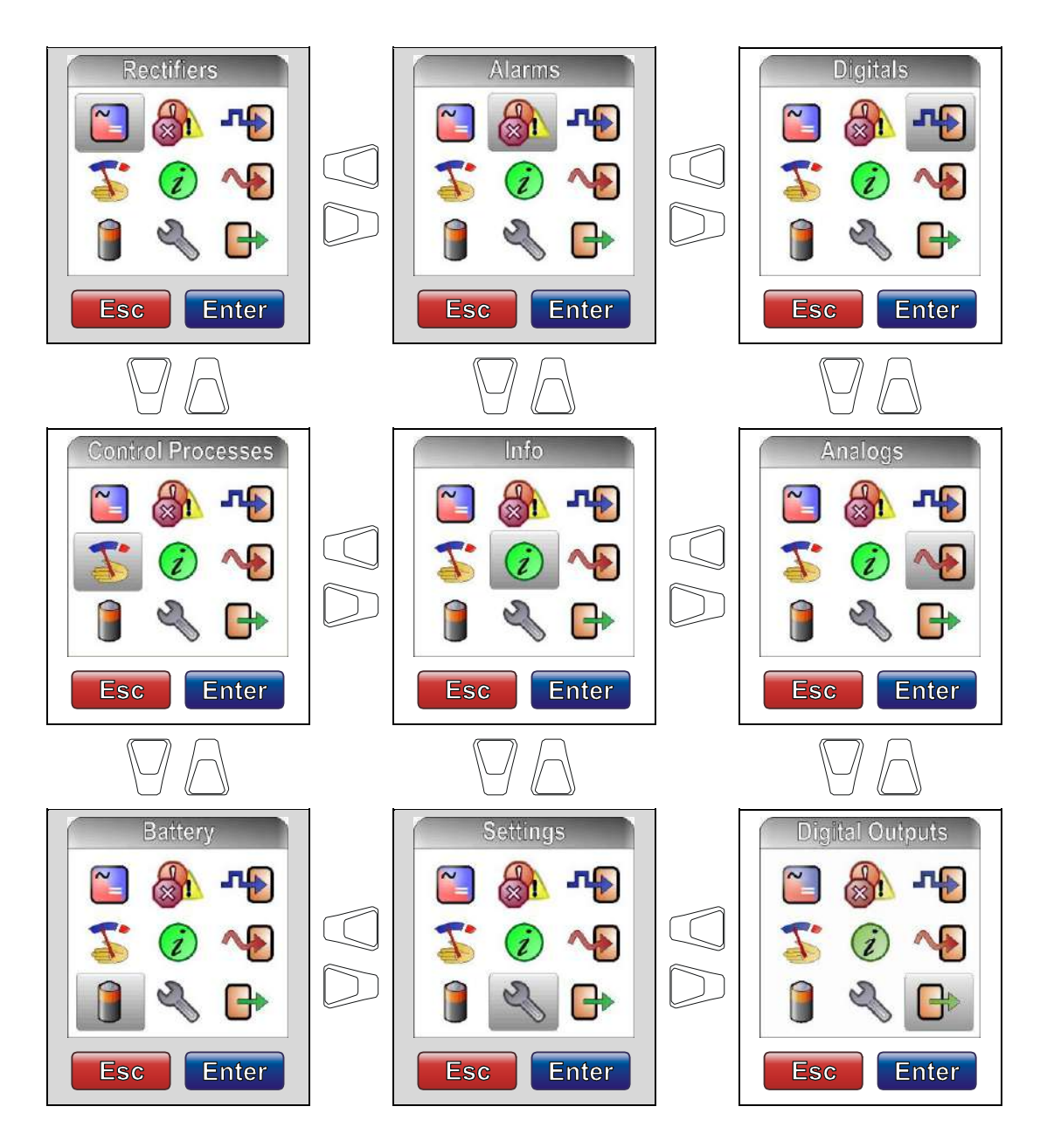

At each menu screen press *Enter* to access the associated configuration menu screen(s).

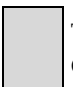

These menus have multiple configuration menu screens. See details in the System Controller Operation Handbook.

# SC100 Menu

The following diagram shows the Status Screens and main navigation.

*See Analog System Values for details of the values displayed.* 

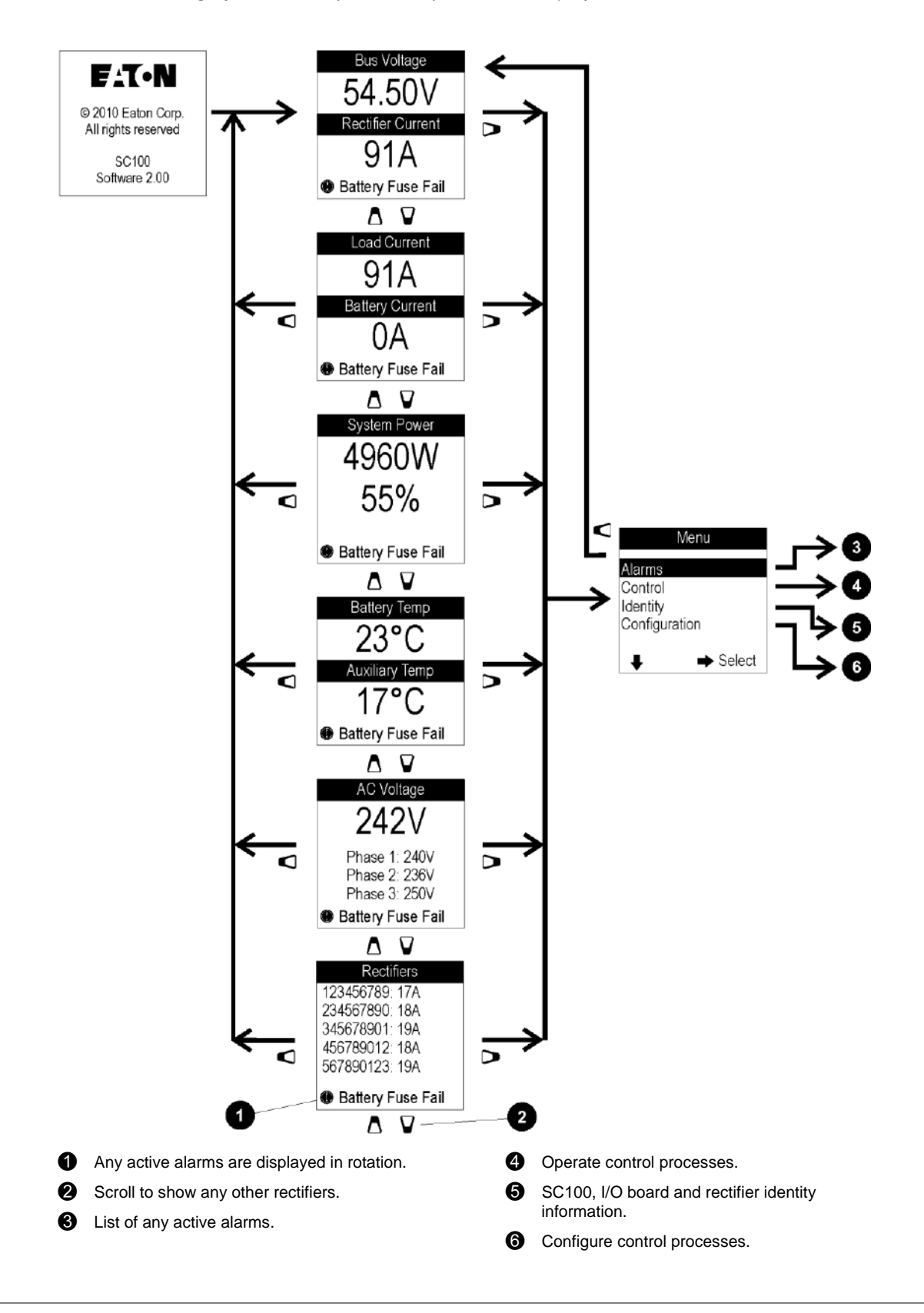

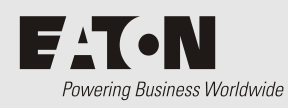

# **Connector Pin-outs**

# System Controller Connector Pin-outs

| Connector    | Туре  | Purpose                | Pin | Description                  |
|--------------|-------|------------------------|-----|------------------------------|
| XS1          | DB9M  | RS232 Serial Interface | 1   | -                            |
|              |       |                        | 2   | RD (Receive Data)            |
|              |       |                        | 3   | TD (Transmit Data)           |
|              |       |                        | 4   | DTR (Data Terminal Ready)    |
|              |       |                        | 5   | Common (Ground)              |
|              |       |                        | 6   | -                            |
|              |       |                        | 7   | RTS (Request to Send)        |
|              |       |                        | 8   | -                            |
|              |       |                        | 9   | -                            |
| XS31         | RJ45  | Ethernet Interface     | 1   | Rx                           |
| (SC200 only) |       |                        | 2   | Rx                           |
|              |       |                        | 3   | Тх                           |
|              |       |                        | 4   | -                            |
|              |       |                        | 5   | -                            |
|              |       |                        | 6   | Тх                           |
|              |       |                        | 7   | -                            |
|              |       |                        | 8   | -                            |
| YS11         | RJ45  | RXP System             | 1   | +24/48V (System bus voltage) |
|              |       | Communications         | 2   | +24/48V (System bus voltage) |
|              |       |                        | 3   | -                            |
|              |       |                        | 4   | RS485-A                      |
|              |       |                        | 5   | RS485-B                      |
|              |       |                        | 6   | -                            |
|              |       |                        | 7   | 0V                           |
|              |       |                        | 8   | 0V                           |
| USB          | USB B | USB Serial Interface   | 1   | VCC (+5 V dc)                |
| (SC200 only) |       |                        | 2   | Data -                       |
|              |       |                        | 3   | Data +                       |
|              |       |                        | 4   | Ground                       |

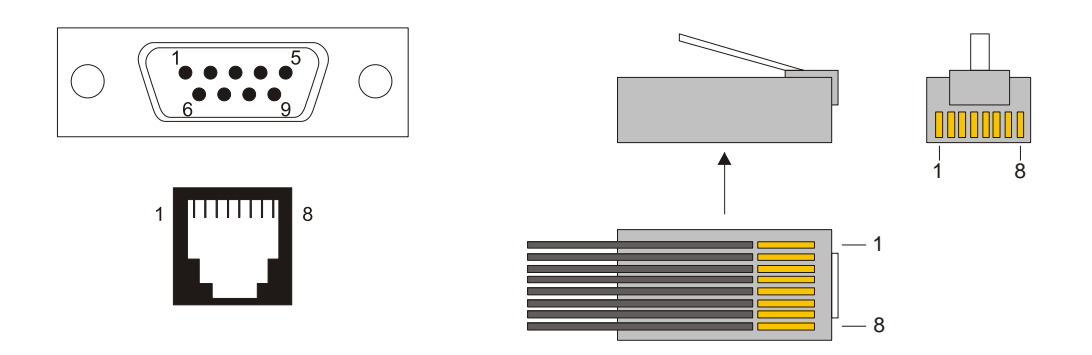

RS232 D9M and RJ45 connector pin-outs

RJ45 plug pin-outs

# I/O Board (IOBGP-00, -01) Connector Pin-outs

| Connector | Туре | Purpose                  | Pin | Description                 |
|-----------|------|--------------------------|-----|-----------------------------|
| XH4       | MTA  | LVD 1 Interface          | 1   | Coil -                      |
|           | 156  |                          | 2   | Coil +                      |
|           |      |                          | 3   | LVD 1 auxiliary switch      |
|           |      |                          | 4   | Auxiliary switch common     |
| XH5       | MTA  | LVD 2 Interface          | 1   | Coil -                      |
|           | 156  |                          | 2   | Coil +                      |
|           |      |                          | 3   | LVD 2 auxiliary switch      |
|           |      |                          | 4   | Auxiliary switch common     |
| XH6       | RJ45 | Current Sense Inputs     | 1   | Current Input 1 Common      |
|           |      |                          | 2   | Current Input 1             |
|           |      |                          | 3   | +12V out                    |
|           |      |                          | 4   | Current Input 2 Common      |
|           |      |                          | 5   | Current Input 2             |
|           |      |                          | 6   | 0V out                      |
|           |      |                          | 7   | Current Input 3 Common      |
|           |      |                          | 8   | Current Input 3             |
| XH7       | RJ45 | Temperature Sense Inputs | 1   | -                           |
|           |      |                          | 2   | -                           |
|           |      |                          | 3   | -                           |
|           |      |                          | 4   | Temp Sense 1+               |
|           |      |                          | 5   | Temp Sense 1-               |
|           |      |                          | 6   | -                           |
|           |      |                          | 7   | Temp Sense 2+               |
|           |      |                          | 8   | Temp Sense 2-               |
| XH8       | MTA  | LVD Power                | 1   | Bus live                    |
|           | 156  |                          | 2   | Common                      |
| XH9       | MTA  | Bus Voltage Sense Input  | 1   | Controller reference (Live) |
|           | 156  |                          | 2   | Controller sense (Com)      |
| XH12A     | MTA  | Battery Mid-point        | 1   | String 1 Mid-point          |
|           | 156  | Monitoring sense inputs  | 2   | String 2 Mid-point          |
|           |      |                          | 3   | String 3 Mid-point          |
|           |      |                          | 4   | String 4 Mid-point          |
| XH15A     | 1    | Digital inputs D1-D3     | 1   | D1 input                    |
|           |      |                          | 2   | 0V                          |
|           |      |                          | 3   | D2 input                    |

See input and output specifications on page <u>69</u>.

| Connector | Туре | Purpose                    | Pin | Description                      |
|-----------|------|----------------------------|-----|----------------------------------|
|           |      |                            | 4   | 0V                               |
|           |      |                            | 5   | D3 input                         |
|           |      |                            | 6   | 0V                               |
| XH15B     |      | Digital inputs D4-D6       | 1   | D4 input                         |
|           |      |                            | 2   | 0V                               |
|           |      |                            | 3   | D5 input                         |
|           |      |                            | 4   | 0V                               |
|           |      |                            | 5   | D6 input                         |
|           |      |                            | 6   | 0V                               |
| XH16/XH17 |      | Digital relay outputs 1-2  | 1   | Relay 1 normally closed (NC)     |
|           |      |                            | 2   | Relay 1 normally open (NO)       |
|           |      |                            | 3   | Relay 1 Common (COM)             |
|           |      |                            | 4   | Relay 2 normally closed (NC)     |
|           |      |                            | 5   | Relay 2 normally open (NO)       |
|           |      |                            | 6   | Relay 2 Common (COM)             |
| XH18/XH19 |      | Digital relay outputs 3-4  | 1   | Relay 3 normally closed (NC)     |
|           |      |                            | 2   | Relay 3 normally open (NO)       |
|           |      |                            | 3   | Relay 3 Common (COM)             |
|           |      |                            | 4   | Relay 4 normally closed (NC)     |
|           |      |                            | 5   | Relay 4 normally open (NO)       |
|           |      |                            | 6   | Relay 4 Common (COM)             |
| XH20/XH21 |      | Digital relay outputs 5-6* | 1   | Relay 5 normally closed (NC)     |
|           |      |                            | 2   | Relay 5 normally open (NO)       |
|           |      |                            | 3   | Relay 5 Common (COM)             |
|           |      |                            | 4   | Relay 6 normally closed (NC)     |
|           |      |                            | 5   | Relay 6 normally open (NO)       |
|           |      |                            | 6   | Relay 6 Common (COM)             |
| YH3       | RJ45 | DC power system digital    | 1   | Load Fuse Fail                   |
|           |      | inputs                     | 2   | Battery Fuse Fail                |
|           |      |                            | 3   | +12V out                         |
|           |      |                            | 4   | AC Distribution Fan Fail         |
|           |      |                            | 5   | AC Distribution MOV Fail         |
|           |      |                            | 6   | 0V out (system live - protected) |
|           |      |                            | 7   | -                                |
|           |      |                            | 8   | System common - protected        |
| YH11      | RJ45 | RXP System                 | 1   | +24/48V (System bus voltage)     |
|           |      | Communications             | 2   | +24/48V (System bus voltage)     |

| Connector | Туре | Purpose | Pin | Description |
|-----------|------|---------|-----|-------------|
|           |      |         | 3   | -           |
|           |      |         | 4   | RS485-A     |
|           |      |         | 5   | RS485-B     |
|           |      |         | 6   | -           |
|           |      |         | 7   | 0V          |
|           |      |         | 8   | 0V          |

\* Digital Output 6 is also used as the Monitor Fail alarm relay. It will de-energize if the I/O board loses power or loses communication with the SC200 or SC100.

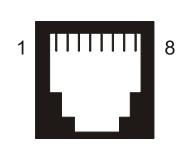

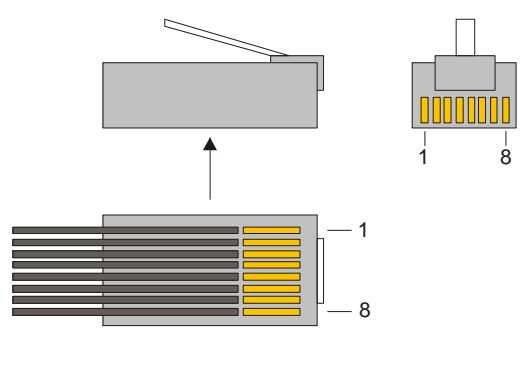

**RJ45** connector pin-outs

**RJ45 plug pin-outs** 

# Input/Output Board

The input/output (I/O) board provides the I/O interfaces and connections for the SC200 or SC100 system controller.

The I/O board allows real time data collection from building services and other external devices, and relay outputs for alarm signals or control of external devices.

The I/O functions are:

| Sensors: | DC Current - 3, dc voltage - 1, Temperature - 2, Battery Mid-Point - (SC200 only)           | 4   |
|----------|---------------------------------------------------------------------------------------------|-----|
| Input/Ou | t: Digital inputs: 6<br>Relay outputs: 6 (one also used as Monitor OK alarm)                |     |
| For      | ut and output specifications see details on page <u>70</u> . For connector pin-outs see det | ail |

For input and output specifications see details on page <u>70</u>. For connector pin-outs see details on page <u>77</u>.

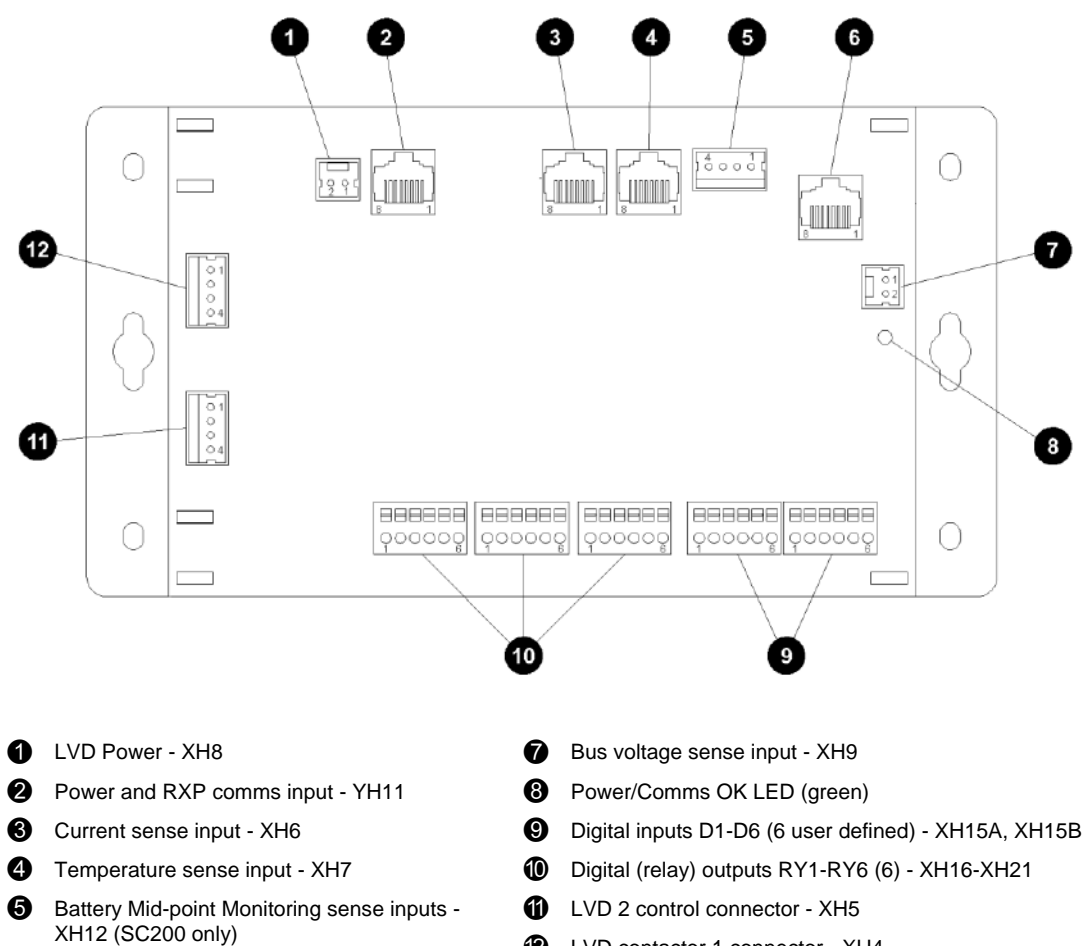

- 6 DC power system digital inputs YH3
- 12 LVD contactor 1 connector - XH4

# Connections

The following diagram shows the connections between the SC200 or SC100, the I/O board, the other dc power system components and external devices.

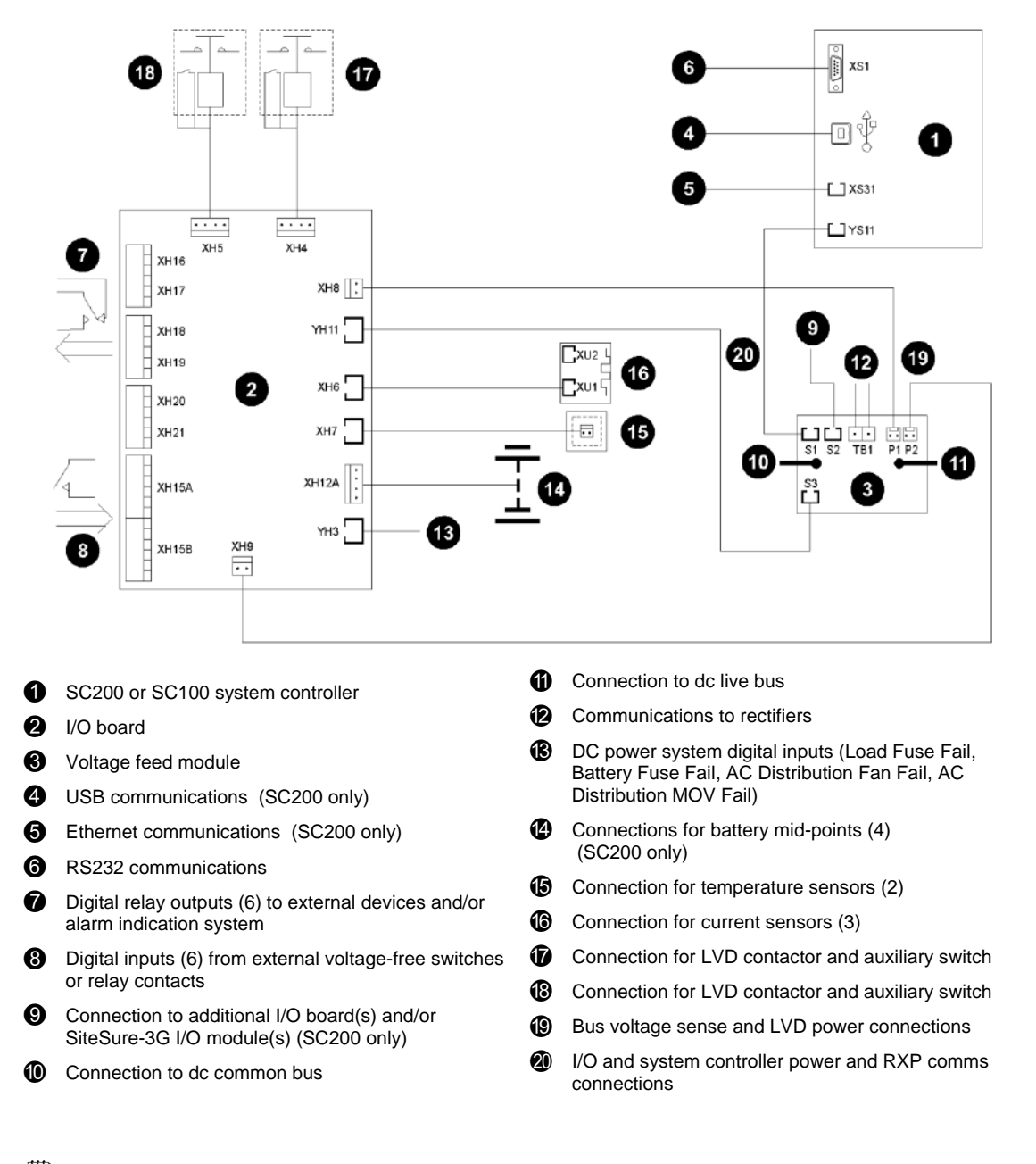

*For connector pin-outs see details on page <u>77</u>. For input and output specifications see details on page <u>69</u>.* 

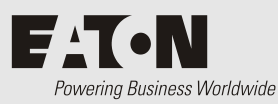

*Complete the tasks in this appendix only if a formal commissioning test is required.* 

Before starting these Commissioning tasks:

- Complete all the Installation tasks (see details on page 14)
- Complete all the Start-Up tasks (see details on page <u>36</u>)
- Save a copy of the configuration file.

Complete the Commissioning tasks in the following order:

During the testing, note any changes to the configuration file that are incorrect.

| Task | Description              | Reference                     |
|------|--------------------------|-------------------------------|
| 1    | Analog Inputs            | See details on page <u>84</u> |
| 2    | System Controls          | See details on page <u>86</u> |
| 3    | System Alarms            | See details on page <u>90</u> |
| 4    | Digital Inputs           | See details on page <u>93</u> |
| 5    | Digital Outputs (Relays) | See details on page <u>94</u> |
|      |                          |                               |

# Analog Inputs

- Equipment required:
- Digital Voltmeter
- DC Load bank
- DC Current Clamp meter
- Trim pot adjustment tool
- Thermometer

| Test                                             | Test procedure                                                                                                    | Adjustment                                                                                                    |
|--------------------------------------------------|----------------------------------------------------------------------------------------------------|----------------------------------------------------------------------------------------------------|
| DC Voltage                                       | <ul> <li>Measure the dc voltage across the dc bus.</li> <li>Ensure the bus voltage on the SC200 or SC100 display and in DCTools/Web is within specifications.</li> </ul>                                                                                                    | None                                                                                                    |
| Battery Current<br>(High current test)<br>Note 1 | <ul> <li>Conduct the load test and turn off the rectifiers.</li> <li>Measure the load current with a dc clamp meter.</li> <li>Ensure the current displayed on the SC200 or SC100 and in DCTools/Web is within specification.</li> <li>Ensure the current is the correct polarity.</li> </ul>                                         | Adjust the gain setting on<br>the current sensor by<br>moving the trim pot.<br>Adjust the gain setting in<br>the SC200 or SC100 |
| Load Current<br>(High current test)<br>Note 2    | <ul> <li>Connect a load bank to the dc load connection</li> <li>Apply a high load to the system</li> <li>Measure the load current with a dc clamp meter</li> <li>Ensure the load current displayed on the SC200 or SC100 and in DCTools/Web is within specification.</li> <li>Ensure the current is the correct polarity.</li> </ul> | Adjust the gain setting on<br>the current sensor by<br>moving the trim pot.<br>Adjust the gain setting in<br>DCTools/Web.       |
| Total System<br>Current<br>(High current test)   | <ul> <li>Repeat the load test.</li> <li>Ensure the system current displayed on the SC200 or<br/>SC100 and in DCTools/Web is within specification.</li> </ul>                                                                                                    | None                                                                                                    |
| Load Current<br>(No current test)                | <ul> <li>Disconnect the load bank from the system.</li> <li>Ensure the load current displayed on the SC200 or SC100 and in DCTools/Web is 0 amps.</li> </ul>                                                                                                    | Adjust the current offset<br>setting of the SC200 or<br>SC100.                                                                  |
| Battery Current<br>(No current test)             | <ul> <li>Disconnect the load bank from the system.</li> <li>Ensure the battery current displayed on the SC200 or<br/>SC100 and in DCTools/Web is 0 amps.</li> </ul>                                                                                                    | Adjust the current offset<br>setting of the SC200 or<br>SC100.                                                                  |
| Total System<br>Current<br>(No current test)     | <ul> <li>Disconnect the load bank from the system.</li> <li>Ensure the total system current displayed on the SC200 or SC100 and in DCTools/Web is 0 amps.</li> </ul>                                                                                                    | None                                                                                                    |
| Temperature                                      | <ul> <li>With thermometer, measure the temperature at the power system temperature sensor.</li> <li>Ensure the temperature input displayed on the SC200 or SC100 and in DCTools/Web is within specification.</li> <li>Test each temperature input.</li> </ul>                                                                        | Some temperature sensors<br>have an adjustable trim<br>pot.                                                                     |
| User assigned<br>Analog Inputs<br>Note 3         | <ul><li>Test the accuracy and alarm mapping for all analog inputs.</li><li>Check the name, severity and alarm thresholds are correct.</li></ul>                                                                                                    | See Note 3.                                                                                                    |

#### Notes

- 1 When the rectifiers are turned off, the battery current will supply all the current to the load. At this time the battery current will equal the load current. This test assumes there is a current sensor on the dc Load Bus. If batteries are not installed on the system, connect the load bank to the battery bus. If the battery current is determined by a summation, conduct the load current test before the battery current test.
- **2** The test should be done at the maximum expected system load current. This test assumes there is a current sensor on the dc load bus.
- **3** As the analog inputs can be configured for many different types of analog signal, tests have not been detailed on this test sheet.

User assigned analog inputs are not available on all systems.

# System Controls

٠

# Equipment Required:

DC Load bank

| Test                        | Test procedure                                                                                 | Adjustment |
|-----------------------------|------------------------------------------------------------------------------------------------|------------|
| Voltage Control             | Apply a load to the power system.                                                              | None       |
| Note 1                      | • With <i>DCTools</i> , ensure the bus voltage matches the <i>Target</i>                       |            |
|                             | Voltage as shown on the Voltage Control Summary of                                             |            |
|                             | DCTools.                                                                                       |            |
| Temperature                 | • Heat the battery temperature sensor.                                                         | None       |
| Compensation                | • Ensure the system voltage changes in accordance with the                                     |            |
| Note 2                      | configured slope.                                                                              |            |
| Equalize                    | • Set the <i>Equalize Duration</i> to 1 minute.                                                | None       |
|                             | • Start an <i>Equalize</i> .                                                                   |            |
|                             | • Ensure the system voltage increases to the <i>Equalize Voltage</i> .                         |            |
|                             | • Ensure the SC200 or SC100 indicates an <i>Equalize</i> has started.                          |            |
|                             | • Ensure the <i>Equalize</i> stops after the 1 minute duration.                                |            |
|                             | • Return the <i>Equalize</i> duration to the original setting.                                 |            |
| Fast Charge                 | • Set the <i>Fast Charge Max Duration</i> to 1 minute.                                         | None       |
| Note 3                      | • Set the <i>Fast Charge Voltage Threshold</i> to a value                                      |            |
|                             | approximately 1V below the system float voltage.                                               |            |
|                             | Connect load to the system.                                                                    |            |
|                             | • Turn off the ac to the system.                                                               |            |
|                             | • Allow the system voltage to fall below the <i>Fast Charge Voltage Threshold</i> .            |            |
|                             | • Turn on the ac.                                                                              |            |
|                             | • Ensure the system performs a <i>Fast Charge</i> .                                            |            |
|                             | • Ensure the SC200 or SC100 indicates a <i>Fast Charge</i> has started.                        |            |
|                             | • Ensure the <i>Fast Charge Voltage</i> is correct.                                            |            |
|                             | • Ensure the <i>Fast Charge</i> stops after 1 minute.                                          |            |
|                             | • Return the <i>Fast Charge</i> settings to the original values.                               |            |
| Generator Control<br>Option | • Set the <i>Voltage Threshold</i> to a value approximately 1V below the system float voltage. | None       |
| (SC200 only)                | Connect load to the system.                                                                    |            |
| Note 4                      | • Turn off the ac to the system.                                                               |            |
|                             | • Allow the system voltage to fall below the <i>Voltage Threshold</i> .                        |            |
|                             | • Ensure the system performs a <i>Fast Charge</i> .                                            |            |
|                             | • Ensure the SC200 indicates a <i>Generator Enable</i> .                                       |            |
|                             | • Ensure the <i>Generator Enable</i> digital output activates.                                 |            |
|                             | • Turn on the ac.                                                                              |            |
|                             | • Ensure the <i>Generator Enable</i> stops after 1 minute.                                     |            |
|                             | Return the settings to the original values.                                                    |            |
| Battery Current             | • Reduce the <i>Battery Current Limit</i> setting to 5%.                                       | None       |
| Limit                       | Connect load to the system.                                                                    |            |
| Note 5                      | • Turn off the ac to the system.                                                               |            |
|                             | • Allow the battery to discharge for a period.                                                 |            |
|                             | • Turn on the ac.                                                                              |            |

| Test             | Test procedure                                                                                                   | Adjustment |
|------------------|----------------------------------------------------------------------------------------------------|------------|
|                  | • Monitor the battery current to ensure the <i>Battery Current</i><br><i>Limit</i> control process is operating. |            |
| Current Share    | • View the individual rectifier currents with the SC200 or SC100 or DCTools/Web.                                 | None       |
| Note 0           | • Ensure the currents are all at 0 amps.                                                                         |            |
|                  | Connect load to the system.                                                                                      |            |
|                  | • Ensure that all rectifiers share the load evenly and any                                                       |            |
|                  | variation is within specification.                                                                               |            |
| Battery Test     | • Set the <i>Battery Test Interval</i> to 0 days.                                                                | None       |
|                  | • Set the <i>Battery Test Duration</i> to 30 minutes                                                             |            |
|                  | • Set the <i>Battery Test Termination Voltage</i> to a value approximately 2 volts below the float voltage.      |            |
|                  | Connect load to the system.                                                                                      |            |
|                  | • Start the <i>Battery Test</i> .                                                                                |            |
|                  | • Ensure the SC200 or SC100 indicates that a <i>Battery Test</i> has started.                                    |            |
|                  | • Wait until the system voltage reduces below the <i>Termination Voltage</i> .                                   |            |
|                  | • Confirm the <i>Battery Test</i> fails.                                                                         |            |
|                  | • Ensure the <i>Battery Test Fail</i> alarm is displayed on the SC200 or SC100.                                  |            |
|                  | • Ensure the <i>Battery Test</i> stops and the system voltage returns to the float voltage setting.              |            |
|                  | • Clear the <i>Battery Test Fail</i> alarm in DCTools/Web.                                                       |            |
|                  | • Set the <i>Battery Test Duration</i> to 1 minute.                                                              |            |
|                  | • Set the <i>Battery Test Termination Voltage</i> to a value approximately 10 volts below the float voltage.     |            |
|                  | Connect load to the system.                                                                                      |            |
|                  | • Start the <i>Battery Test</i> .                                                                                |            |
|                  | • Ensure the SC200 or SC100 indicates that a <i>Battery Test</i> has started.                                    |            |
|                  | • Wait for the <i>Battery Test Duration</i> time to expire.                                                      |            |
|                  | • Confirm the <i>Battery Test</i> passes.                                                                        |            |
|                  | • Ensure the <i>Battery Test</i> stops and the system voltage returns to the float voltage setting.              |            |
|                  | • Reset the <i>Battery Test</i> settings to the original values.                                                 |            |
| Low Voltage      | • Set the LVD manual control to CONNECT.                                                                         | None       |
| Disconnect -     | • Ensure the LVD contactor is connected.                                                                         |            |
| Manual Operation | • Ensure the SC200 or SC100 displays an <i>LVD Manual</i> alarm.                                                 |            |
| Note 7           | • Ensure the I/O board LVD LED is on.                                                                            |            |
|                  | • Set the LVD manual control to AUTO                                                                             |            |
|                  | Ensure the SC200 or SC100 shows no LVD alarms                                                                    |            |
|                  | <ul> <li>Ensure the I/O board LVD LED is on.</li> </ul>                                                          |            |
|                  |                                                                                                    |            |
|                  | • Set the LVD manual control to <i>DISCONNECT</i> .                                                              |            |
|                  | • Ensure the LVD contactor disconnects.                                                                          |            |
|                  | • Ensure the SC200 or SC100 displays an LVD Manual alarm.                                                        |            |
|                  | • Ensure the I/O board LVD LED is off.                                                                           |            |

| Test                   | Test procedure                                                                  | Adjustment |
|------------------------|---------------------------------------------------------------------------------|------------|
|                        |                                                                                 | •          |
|                        | • Set the LVD manual control to AUTO.                                           |            |
|                        | Ensure the LVD connects                                                         |            |
|                        | <ul> <li>Ensure the SC200 or SC100 shows no LVD alarms.</li> </ul>              |            |
|                        | • Ensure the I/O board LVD LED is on.                                           |            |
| Low Voltage            | Check the LVD contactor is connected.                                           | None       |
| Disconnect -           | • Increase the LVD Disconnect Voltage Threshold.                                | ivone      |
| Automatic<br>Operation | • Reduce the system voltage below the <i>LVD Disconnect Voltage Threshold</i> . |            |
| Note 7                 | • Wait for the configured <i>Recognition Period</i> .                           |            |
|                        | • Ensure the LVD disconnects.                                                   |            |
|                        | • Ensure the SC200 or SC100 displays an <i>LVD Disconnected</i> alarm           |            |
|                        | • Ensure the I/O board LVD LED is off.                                          |            |
|                        | • Increase the system voltage above the configured <i>Reconnect Voltage</i> .   |            |
|                        | • Wait for the configured <i>Recognition Period</i> .                           |            |
|                        | • Ensure the LVD connects.                                                      |            |
|                        | • Ensure the SC200 or SC100 shows no LVD alarms.                                |            |
|                        | • Ensure the I/O board LVD LED is on.                                           |            |
| Low Voltage            | • Disconnect each LVD control cable from the I/O board.                         | None       |
| Disconnect – Alarms    | • Ensure the SC200 or SC100 displays an <i>LVD Fail</i> alarm.                  |            |
| Note 7                 | • Ensure the I/O board LVD LED is flashing.                                     |            |
|                        |                                                                                 |            |
|                        | Reconnect the cables.                                                           |            |
|                        | • Ensure the LVD connects.                                                      |            |
|                        | • Ensure the SC200 or SC100 shows no LVD alarms.                                |            |
|                        | • Ensure the I/O board LVD LED is on.                                           |            |

#### Notes

- **1** AVC must be enabled. Allow up to 1 minute for the system to stabilize after load or voltage changes.
- **2** Breathing on the sensor can increase the temperature.
- **3** Battery Current Limit control process may have to be turned off to allow the Fast Charge voltage to reach its value within the 1 minute test duration.
- **4** For details see Generator Control Option in the System Controller Operation Handbook.
- **5** There may be slight current fluctuations above and below the configured current limit setting. This can be due to the current control within the factory preset deadband. Confirmation of this control process may be witnessed in the Fast Charge test.
- **6** There may be a delay of up to 2 minutes before the currents stabilize between rectifiers.
- 7 There may be a delay of up to 10 seconds before the LVD changes state. APS systems may not display a Manual Connect alarm on the SC200 or SC100 if the system voltage is above the LVD disconnect voltage. Perform the test on each LVD control module within the system. For manual LVD operation see details in the System Controller Operation Handbook. For an explanation of LVD LED indications see Troubleshooting on page <u>50</u>.

# System Alarms

- Equipment Required:
- dc load bank
- dc power supply

| Test                    | Test procedure                                                                                                    | Adjustment |
|-------------------------|----------------------------------------------------------------------------------------------------|------------|
| General notes about     | • For all alarms check the following where applicable:                                                                                                    |            |
| alarm testing           | • SC200 or SC100 LED status.                                                                                                    |            |
|                         | • SC200 or SC100 display indication.                                                                                                    |            |
|                         | DCTools/Web alarm indication                                                                                                    |            |
|                         | Remote alarm indication (PowerManagerII, SNMP                                                                                                    |            |
|                         | traps, and so on)                                                                                                    |            |
|                         | <ul> <li>Digital outputs (relays).</li> </ul>                                                                                                    |            |
|                         | • Reducing the alarm recognition time will reduce the alarm testing time.                                                                                                    |            |
|                         | • There may be more than 1 method to perform the following alarm tests.                                                                                                    |            |
| Low Float               | Increase the <i>Low Float Threshold</i> to just below the float                                                                                                    |            |
| Note 1                  | voltage.                                                                                                    |            |
|                         | Reduce the system voltage by heating the battery                                                                                                    |            |
|                         | temperature sensor                                                                                                    |            |
|                         | - OF -                                                                                                    |            |
|                         | Disconnect the battery from the system.                                                                                                    |            |
|                         | • Start a Battery Test.                                                                                                    |            |
|                         | Ine system voltage will fall.                                                                                                    |            |
|                         | Ensure alarm operates.                                                                                                    |            |
| Low Load                | • Test as for the <i>Low Float</i> test.<br>Note that the <i>Low Load Threshold</i> is lower than the <i>Low Float threshold</i> .                                                                                                    |            |
|                         | • Ensure alarm operates.                                                                                                    |            |
| High Float              | • Set the system <i>Float Voltage</i> above the <i>High Float Threshold</i> .                                                                                                    |            |
| Note 1                  | - or -                                                                                                    |            |
|                         | • Reduce the <i>High Float Threshold</i> and increase the system voltage by starting an <i>Equalize</i> .                                                                                                    |            |
|                         |                                                                                                    |            |
|                         | • Reduce the <i>High Float Threshold</i> and increase the system voltage by cooling the battery temperature sensor.                                                                                                    |            |
|                         | Ensure alarm operates.                                                                                                    |            |
| High Load               | Increase the system voltage.                                                                                                    |            |
| ingii Doud              | • Test as for the High Float test.                                                                                                    |            |
|                         | Note the High Load Threshold is higher than the                                                                                                    |            |
|                         | Engure alorm aportos                                                                                                    |            |
|                         | Turn off a nactifier as singuit brooken (if fitted)                                                                                                    |            |
| Rectifier Fail          | • The postification of the second second sec |            |
|                         | Ensure clarm encretes                                                                                                    |            |
|                         | Ensure alarm operates.     True off the construct hand to 2 motifie of (f fitted)                                                                                                    |            |
| Multiple rectifier fail | • The next for a circuit breakers to 2 rectifiers (if fitted).                                                                                                    |            |
|                         | • I he rectifiers will turn off.                                                                                                    |            |
|                         | Ensure alarm operates.                                                                                                    |            |
| Rectifier comms lost    | Remove a rectifier from the system.                                                                                                    |            |

| Test                        | Test procedure                                                                              | Adjustment |
|-----------------------------|---------------------------------------------------------------------------------------------|------------|
|                             | Ensure alarm operates.                                                                      |            |
| Multiple Rectifier          | Remove 2 rectifiers from the system.                                                        |            |
| comms lost                  | Ensure alarm operates.                                                                      |            |
| Partial AC Fail             | • Turn off the ac to more than 20% of the rectifiers in the                                 |            |
| i uruur rie run             | system.                                                                                     |            |
|                             | • Ensure alarm operates.                                                                    |            |
| AC Fail                     | • Turn off all ac to the system.                                                            |            |
|                             | • Ensure alarm operates.                                                                    |            |
| System Overload             | • Reduce the <i>System Overload Recognition Period</i> to 0 minutes.                        |            |
|                             | • Apply load to the system.                                                                 |            |
|                             | • Turn off rectifiers until the <i>System Overload Threshold</i> is exceeded.               |            |
|                             | • Ensure alarm operates.                                                                    |            |
| Load Fuse Fail              | Apply load to the system.                                                                   |            |
| Note 2                      | • Turn off the circuit breaker feeding the load bank.                                       |            |
|                             | Ensure alarm operates.                                                                      |            |
| Battery Fuse Fail           | • Turn off a Battery circuit breaker or remove a Battery Fuse.                              |            |
|                             | Ensure alarm operates.                                                                      |            |
| Battery Test Fail           | • See Battery Test in the System Controller Operation Handbook for details.                 |            |
| MOV Fail                    | • Remove a MOV cartridge from the MOV housing (if fitted).                                  |            |
|                             | • Ensure alarm operates.                                                                    |            |
| ACD Fan Fail                | • Stop the ACD Fan (if fitted).                                                             |            |
|                             | Ensure alarm operates.                                                                      |            |
| LVD alarms                  | • See LVD test on page <u>86</u> for details.                                               |            |
| Battery Temperature<br>Low  | • Increase the <i>Battery Temperature Low Threshold</i> above the current temperature.      |            |
|                             | - OF -                                                                                      |            |
|                             | exceeded.                                                                                   |            |
|                             | • Ensure alarm operates.                                                                    |            |
| Battery Temperature<br>High | • Reduce the <i>Battery Temperature High Threshold</i> below the current temperature.       |            |
|                             | - or -                                                                                      |            |
|                             | Heat the battery temperature sensor until the threshold is     exceeded                     |            |
|                             | Ensure alarm operates.                                                                      |            |
| Sensor Fail                 | <ul> <li>Disconnect the battery temperature sensor from the I/O<br/>board (XH7).</li> </ul> |            |
|                             | • Ensure alarm operates.                                                                    |            |
|                             | • Replace the battery temperature sensor.                                                   |            |
|                             | • Disconnect the current sensor (XH6).                                                      |            |
|                             | • Ensure alarm operates.                                                                    |            |
|                             | Replace the current sensor.                                                                 |            |
|                             | • Disconnect the voltage sensor (XH9).                                                      |            |
|                             | • Ensure alarm operates.                                                                    |            |
|                             | • Replace the voltage sensor.                                                               |            |

| Test                      | Test procedure                                                                                                    | Adjustment |
|---------------------------|----------------------------------------------------------------------------------------------------|------------|
| Equalize                  | • For details see Equalize test in System Controls on page <u>86</u> .                                                 |            |
| Fast Charge               | • For details see Fast Charge test in System Controls on page <u>86</u> .                                              |            |
| Battery Test              | • For details see Battery Test in System Controls on page <u>86</u> .                                                  |            |
| In Discharge              | Connect load to the system.                                                                                            |            |
| Note 3                    | • Turn off the ac supply to the rectifiers.                                                                            |            |
|                           | • Allow the battery to start discharging.                                                                              |            |
|                           | • Ensure alarm operates.                                                                                               |            |
| Config Error              | Load incorrect configuration file.                                                                                     |            |
| Note 4                    | - or -                                                                                                    |            |
|                           | Remove all rectifiers from the system.                                                                                 |            |
|                           | • Apply an incorrect external voltage to the system:                                                                   |            |
|                           | • 24V for a 48V system                                                                                                 |            |
|                           | • 48V for a 24V system                                                                                                 |            |
|                           | Ensure alarm operates.                                                                                                 |            |
| User Assigned<br>Alarms   | • See User Digital Input test on page <u>93</u> .                                                                      |            |
| Battery Current           | For details see Battery Current Limit test in System                                                                   |            |
| Limit                     | Controls on page <u>86</u> .                                                                                           |            |
| Rectifier No Load         | • Ensure the dc load and batteries are isolated from the                                                               |            |
|                           | system.                                                                                                    |            |
|                           | Ensure alarm operates.                                                                                                 |            |
| Rectifier Current         | <ul> <li>Apply a dc load to the system.</li> <li>Turn off notifiers until the nomeining notifiers needs the</li> </ul> |            |
|                           | <i>Rectifier Current Limit</i> threshold.                                                                              |            |
|                           | <ul> <li>Set the <i>Rectifier Current Limit</i> slightly below the existing</li> </ul>                                 |            |
|                           | rectifier current being delivered to the load.                                                                         |            |
|                           | • Ensure alarm operates.                                                                                               |            |
| High Rectifier            | • Unable to test.                                                                                                    |            |
| Temperature               |                                                                                                    |            |
| Note 5                    |                                                                                                    |            |
| AC Phase 1/2/3 Fail       | • Turn off ac phase 1 to the power system.                                                                             |            |
| Note 6                    | • Ensure alarm operates.                                                                                               |            |
|                           | • Repeat for phase 2 and phase 3.                                                                                      |            |
| AC Phase 1/2/3<br>Voltage | • Reduce the <i>High AC Threshold</i> below the existing ac voltage.                                                   |            |
| Note 6                    | Ensure alarm operates.                                                                                                 |            |
|                           |                                                                                                    |            |
|                           | • Increase the <i>Low AC Threshold</i> above the existing ac voltage.                                                  |            |
|                           | Ensure alarm operates.                                                                                                 |            |
| AC Frequency              | Change the Nominal AC Frequency setting.                                                                               |            |
| Note 6                    | Change the AC Frequency Threshold.                                                                                     |            |
|                           | Ensure alarm operates.                                                                                                 |            |
| Engine Run Option         | • Change the state of the digital input with <i>Engine Run</i>                                                         |            |
| Note 7                    | function.                                                                                                    |            |
|                           | <ul> <li>Ensure alarm operates.</li> </ul>                                                                             |            |

#### Notes

- 1 Ensure Alarm Tracking is disabled. Ensure Temperature Compensation is enabled.
- **2** If the load is not connected to the load circuit breakers and if an electronic Fuse Fail detect circuits is installed, this test can also be performed as follows:
  - Turn off the load circuit breaker
  - Connect a high impedance path >100k $\Omega$ ) between the end load side of the circuit breaker and the Common Bus. (The impedance path can also be created by touching these points with your hand.)
- **3** Ensure the battery discharge is high enough. Allow for the recognition time.
- **4** This alarm will be displayed if the incorrect configuration or incorrect rectifiers are used in the system. It is not recommended that this be tested as it is very unlikely for an incorrect configuration to be installed after commissioning.
- **5** This alarm is originated from the rectifier. It can only be tested by increasing the internal temperature of the rectifier.
- **6** These alarms are only available with the external ac metering option.
- **7** A digital input must be configured for this test to function. See details in the System Controller Operation Handbook.

# **Digital Inputs**

| Test                                      | Test procedure                                                                                                    | Adjustment |
|-------------------------------------------|----------------------------------------------------------------------------------------------------|------------|
| Digital Input 1                           | <ul> <li>Change the state of the Digital input.</li> <li>Ensure any alarms mapped to the digital output (relay) activate.</li> <li>Ensure the Digital Input Alarm Name is correct.</li> </ul> |            |
| Digital Input 2                           | As for Digital Input 1.                                                                                                    |            |
| Digital Input 3                           | As for Digital Input 1.                                                                                                    |            |
| Digital Input 4                           | As for Digital Input 1.                                                                                                    |            |
| Digital Input 5                           | As for Digital Input 1.                                                                                                    |            |
| Digital Input 6                           | As for Digital Input 1.                                                                                                    |            |
| User Assigned<br>Digital Inputs<br>Note 1 | <ul> <li>As for Digital Input 1.</li> <li>Check the severity and digital output (relay) mapping is correct.</li> </ul>                                                                        |            |

### Notes

**1** As the Digital Inputs can be configured for many different digital input devices, specific tests have not been detailed on this test sheet.

# Digital Outputs (Relays)

| Test                             | Test procedure                                                                                                    | Adjustment |
|----------------------------------|----------------------------------------------------------------------------------------------------|------------|
| Digital Output 1<br>Note 1       | <ul> <li>Refer to <i>Digital Outputs</i> in the SC200 or SC100 handbook.<br/>Follow the instructions to manually change the state of the<br/>digital output.</li> <li>When the digital output is <i>Active</i>, check any remote alarms</li> </ul> |            |
|                                  | <ul> <li>are extended.</li> <li>When the digital output is <i>Inactive</i>, check any remote alarms are return to their original state.</li> </ul>                                                                                                 |            |
| Digital Output 2                 | As for Digital Output 1.                                                                                                    |            |
| Digital Output 3                 | As for Digital Output 1.                                                                                                    |            |
| Digital Output 4                 | As for Digital Output 1.                                                                                                    |            |
| Digital Output 5                 | As for Digital Output 1.                                                                                                    |            |
| Digital Output 6<br>Note 2       | As for Digital Output 1.                                                                                                    |            |
| User assigned<br>Digital Outputs | As for Digital Output 1.                                                                                                    |            |

### Notes

- **1** Digital Outputs can also be checked as other system tests are performed.
- **2** Digital Output 6 is also used as the Monitor Fail alarm relay. It will de-energize if the I/O board loses power or loses communication with the SC200 or SC100. Test extended alarms by removing the power to the I/O board. This will de-energize the relay.

# Commissioning Completed

Restore the original (backed-up prior to the testing) configuration file.

Use DCTools/Web to change any configuration file settings that were noted as incorrect during the Commissioning tests.

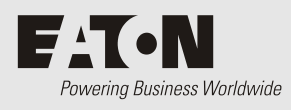

# Appendix G Circuit Diagrams

| Drawing<br>Number | Issue | Title                             |
|-------------------|-------|-----------------------------------|
| 3700272           | В     | WIRING DIAGRAM APS6-4XX +VE EARTH |

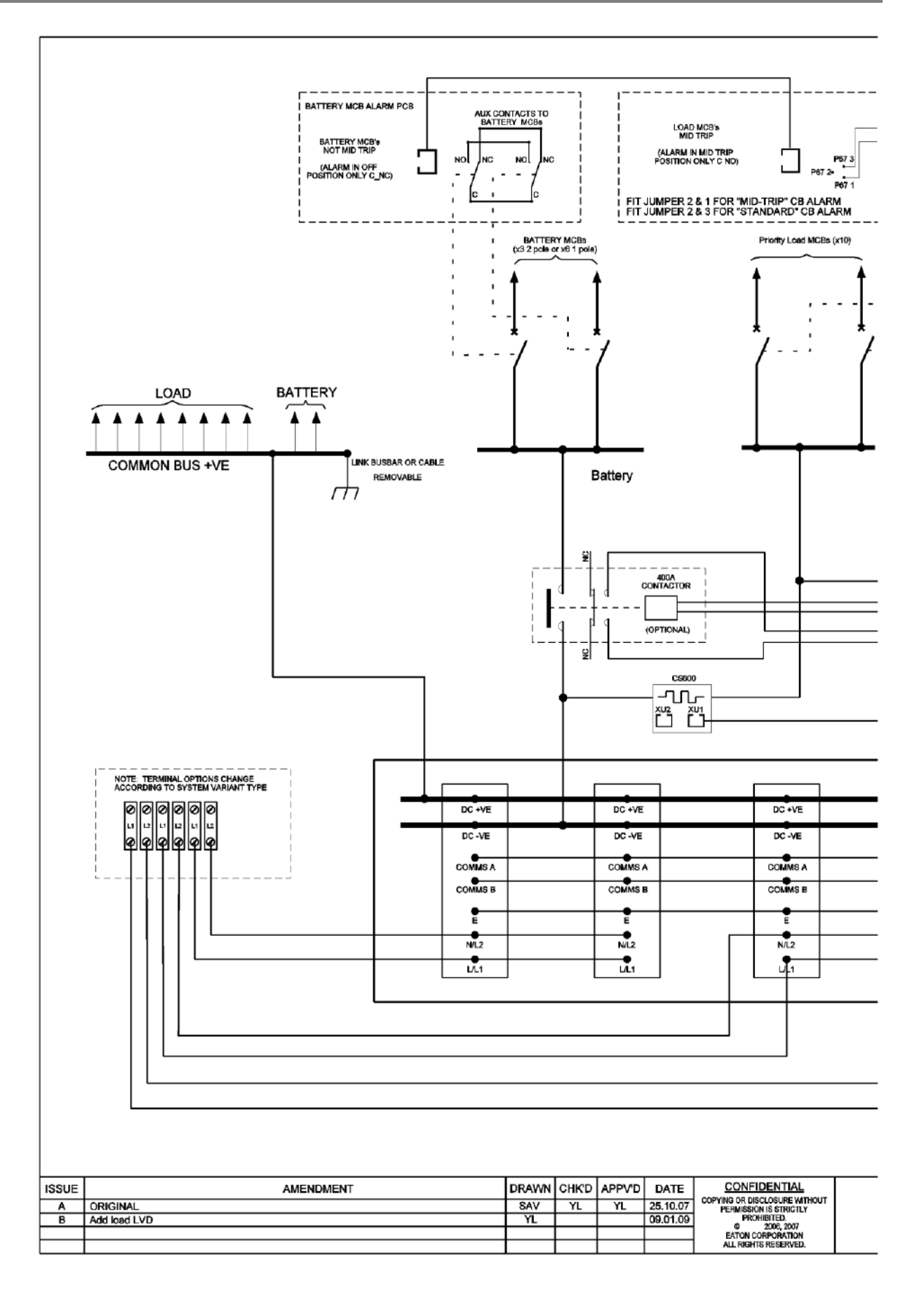

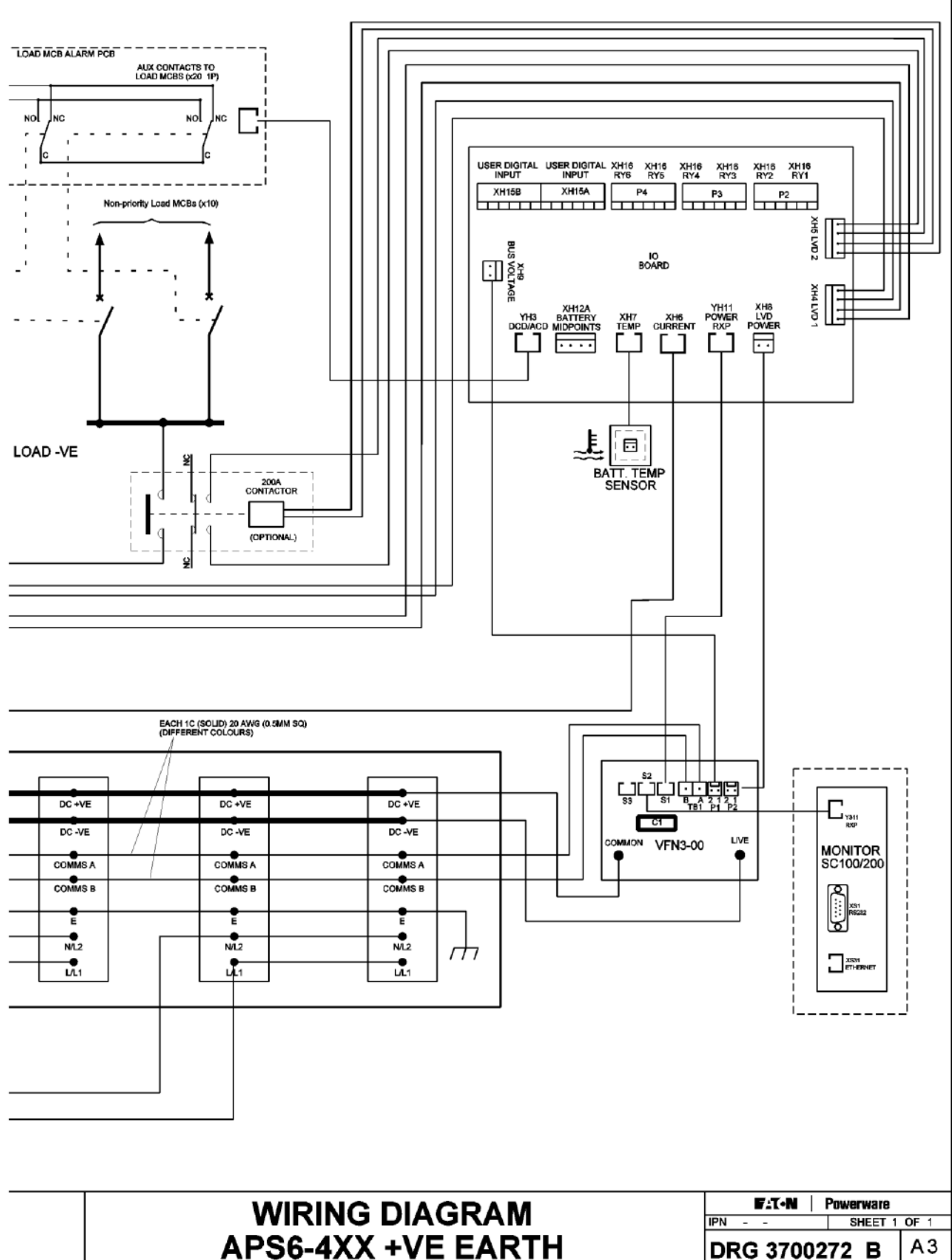

| IF IN | - | -     | SHEET | UF |
|-------|---|-------|-------|----|
| DR    | G | 37002 | 72 B  | A3 |

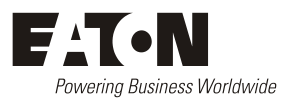

# EQUIPMENT INCIDENT REPORT

Please enter as much information as you can. Send the completed form, together with the item for repair to your nearest authorized service agent. NOTE: Only one fault to be recorded per form. For further information contact your local Eaton dc product supplier or Eaton (see contact details on page <u>101</u>). Or email: CustomerServiceNZ@eaton.com

| Date:                           |                                                      |
|---------------------------------|------------------------------------------------------|
| Customer Informat               | tion                                                 |
| Company:                        |                                                      |
| Postal Address:                 |                                                      |
|                                 |                                                      |
| Return Address:<br>(Not PO Box) |                                                      |
| Telephone:                      | Fax: Email:                                          |
| Contact Name:                   |                                                      |
| Location of Failure             |                                                      |
| Product code:                   | Serial number: Document number:                      |
| System ty                       | pe installed in: Serial number:                      |
| Site na                         | me or location:                                      |
| Fault discovered                | Delivery Unpacking Installation                      |
|                                 | Initial test Operation after years Other             |
|                                 |                                                      |
| Failure source                  | Design Manufacturing Documentation                   |
|                                 | Transportation Installation Handling                 |
|                                 |                                                      |
| Effect on system or             | neration None Minor Major                            |
| Effect on system of             |                                                      |
| INFORMATION (1                  | fault details, circumstances, consequences, actions) |
|                                 |                                                      |
|                                 |                                                      |
|                                 |                                                      |
|                                 |                                                      |
|                                 |                                                      |
| Internal use only.              | RMA: NCR: Signatura: Data:                           |
| Reference INO.                  | Date Date                                            |

| NFORMATION continued (fault details, circumstances, consequences, actions) |             |
|----------------------------------------------------------------------------|-------------|
|                                                                            |             |
|                                                                            |             |
|                                                                            |             |
|                                                                            |             |
|                                                                            |             |
|                                                                            |             |
|                                                                            |             |
|                                                                            |             |
|                                                                            |             |
|                                                                            |             |
|                                                                            |             |
|                                                                            |             |
|                                                                            |             |
|                                                                            |             |
|                                                                            |             |
|                                                                            |             |
|                                                                            |             |
|                                                                            |             |
|                                                                            |             |
|                                                                            |             |
|                                                                            |             |
|                                                                            |             |
|                                                                            |             |
|                                                                            |             |
|                                                                            |             |
|                                                                            |             |
|                                                                            |             |
|                                                                            |             |
|                                                                            |             |
|                                                                            |             |
|                                                                            |             |
|                                                                            | SG/03 ISS06 |
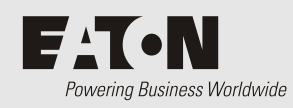

# Worldwide Support

For product information and a complete listing of worldwide sales offices, visit Eaton's website at: **www.eaton.com/telecompower** or email: **DCinfo@eaton.com** 

For technical support contact either your local Eaton dc product representative, the closest office from the following list, telephone (+64) 3 343-7448, or email CustomerServiceNZ@eaton.com

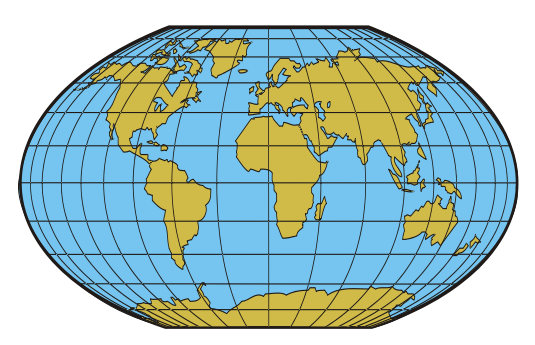

| Australia:                            | 1300 877 359                               |
|---------------------------------------|--------------------------------------------|
| Canada:                               | 1-800-461-9166                             |
| Central America:                      | +52 55 9000 5252                           |
| China:                                | +86-571-8848-0166                          |
|                                       | +86-571-8848-0366                          |
| Europe/Middle East/Africa:            | +44-1243-810-500                           |
| Hong Kong/Korea/Japan:                | +852-2745-6682                             |
| India:                                | +91-11-4223-2325                           |
| New Zealand                           | 0800 DC Power (0800 327-693)               |
| Singapore / South East Asia:          | +65 6825 1668                              |
| South America:                        | +54-11-4124-4000                           |
| South Pacific:                        | +64-3-343-7448                             |
| Taiwan:                               | +886-2-6600-6688 or free call 0800-038-168 |
| United States of America (Toll Free): | 1-800-843-9433 - option 2 - option 6       |

## ?

??? on SC200 or SC100 Display • 45, 54

# A

AC Ground AC-DC Ground Connection • 23 Connection Point • 3 Site Ground • 15 AC phase/neutral terminals • 3, 21 AC Supply AC circuit breaker • 15, 32 AC Discrimination • 15 AC Terminal Cover • 3 AC Wire Sizes • 71 Connection to AC Supply • 21, 32, 37 Ground Leakage Current • 71 High AC Voltage Protection • 14 IEC Sockets/Cords • 3 Specifications • 71 Startup • 37 Tripping Curve • See AC Discrimination Accessories • See Spares Alarms Audible Alarm Indication • 45 LEDs (SC200 or SC100) • 45, 53 LVD Status LED • 57 Monitor OK Alarm • 53 Rectifier Alarms • 4, 37 Rectifier LEDs • 4 Relays • See Digital Outputs (Relays) SC200 or SC100 Alarms • 37, 45, 53 Sound • See Audible Alarm Indication Audible Alarm Indication • 45

#### В

Battery Battery Current • 54 Battery Fuses • 52 Battery Installation • 30 Disposal and Recycling • 65 Mid-Point Monitoring (MPM) • 8, 30, 74 Reverse Polarity • 39 String Fail Alarm • 53, 64 Temperature Sensor • 73, 83 Time Remaining • 8 Battery Circuit Breakers • 52, 70 Connecting to circuit breakers • 28 Fitting circuit breakers • 17 Location • 2 Blank Panel • See Spares Browsers (recommended) • 6

## С

Characterization of LVD • 62 **Circuit Breakers** Battery Circuit Breakers • 52, 70 Connecting to circuit breakers • 28 De-rating Factors for Load CBs • 71 Fitting circuit breakers • 17 Load Circuit Breakers • 52, 70 Location • 2 Replacing or Adding a Load circuit breaker • 59 Circuit Diagram • 97 Commissioning • 85 Communications • 5,74 Browsers (recommended) • 6 Communications Options • 7 Connector • 5,83 DCTools • 6, 7, 46, 67 Ethernet Communications • 7, 55 GSM Modem Communications • 7, 55 Problems • See Troubleshooting PSTN Modem Communications • 7, 55 SNMP • 7 USB Communications • 46, 54 Web Access Security • 56 Web Server • 7, 56 Write Access Password • 55 Configuration File • 38, 42, 60 Backup and Restore • 42 Connection to AC Supply • 21, 32, 37 Current

Battery Current • 54 Load Current • 54 Rectifier Current • 43 Current Sense • 73, 83

#### D

Damage (transport) • 12, 36 DC Common AC-DC Ground Connection • 23 Location • 2 DC Distribution Cover • 2 DCTools • 6, 7, 46, 67 N/A (in DCTools/Web) • 54 Software Versions • 6 Target Failed to Respond Error • 54 Write Access Password • 55 De-rating Factors for Load CBs • 71 Digital Inputs • 73 Connectors • 79,83 Digital Outputs (Relays) • 7,72 Connectors • 79,83 Discrimination • See AC Discrimination

#### Ε

Ethernet Connector • 5, 83 Ethernet Communications • 7, 55 Problems • See Troubleshooting

# F

Fuse Battery Fuses • 52 Load Fuses • 52 Rectifier Fuses • See AC Discrimination

# G

Ground AC-DC Ground Connection • 23 Ground Leakage Current • 71 Site Ground • 15 GSM Modem Communications • 7, 55

#### Η

High AC Voltage Protection • 14

#### I

Identity Information • 48 IEC Sockets/Cords • 3 Input/Output (I/O) Board Connections to other system components • 83 Connector Pin-outs • 79 Digital Inputs • 73 I/O Board Mapping • 60, 62 Input/Output Cabling • 25 Location • 3 LVD Status LED • 57 Power On LED • 56, 62 Repair and Return • 100 Replacing the Input/Output Board • 62 Internal Clock • 56

## Κ

Keypad Keypad Access Security • 44, 53

## L

LCD • 44, 53 LEDs LEDs (SC200 or SC100) • 45, 53 LVD Status LED • 57 Power On LED • 56, 62 Rectifier LEDs • 4 Troubleshooting • 50 Load Circuit Breakers • 52, 70 Connecting to circuit breakers • 28 De-rating Factors for Load CBs • 71 Fitting circuit breakers • 17 Location • 2 Replacing or Adding a Load circuit breaker • 59 Load Current • 54 Load Fuses • 52 Low Voltage Disconnect (LVD) Characterization of LVD • 62 Connectors • 79,83 Location • 3 LVD Alarms • See Troubleshooting LVD Status LED • 57 Problems • 57

#### Μ

Main Screen • 43
Mid-Point Monitoring (MPM) • 8, 30, 74
String Fail Alarm • 53, 64
Model numbers • 4
Modem (PSTN, GSM) • See Communications
Monitor OK Alarm • 53
MPM • See Mid-Point Monitoring (MPM)

## Ν

N/A (in DCTools/Web) • 54 Network Management System (NMS) • See SNMP

# 0

Options • 7, See Spares

#### Ρ

Parts • See Spares Password Web Access Security • 56 Write Access Password • 55 PC/Laptop (Connection via USB) • See USB Communications Polarity Reverse Polarity • 39 PowerManagerII • 6 Problems • See Troubleshooting PSTN Modem Communications • 7, 55

# R

Rack Mounting Brackets • 16 Rectifiers Blank Panel • See Spares De-rating Factors for Load CBs • 71 Description • 4 Ground Leakage Current • 71 Inserting the Rectifiers • 36 Location • 2 Problems • See Troubleshooting Rectifier Alarms • 4, 37 Rectifier blank panel • 58 Rectifier Current • 43 Rectifier Fuses • See AC Discrimination Rectifier LEDs • 4 Rectifier Replacement • 58 Registration • 37 Repair and Return • 100 Startup • 37 Relays • See Digital Outputs (Relays) Monitor OK Alarm • 53 Repair and Return • 100 Reverse Polarity • 39 RS232 • 47 Connector • 5, 83 Modem (PSTN, GSM) • See Communications Null-modem RS232 Cable • 67

# S

Safety Equipment • See Tools SC200 or SC100 system controller ??? on SC200 or SC100 Display • 45, 54 Configuration File • 38, 42, 60 Connections to other system components • 83 Connector Pin-outs • 77, 79 Description • 5 Identity Information • 48 Internal Clock • 56 Keypad • 44, 53 LEDs (SC200 or SC100) • 45, 53 Location • 2 Main Screen • 43 N/A (in DCTools/Web) • 54 Problems • See Troubleshooting Repair and Return • 100 Replacing the System Controller • 60 SC200 or SC100 Alarms • 37, 45, 53 Security • See Keypad Access Security Startup • 43 Security Keypad Access Security • 44, 53 Web Access Security • 56 Write Access Password • 55 Servicing • 11, 100, 103 SiteSure-3G I/O module Connection to APS • 2, 27 SMS Text Messaging • See GSM Modem Communications SNMP • 7 SNTP • See Internal Clock

Software Versions • 6 Sound • See Audible Alarm Indication Spares • 69 Specifications • 71 String Fail Alarm • 53, 64

#### Т

Target Failed to Respond Error • 54
Technical Assistance • 103
Temperature • 72

Temperature Sensor • 73, 83

Text Messaging (SMS) • See GSM Modem Communications
Time • See Internal Clock
Time Remaining • 8
Tools • 67
Torque Settings • 68
Troubleshooting • 50
Damage (transport) • 12, 36
Repair and Return • 100
Servicing • 11, 100, 103
Technical Assistance • 103

#### U

USB Connector • 5, 83 Problems • See Troubleshooting USB Cable • 46 USB Communications • 46, 54

#### V

Voltage Feed Module • 27, 83

#### W

Web Browsers (recommended) • 6 Web Access Security • 56 Web Server • 7, 56 Write Access Password • 55